# H3C 机架式及高密度服务器

Purley 平台 BIOS 用户指南

新华三技术有限公司 http://www.h3c.com

资料版本: 6W103-20190308

Copyright © 2017-2019 新华三技术有限公司及其许可者 版权所有,保留一切权利。

未经本公司书面许可,任何单位和个人不得擅自摘抄、复制本书内容的部分或全部,并不得以任何 形式传播。

除新华三技术有限公司的商标外,本手册中出现的其它公司的商标、产品标识及商品名称,由各自权利人拥有。

由于产品版本升级或其他原因,本手册内容有可能变更。H3C 保留在没有任何通知或者提示的情况 下对本手册的内容进行修改的权利。本手册仅作为使用指导,H3C 尽全力在本手册中提供准确的信 息,但是 H3C 并不确保手册内容完全没有错误,本手册中的所有陈述、信息和建议也不构成任何 明示或暗示的担保。

## 环境保护

本产品符合关于环境保护方面的设计要求,产品的存放、使用和弃置应遵照相关国家法律、法规要求进行。

# 前言

H3C 机架式及高密度服务器 Purley 平台 BIOS 用户指南各章节内容如下:

- 第1章 BIOS 简介。介绍 BIOS 及本手册适用的产品。
- **第2章常用功能。**介绍 BIOS 的常用功能及设置方法,包括设置 HDM 网络信息、设置 BIOS 启动模式、设置服务器启动顺序、恢复 BIOS 缺省设置等。
- 第3章界面参数说明。介绍 BIOS 界面包含的参数及相关功能。
- 第4章 SATA sSATA 端口与背板槽位的对应关系。介绍 SATA sSATA 端口与背板槽位的对应 关系。
- 第5章 缩略语。介绍手册中的缩略语。

前言部分包含如下内容:

- 读者对象
- <u>本书约定</u>
- 资料意见反馈

## 读者对象

本手册主要适用于如下工程师:

- 网络规划人员
- 现场技术支持与维护人员
- 负责服务器配置和维护的管理员

# 本书约定

1. 命令行格式约定

| 格式            | 意义                               |  |
|---------------|----------------------------------|--|
| 粗体            | 命令行关键字(命令中保持不变、必须照输的部分)采用加粗字体表示。 |  |
| 斜体            | 命令行参数(命令中必须由实际值进行替代的部分)采用斜体表示。   |  |
| []            | 表示用"[]"括起来的部分在命令配置时是可选的。         |  |
| { x   y   }   | 表示从多个选项中仅选取一个。                   |  |
| [ x   y   ]   | 表示从多个选项中选取一个或者不选。                |  |
| { x   y   } * | 表示从多个选项中至少选取一个。                  |  |
| [ x   y   ] * | 表示从多个选项中选取一个、多个或者不选。             |  |
| &<1-n>        | 表示符号&前面的参数可以重复输入1~n次。            |  |
| #             | 由"#"号开始的行表示为注释行。                 |  |

## 2. 图形界面格式约定

| 格式 | 意义                                                      |  |
|----|---------------------------------------------------------|--|
| <> | 带尖括号"<>"表示按钮名,如"单击<确定>按钮"。                              |  |
| [] | 带方括号"[]"表示窗口名、菜单名和数据表,如"弹出[新建用户]窗口"。                    |  |
| /  | 多级菜单用"/"隔开。如[文件/新建/文件夹]多级菜单表示[文件]菜单下的[新建]子菜单下的[文件夹]菜单项。 |  |

## 3. 各类标志

本书还采用各种醒目标志来表示在操作过程中应该特别注意的地方,这些标志的意义如下:

| ▲ 警告 | 该标志后的注释需给予格外关注,不当的操作可能会对人身造成伤害。   |  |
|------|-----------------------------------|--|
| 1 注意 | 提醒操作中应注意的事项,不当的操作可能会导致数据丢失或者设备损坏。 |  |
| ♀ 提示 | 为确保设备配置成功或者正常工作而需要特别关注的操作或信息。     |  |
| 쭏 说明 | 对操作内容的描述进行必要的补充和说明。               |  |
| 🤜 窍门 | 配置、操作、或使用设备的技巧、小窍门。               |  |

## 4. 图标约定

本书使用的图标及其含义如下:

|                     | 该图标及其相关描述文字代表一般网络设备,如路由器、交换机、防火墙等。                   |
|---------------------|------------------------------------------------------|
| ROUTER              | 该图标及其相关描述文字代表一般意义下的路由器,以及其他运行了路由协议的设备。               |
| A CONTRACT          | 该图标及其相关描述文字代表二、三层以太网交换机,以及运行了二层协议的设备。                |
|                     | 该图标及其相关描述文字代表无线控制器、无线控制器业务板和有线无线一体化交换机的<br>无线控制引擎设备。 |
| ((*_**))            | 该图标及其相关描述文字代表无线接入点设备。                                |
| <b>T</b> • <b>)</b> | 该图标及其相关描述文字代表无线终结单元。                                 |
| <b>(T)</b>          | 该图标及其相关描述文字代表无线终结者。                                  |
|                     | 该图标及其相关描述文字代表无线Mesh设备。                               |

|          | 该图标代表发散的无线射频信号。                                                       |
|----------|-----------------------------------------------------------------------|
|          | 该图标代表点到点的无线射频信号。                                                      |
|          | 该图标及其相关描述文字代表防火墙、UTM、多业务安全网关、负载均衡等安全设备。                               |
| BroBlack | 该图标及其相关描述文字代表防火墙插卡、负载均衡插卡、NetStream插卡、SSL VPN插<br>卡、IPS插卡、ACG插卡等安全插卡。 |

## 5. 示例约定

由于设备型号不同、配置不同、版本升级等原因,可能造成本手册中的内容与用户使用的设备显示 信息不一致。实际使用中请以设备显示的内容为准。

本手册中出现的端口编号仅作示例,并不代表设备上实际具有此编号的端口,实际使用中请以设备上存在的端口编号为准。

# 资料意见反馈

如果您在使用过程中发现产品资料的任何问题,可以通过以下方式反馈:

E-mail: info@h3c.com

感谢您的反馈,让我们做得更好!

| 1 <b>B</b> I | OS简介                                                                                                    | 1-1                                                                                                    |
|--------------|----------------------------------------------------------------------------------------------------|----------------------------------------------------------------------------------------------------|
| 2常           | 用功能·····                                                                                                    | 2-1                                                                                                    |
|              | 2.1 进入BIOS界面                                                                                                    | 2-1                                                                                                    |
|              | 2.2 查询CPU信息                                                                                                    | 2-5                                                                                                    |
|              | 2.3 查询内存信息                                                                                                    | 2-5                                                                                                    |
|              | 2.4 查询板载硬盘信息                                                                                                    | 2-6                                                                                                    |
|              | 2.5 查询HDM网络信息                                                                                                    | 2-7                                                                                                    |
|              | 2.6 设置HDM网络信息                                                                                                    | 2-8                                                                                                    |
|              | 2.7 设置BIOS密码                                                                                                    | 2-10                                                                                                    |
|              | 2.8 设置系统日期和时间 2                                                                                                    | 2-17                                                                                                    |
|              | 2.9 设置BIOS启动模式 ····································                                                                                                    | 2-18                                                                                                    |
|              | 2.10 设置服务器启动顺序 2                                                                                                    | 2-19                                                                                                    |
|              | 2.11 配置RAID2                                                                                                    | 2-21                                                                                                    |
|              | 2.12 恢复BIOS缺省设置                                                                                                    | 2-22                                                                                                    |
| 3 界          | 面参数说明                                                                                                    | 3-1                                                                                                    |
|              | 3.1 Main界面                                                                                                    | 3-1                                                                                                    |
|              |                                                                                                    |                                                                                                    |
|              | 3.2 Advanced界面                                                                                                    | 3-3                                                                                                    |
|              | 3.2 Advanced界面 ······<br>3.2.1 Intel(R) virtual RAID on CPU界面 ······                                                                                                    | 3-3<br>3-5                                                                                                    |
|              | 3.2 Advanced界面 ······<br>3.2.1 Intel(R) virtual RAID on CPU界面 ·······<br>3.2.2 Driver Health界面 ····································                                                                                                    | 3-3<br>3-5<br>-16                                                                                                    |
|              | <ul> <li>3.2 Advanced界面</li></ul>                                                                                                    | 3-3<br>3-5<br>3-16<br>3-17                                                                                                 |
|              | <ul> <li>3.2 Advanced界面 ····································</li></ul>                                                                                                    | 3-3<br>3-5<br>-16<br>-17                                                                                                   |
|              | <ul> <li>3.2 Advanced界面 ····································</li></ul>                                                                                                    | 3-3<br>3-5<br>-16<br>-17<br>-22                                                                                            |
|              | <ul> <li>3.2 Advanced界面</li> <li>3.2.1 Intel(R) virtual RAID on CPU界面</li> <li>3.2.2 Driver Health界面</li> <li>3.2.3 Trusted Computing界面</li> <li>3.2.4 ACPI Settings界面</li> <li>3.2.5 Serial Port Console Redirection界面</li> <li>3.2.6 Slot x:Port x界面</li> </ul>                                                                                                    | 3-3<br>3-5<br>-16<br>-17<br>-22<br>-23<br>-23                                                                              |
|              | <ul> <li>3.2 Advanced界面</li> <li>3.2.1 Intel(R) virtual RAID on CPU界面</li> <li>3.2.2 Driver Health界面</li> <li>3.2.3 Trusted Computing界面</li> <li>3.2.4 ACPI Settings界面</li> <li>3.2.5 Serial Port Console Redirection界面</li> <li>3.2.6 Slot x:Port x界面</li> <li>3.2.7 PCI Subsystem Settings界面</li> </ul>                                                                                                    | 3-3<br>3-5<br>-16<br>-17<br>-22<br>-23<br>-23<br>-27                                                                       |
|              | 3.2 Advanced界面         3.2.1 Intel(R) virtual RAID on CPU界面         3.2.2 Driver Health界面         3.2.3 Trusted Computing界面         3.2.4 ACPI Settings界面         3.2.5 Serial Port Console Redirection界面         3.2.6 Slot x:Port x界面         3.2.7 PCI Subsystem Settings界面         3.2.8 Network Stack Configuration界面                                                                                                    | 3-3<br>3-5<br>-16<br>-17<br>-22<br>-23<br>-27<br>-30<br>-32                                                                |
|              | 3.2 Advanced界面       3.2.1 Intel(R) virtual RAID on CPU界面         3.2.1 Intel(R) virtual RAID on CPU界面       3         3.2.2 Driver Health界面       3         3.2.3 Trusted Computing界面       3         3.2.4 ACPI Settings界面       3         3.2.5 Serial Port Console Redirection界面       3         3.2.6 Slot x:Port x界面       3         3.2.7 PCI Subsystem Settings界面       3         3.2.8 Network Stack Configuration界面       3         3.2.9 CSM Configuration界面       3                                                                                                    | 3-3<br>3-5<br>-16<br>-17<br>-22<br>-23<br>-27<br>-30<br>-32<br>-33                                                         |
|              | 3.2 Advanced界面         3.2.1 Intel(R) virtual RAID on CPU界面         3.2.2 Driver Health界面         3.2.3 Trusted Computing界面         3.2.3 Trusted Computing界面         3.2.4 ACPI Settings界面         3.2.5 Serial Port Console Redirection界面         3.2.6 Slot x:Port x界面         3.2.7 PCI Subsystem Settings界面         3.2.8 Network Stack Configuration界面         3.2.9 CSM Configuration界面         3.2.10 NVMe Configuration界面                                                                                                    | 3-3<br>3-5<br>-16<br>-17<br>-22<br>-23<br>-23<br>-30<br>-32<br>-32<br>-33<br>-34                                           |
|              | 3.2 Advanced界面         3.2.1 Intel(R) virtual RAID on CPU界面         3.2.2 Driver Health界面         3.2.3 Trusted Computing界面         3.2.3 Trusted Computing界面         3.2.4 ACPI Settings界面         3.2.5 Serial Port Console Redirection界面         3.2.6 Slot x:Port x界面         3.2.7 PCI Subsystem Settings界面         3.2.8 Network Stack Configuration界面         3.2.9 CSM Configuration界面         3.2.10 NVMe Configuration界面         3.2.11 USB Configuration界面                                                                                                    | 3-3<br>3-5<br>3-16<br>3-17<br>3-22<br>3-23<br>3-24<br>3-33<br>3-34<br>3-34                                                 |
|              | 3.2 Advanced界面       3.2.1 Intel(R) virtual RAID on CPU界面         3.2.2 Driver Health界面       3         3.2.3 Trusted Computing界面       3         3.2.4 ACPI Settings界面       3         3.2.5 Serial Port Console Redirection界面       3         3.2.6 Slot x:Port x界面       3         3.2.7 PCI Subsystem Settings界面       3         3.2.8 Network Stack Configuration界面       3         3.2.10 NVMe Configuration界面       3         3.2.11 USB Configuration界面       3         3.3 Platform Configuration界面       3                                                                                                    | 3-3<br>3-5<br>-16<br>-17<br>-22<br>-23<br>-23<br>-27<br>-30<br>-32<br>-33<br>-34<br>-34<br>-36<br>-38                      |
|              | 3.2 Advanced界面         3.2.1 Intel(R) virtual RAID on CPU界面         3.2.2 Driver Health界面         3.2.3 Trusted Computing界面         3.2.3 Trusted Computing界面         3.2.4 ACPI Settings界面         3.2.5 Serial Port Console Redirection界面         3.2.6 Slot x:Port x界面         3.2.7 PCI Subsystem Settings界面         3.2.8 Network Stack Configuration界面         3.2.10 NVMe Configuration界面         3.2.11 USB Configuration界面         3.3.3 Platform Configuration界面         3.3.1 PCH Configuration界面                                                                                                    | 3-3<br>3-5<br>-16<br>-17<br>-22<br>-23<br>-23<br>-27<br>-30<br>-32<br>-32<br>-33<br>-34<br>-36<br>-38<br>-38               |
|              | 3.2 Advanced界面       3.2.1 Intel(R) virtual RAID on CPU界面         3.2.2 Driver Health界面       3         3.2.3 Trusted Computing界面       3         3.2.4 ACPI Settings界面       3         3.2.5 Serial Port Console Redirection界面       3         3.2.6 Slot x:Port x界面       3         3.2.7 PCI Subsystem Settings界面       3         3.2.8 Network Stack Configuration界面       3         3.2.9 CSM Configuration界面       3         3.2.10 NVMe Configuration界面       3         3.2.11 USB Configuration界面       3         3.3.2 Platform Configuration界面       3         3.3.1 PCH Configuration界面       3         3.3.2 Miscellaneous Configuration界面       3 | 3-3<br>3-5<br>-16<br>-17<br>-22<br>-23<br>-23<br>-27<br>-30<br>-32<br>-33<br>-34<br>-36<br>-38<br>-38<br>-38<br>-39<br>-34 |

| 3.3.4 Runtime Error Logging界面                          |
|--------------------------------------------------------|
| 3.4 Socket Configuration界面                             |
| 3.4.1 Processor Configuration界面                        |
| 3.4.2 Common RefCode Configuration界面                   |
| 3.4.3 UPI Configuration界面                              |
| 3.4.4 Memory Configuration界面                           |
| 3.4.5 IIO Configuration界面                              |
| 3.4.6 Advanced Power Management Configuration界面        |
| 3.5 Server Management界面                                |
| 3.6 Security界面3-110                                    |
| 3.7 Boot界面                                             |
| 3.8 Save & Exit界面                                      |
| 4 SATA sSATA端口与背板槽位的对应关系4-1                            |
| 4.1 H3C UniServer R4900 G3 PCH SATA sSATA相关硬盘背板配置端口4-1 |
| 4.2 H3C UniServer R4700 G3 PCH SATA sSATA相关硬盘背板配置端口4-2 |
| 4.3 H3C UniServer R2900 G3 PCH SATA sSATA相关硬盘背板配置端口4-3 |
| 4.4 H3C UniServer R2700 G3 PCH SATA sSATA相关硬盘背板配置端口4-5 |
| 5 缩略语                                                  |

# 1 BIOS简介

# 🕑 说明

- 由于产品版本升级或其他原因,本文档内容会不定期进行更新。如需查看最新的 BIOS 界面, 建议从 H3C 网站获取最新 BIOS 固件版本。
- 本文为产品通用资料。对于定制化产品,请用户以产品实际情况为准。

基本输入输出系统BIOS(Basic Input Output System)固化在系统ROM中,是加载在服务器硬件系统上最基本的运行程序。BIOS在系统中的位置如图 1-1所示,位于服务器硬件和操作系统之间,用来设置硬件,为操作系统运行做准备。

BIOS 的主要功能包括:

- POST 自检。
- 检测输入输出设备和可启动设备,包括内存初始化、硬件扫描和寻找启动设备、启动系统。
- 提供高级电源管理 ACPI。
- 配置 RAID。
- 图1-1 BIOS 在系统中的位置

| (应用进程1) (应用进程2) (应用进程3) ( | ) |
|---------------------------|---|
| 操作系统                      |   |
| BIOS                      |   |
| 硬件                        |   |

## 本手册适用于以下产品:

- H3C UniServer R4900 G3
- H3C UniServer R4700 G3
- H3C UniServer R2900 G3
- H3C UniServer R2700 G3

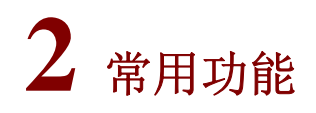

常用功能如 表 2-1 所示。

#### 表2-1 BIOS 常用功能

| 编号 | 常用功能              |
|----|-------------------|
| 1  | 进入BIOS界面          |
| 2  | 查询CPU信息           |
| 3  | 查询内存信息            |
| 4  | 查询板载硬盘信息          |
| 5  | 查询HDM网络信息         |
| 6  | <u>设置HDM网络信息</u>  |
| 7  | <u>设置BIOS密码</u>   |
| 8  | 设置系统日期和时间         |
| 9  | <u>设置BIOS启动模式</u> |
| 10 | 设置服务器启动顺序         |
| 11 | <u>配置RAID</u>     |
| 12 | <u>恢复BIOS缺省设置</u> |

# 2.1 进入BIOS界面

介绍如何进入 BIOS Setup 界面。

## 1. 操作场景

该功能用于指导工程师在需要系统启动设置或系统信息查询的情况下,进入 BIOS Setup 界面。

## 2. 操作步骤

(1) 在服务器上连接键盘、鼠标和显示器或启动 HDM Web 界面的远程控制台。

# 🕑 说明

关于启动远程控制台的具体方法,请参见 HDM 联机帮助中的"启动远程控制台"章节。

- (2) 启动或重启服务器。
- (3) (可选)如 图 2-1 所示,如果在启动过程中出现输入密码对话框,请在对话框中输入密码。

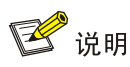

- BIOS缺省没有设置任何密码,设置密码的具体方法请参见 2.7 设置BIOS密码。
- 如果连续三次输入错误的密码,服务器会自动重启,稍后请重新输入密码。
- 如果您忘记了 BIOS 密码,请将服务器下电,然后将机台上的 J111 跳帽连接到 2-3 上,即可清除 BIOS Password。服务器重新上电时,系统将清除 BIOS 的密码。系统维护开关的具体位置,请参见用户指南中的"系统维护开关"章节。

图2-1 输入密码

| —Enter Password——— |  |
|--------------------|--|
|                    |  |

(4) 如 图 2-2 所示,进入BIOS启动界面后,按Del或Esc。

## 图2-2 BIOS 启动界面

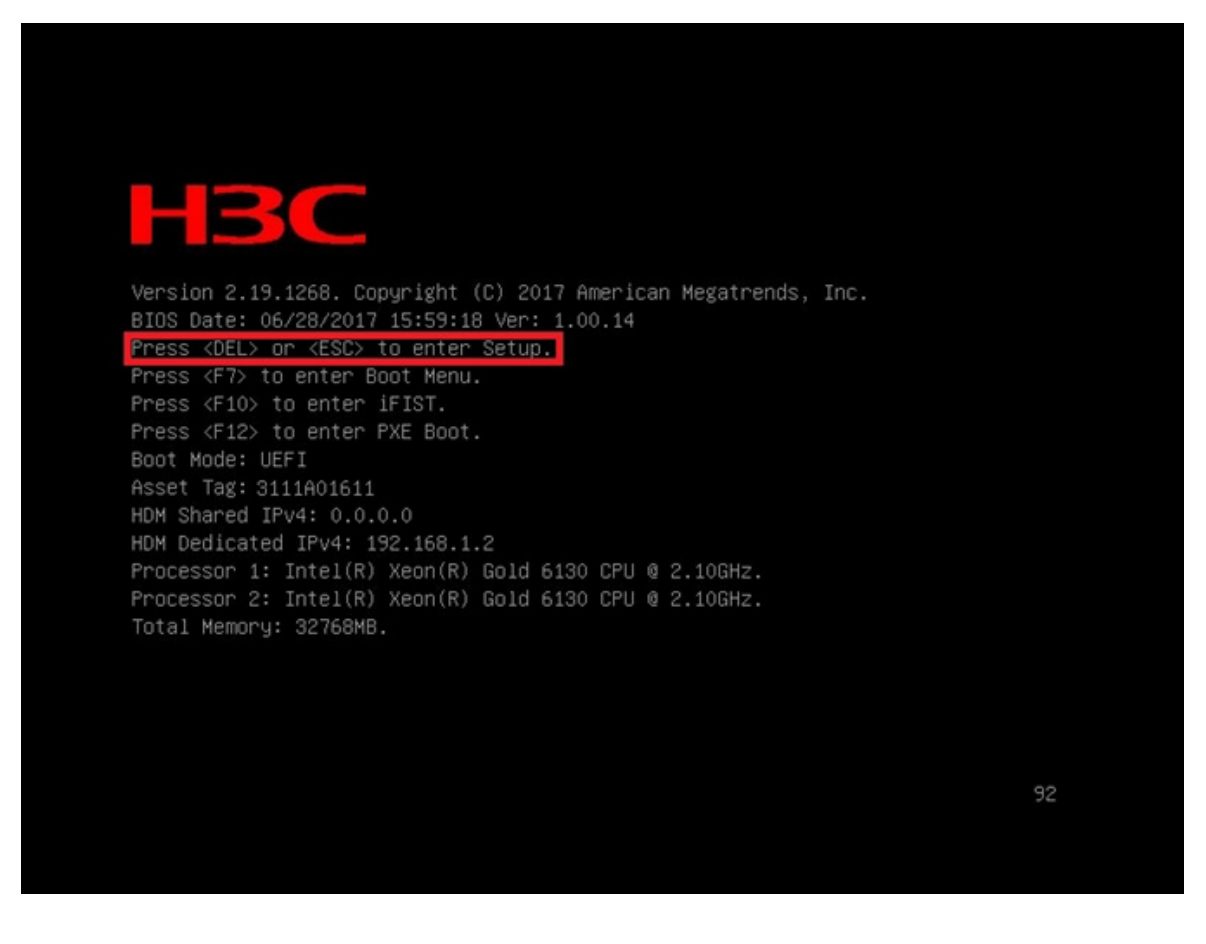

(5) 如 图 2-3 所示,进入BIOS Setup界面,可参照界面右下角的操作说明进行相关设置。操作说明的详细信息如 表 2-2 所示。

## 图2-3 BIOS Setup 界面

| Main Advanced Platform Confi | guration Socket Configuration | Server Management Security                     |
|------------------------------|-------------------------------|------------------------------------------------|
| BIOS Information             |                               | ▲ Choose the system default                    |
| BIOS Vendor                  | American Megatrends           | 1anguage                                       |
| Core Version                 | 5.12                          |                                                |
| Compliancy                   | UEFI 2.5; PI 1.4              |                                                |
| Project Name                 | C35                           |                                                |
| Product Name                 | UniServer R2700 G3            |                                                |
| BIOS Version                 | 1.00.46 V100R001B01D046       |                                                |
| System Uuid                  | 496118D8-1D74-11B3-03D4-      |                                                |
|                              | 74EACB5A5D7C                  |                                                |
| Asset Tag                    | 01234567890123456789          |                                                |
| Build Date and Time          | 01/17/2019 03:12:05           |                                                |
| Access Level                 | Administrator                 |                                                |
|                              |                               |                                                |
| Platform Information         |                               | ++: Select Screen                              |
| Platform                     | TypeNeonCityEPRP              | †↓: Select Item                                |
| Processor                    | 50654 – SKX MO                | Enter: Select                                  |
| PCH                          | LBG QS/PRQ - 1G - SO          | +/-: Change Option                             |
| RC Revision                  | 155.R25                       | ESC: Exit                                      |
|                              |                               | F1: General Help                               |
| Memory Information           |                               | F2: Previous Values                            |
| Total Memory                 | 32768 MB                      | F3: Optimized Defaults                         |
| Current Memory Frequency     | 2400 MHz                      | F4: Save & Exit Setup                          |
|                              |                               | <pre><k>: Scroll help area upwards</k></pre>   |
| System Language              | [English]                     | <pre><m>: Scroll help area downwards</m></pre> |
|                              |                               | ×                                              |
|                              |                               |                                                |
|                              |                               |                                                |

## 表2-2 操作说明

| 操作项        | 功能说明                     |
|------------|--------------------------|
| <b>→</b> ← | 选择界面                     |
| † ↓        | 向上或向下选择菜单或选项             |
| Enter      | 执行选项或选择菜单                |
| +/-        | 选择当前选项的前一个或后一个选项或数值      |
| ESC        | 退出BIOS Setup界面或从子菜单返回主菜单 |
| F1         | 获取操作项的帮助信息               |
| F2         | 加载之前的设定值                 |
| F3         | 加载缺省值                    |
| F4         | 保存设置并退出BIOS Setup界面      |
| <k></k>    | 向上滚动界面右上角的帮助信息           |
| <m></m>    | 向下滚动界面右上角的帮助信息           |

# 2.2 查询CPU信息

介绍如何查询服务器 CPU 的参数信息。

## 1. 操作场景

该功能用于指导工程师通过BIOS查询服务器CPU的参数信息。CPU的Processor Configuration界面的详细信息请参见 <u>3.4.1\_Processor Configuration界面</u>。

## 2. 准备工作

进入服务器的BIOS Setup界面,具体步骤请参见 2.1 进入BIOS界面。

## 3. 操作步骤

- (1) 在 BIOS Setup 界面中,选择 Socket Configuration 页签 > Processor Configuration,然 后按 Enter。
- (2) 如 图 2-4 所示,进入Processor Configuration界面,显示所有CPU的详细信息。

## 图2-4 Processor Configuration 界面

| Aptio Setup Utilit                                                                                            | y – Copyright (C) 2017 America<br>Socket Configuration                                     | n Megatrends, Inc.                                                                                                    |
|----------------------------------------------------------------------------------------------------|--------------------------------------------------------------------------------------------|----------------------------------------------------------------------------------------------------|
| Processor Configuration                                                                                       |                                                                                            | Change Per-Socket Settings                                                                                                    |
| <ul> <li>Per-Socket Configuration</li> <li>Processor BSP Revision</li> </ul>                                  | 50654 - SKX U0                                                                             |                                                                                                    |
| Processor ID<br>Processor Frequency<br>Processor Max Ratio                                                    | 00050654*   00050654<br>2.200GHz   2.200GHz<br>2.200GHz   2.200GHz                         |                                                                                                    |
| Processor Min Ratio<br>Processor TDP<br>Microcode Revision                                                    | 0.800GHz   0.800GHz<br>85W   85W<br>02000030   02000030                                    |                                                                                                    |
| L1 Cache RAM<br>L2 Cache RAM<br>L3 Cache RAM                                                                  | 640KB   640KB<br>10240KB   10240KB<br>14080KB   14080KB                                    | ++: Select Screen                                                                                                    |
| Processor 1 Version<br>Processor 2 Version                                                                    | Intel(R) Xeon(R) Silver<br>4114 CPU @ 2.20GHz<br>Intel(R) Xeon(R) Silver                   | T∔: Select Item<br>Enter: Select<br>+/-: Change Option                                                                                                    |
| Hyper-Threading [ALL]<br>Check CPU BIST Result<br>Enable Intel(R) TXT<br>VMX<br>Enable SMX<br>DEBUG INTERFACE | (Enabled)<br>[Enabled]<br>[Disabled]<br>[Enabled]<br>[Disabled]<br>[Disabled]<br>[Enabled] | F1: General Help<br>F2: Previous Values<br>F3: Optimized Defaults<br>F4: Save & Exit Setup<br><k>: Scroll help area upwards<br/><m>: Scroll help area downwards</m></k> |
|                                                                                                    |                                                                                            |                                                                                                    |

# 2.3 查询内存信息

介绍如何查询服务器内存的参数信息。

#### 1. 操作场景

该功能用于指导工程师通过BIOS查询服务器内存的参数信息。内存的Memory Configuration界面的 详细信息请参见 <u>3.4.4 Memory Configuration界面</u>。

#### 2. 准备工作

进入服务器的BIOS Setup界面,具体步骤请参见 2.1 进入BIOS界面。

## 3. 操作步骤

- (1) 在 BIOS Setup 界面中,选择 Socket Configuration 页签 > Memory Configuration,然后 按 Enter。
- (2) 如 图 2-5 所示,进入Memory Configuration界面,显示内存的容量和频率信息,详细的单个 DIMM信息可以通过进入Memory Topology菜单进行查看。

#### 图2-5 Memory Configuration 界面

| EnaIntegrated Memory Controller (IMC)Total Memory32768 MBCurrent Memory Frequency2666 MHzIMC ConfigurationEnforce POR[Auto]Memory FrequencyIAuto]Rank Margin Tool[Auto]Data Scrambling for DDR4[Auto]WR CRC Feature Control[Auto]USTOM Refresh Enable[Disabled]C/A Parity Enable[Auto]Memory TopologyF1:Memory RAS ConfigurationF3: | ble/Disable IMC<br>Select Screen<br>Select Item<br>er: Select<br>: Change Option<br>: Exit<br>General Help<br>Previous Values<br>Optimized Defaults<br>Save & Exit Setup |
|----------------------------------------------------------------------------------------------------|----------------------------------------------------------------------------------------------------|

# 2.4 查询板载硬盘信息

介绍如何查询服务器的板载硬盘信息。

## 1. 操作场景

该功能用于指导工程师通过 BIOS 查询服务器的板载硬盘信息。

## 2. 准备工作

进入服务器的BIOS Setup界面,具体步骤请参见 2.1 进入BIOS界面。

## 3. 操作步骤

本文以进入PCH SATA Configuration界面为例, PCH SATA Configuration和PCH sSATA Configuration的详细信息请参见 图 3-33。

- (1) 在 BIOS Setup 界面中,选择 Platform Configuration 页签 > PCH Configuration > PCH SATA Configuration,然后按 Enter。
- (2) 如 图 2-6 所示,进入PCH SATA Configuration界面,显示硬盘信息。

图2-6 PCH SATA Configuration 界面

| Platform Configuration |                        |                                                                                                    |
|------------------------|------------------------|----------------------------------------------------------------------------------------------------|
| PCH SATA Configuration |                        | <ul> <li>Identify the SATA port is<br/>connected to solid state drive<br/>or hard disk drive</li> </ul> |
| SATA Controller        | [Enabled]              |                                                                                                    |
| Configure SATA As      | [AHCI]                 |                                                                                                    |
| SATA Test Mode         | [Disabled]             |                                                                                                    |
| SATA Port O            | [Not Installed]        |                                                                                                    |
| Port O                 | [Enabled]              |                                                                                                    |
| SATA Port 1            | [Not Installed]        |                                                                                                    |
| Port 1                 | [Enabled]              |                                                                                                    |
| SATA Port 2            | [Not Installed]        |                                                                                                    |
| Port 2                 | [Enabled]              |                                                                                                    |
| SATA Port 3            | [Not Installed]        | ++: Select Screen                                                                                       |
| Port 3                 | [Enabled]              | ↑↓: Select Item                                                                                         |
| SATA Port 4            | VK0240GDJXU – 240.0 GB | Enter: Select                                                                                           |
|                        | (Slot 4)               | +/-: Change Option                                                                                      |
| Port 4                 | [Enabled]              | ESC: Exit                                                                                               |
| SATA Port 5            | INTEL SSDSC2BB240G6 -  | F1: General Help                                                                                        |
| N.Z. 877. 97           | 240.0 GB (Slot 5)      | F2: Previous Values                                                                                     |
| Port 5                 | [Enabled]              | F3: Optimized Defaults                                                                                  |
| SATA Port 6            | ST1000NX0313 - 1000.2  | F4: Save & Exit Setup                                                                                   |
|                        | GB (Slot 6)            | K>: Scroll help area upwards                                                                            |
| Port 6                 | [Enabled]              | <m>: Scroll help area downwards</m>                                                                     |
| SATA Port 7            | [Not Installed]        | •                                                                                                    |
|                        |                        |                                                                                                    |

# 2.5 查询HDM网络信息

介绍如何查询 HDM 的网络信息。

## 1. 操作场景

该功能用于指导工程师通过 BIOS 查询服务器 HDM 的网络信息。

## 2. 准备工作

进入服务器的BIOS Setup界面,具体步骤请参见 2.1 进入BIOS界面。

## 3. 操作步骤

- (1) 在 BIOS Setup 界面中,选择 Server Management 页签 > HDM Network Configuration, 然后按 Enter。
- (2) 如 图 2-7 所示,进入HDM Network Configuration界面,显示HDM网络信息。

## 图2-7 HDM Network Configuration 界面

|                                                                                                  |                       | Server Management                   |
|--------------------------------------------------------------------------------------------------|-----------------------|-------------------------------------|
| HDM Network Configuration<br>жжжжжжжжжжжжжжжжжж<br>Configure IPV4 Support<br>жжжжжжжжжжжжжжжжжжж |                       | Enable/Disable Bond Mode            |
| Bond Mode Setting                                                                                | [Disabled]            |                                     |
|                                                                                                  |                       |                                     |
| HDM Shared Network Port                                                                          |                       |                                     |
| Configuration Address Source                                                                     | [Unspecified]         |                                     |
| Current Configuration Address<br>Source                                                          | DynamicAddressHdmDhcp |                                     |
| Station IP Address                                                                               | 0.0.0                 |                                     |
| Subnet Mask                                                                                      | 0.0.0                 |                                     |
| Station MAC address                                                                              | 00-00-00-00-00        |                                     |
| Router IP Address                                                                                | 0.0.0.0               | ↔+: Select Screen                   |
| Router MAC Address                                                                               | 00-00-00-00-00        | ↑↓: Select Item                     |
|                                                                                                  |                       | Enter: Select                       |
| HDM Dedicated Network Port                                                                       |                       | +/-: Change Option                  |
| Configuration Address Source                                                                     | [Unspecified]         | ESC: Exit                           |
| Current Configuration Address                                                                    | StaticAddress         | F1: General Help                    |
| Source                                                                                           |                       | F2: Previous Values                 |
| Station IP Address                                                                               | 192.168.1.2           | F3: Optimized Defaults              |
| Subnet Mask                                                                                      | 255.255.255.0         | F4: Save & Exit Setup               |
| Station MAC address                                                                              | 00-00-00-00-00        | <k>: Scroll help area upwards</k>   |
| Router IP Address                                                                                | 0.0.0                 | <m>: Scroll help area downwards</m> |
| Router MAC Address                                                                               | 00-00-00-00-00        |                                     |
|                                                                                                  |                       |                                     |

# 2.6 设置HDM网络信息

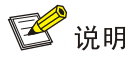

Bond Mode Setting 设置为 Enabled 时, HDM Network Configuration 界面仅显示 HDM Bonding Network Port (HDM Bonding 网络接口)的网络信息, HDM Bonding 网络接口和 HDM 专用/共享 网络接口的界面参数相同,本文以配置 HDM 专用/共享网络接口的网络信息进行举例。

## 1. 操作场景

该功能用于指导工程师通过 BIOS 设置服务器 HDM 的网络信息,包括 HDM 专用/共享网络接口的 IP 地址、子网掩码、网关 IP 地址及网络信息的获取方式。

## 2. 准备工作

• 操作准备

进入服务器的BIOS Setup界面,具体步骤请参见 2.1 进入BIOS界面。

• 数据准备

HDM IP 地址、子网掩码和网关 IP 地址。

## 3. 操作步骤

- 在 BIOS Setup 界面中,选择 Server Management 页签 > HDM Network Configuration, 然后按 Enter。
- (2) 如 图 2-8 所示,进入HDM Network Configuration界面,显示HDM网络信息。
- 图2-8 HDM Network Configuration 界面

|                                                                                             |                       | Server Management                                                                                                    |
|---------------------------------------------------------------------------------------------|-----------------------|----------------------------------------------------------------------------------------------------|
| HDM Network Configuration<br>жжжжжжжжжжжжжжжж<br>Configure IPV4 Support<br>жжжжжжжжжжжжжжжж |                       | Select to configure LAN<br>channel parameters statically<br>or dynamically(by BIOS or<br>HDM). Unspecified option will |
| Bond Mode Setting                                                                           | [Disabled]            | not modify any HDM network<br>parameters during BIOS phase                                                             |
| HUM Shared Network Port                                                                     |                       |                                                                                                    |
| Configuration Address Source                                                                | [Unspec1fied]         |                                                                                                    |
| Source                                                                                      | рупатіснааressнатрпср |                                                                                                    |
| Station IP Address                                                                          | 0.0.0.0               |                                                                                                    |
| Subnet Mask                                                                                 | 0.0.0.0               |                                                                                                    |
| Station MAC address                                                                         | 00-00-00-00-00        |                                                                                                    |
| Router IP Address                                                                           | 0.0.0.0               | ++: Select Screen                                                                                                    |
| Router MAC Address                                                                          | 00-00-00-00-00        | ↑↓: Select Item                                                                                                    |
|                                                                                             |                       | Enter: Select                                                                                                    |
| HDM Dedicated Network Port                                                                  |                       | +/-: Change Option                                                                                                    |
| Configuration Address Source                                                                | [Unspecified]         | ESC: Exit                                                                                                    |
| Current Configuration Address                                                               | StaticAddress         | F1: General Help                                                                                                    |
| Source                                                                                      |                       | F2: Previous Values                                                                                                    |
| Station IP Address                                                                          | 192.168.1.2           | F3: Optimized Defaults                                                                                                 |
| Subnet Mask                                                                                 | 255.255.255.0         | F4: Save & Exit Setup                                                                                                  |
| Station MAC address                                                                         | 00-00-00-00-00        | <k>: Scroll help area upwards</k>                                                                                      |
| Router IP Address                                                                           | 0.0.0                 | <pre><m>: Scroll help area downwards</m></pre>                                                                         |
| Router MAC Address                                                                          | 00-00-00-00-00        |                                                                                                    |
|                                                                                             |                       |                                                                                                    |

- (3) 有 HDM Shared Network Port (HDM 共享网络接口)和 HDM Dedicated Network Port (HDM 专用网络接口)可供选择,需要注意的是,为了避免引起网络风暴,HDM 共享网络接口和 HDM 专用网络接口的 IP 地址不可配置为同一网段。本文以配置 HDM Dedicated Network Port 的 M络信息为例,选择 HDM Dedicated Network Port 下的 Configuration Address Source,按 Enter。
- (4) 在弹出的对话框中选择 HDM 网络信息的获取方式。HDM 专用/共享网络接口获取网络信息有以下几种方式:
- Unspecified: 保留当前的网络信息获取方式和信息。
- Static: 手动配置网络信息。
- DynamicHdmDhcp: 通过 DHCP 分配获取网络信息。
- (5) 如 图 2-9 所示:
- 选择 Unspecified 或者 DynamicHdmDhcp 后,请按 Enter。
- 选择Static后,请分别选择 表 2-3 中的参数,在弹出的对话框中输入相关信息,然后按Enter。

#### 表2-3 手动配置 HDM 网络信息

| 界面参数                      | 含义      | 备注 |
|---------------------------|---------|----|
| Station IP Address        | 静态IP地址  | 必配 |
| Subnet Mask 静态IP地址对应的子网掩码 |         | 必配 |
| Router IP Address 网关IP地址  |         | 可选 |
| Router MAC Address        | 网关MAC地址 | 可选 |

## 图2-9 HDM Network Configuration 界面

|                                                                                                    |                                                                       | Server Management                                                                                                    |
|----------------------------------------------------------------------------------------------------|-----------------------------------------------------------------------|----------------------------------------------------------------------------------------------------|
| HDM Network Configuration<br>жжжжжжжжжжжжжжжжж<br>Configure IPV4 Support<br>жжжжжжжжжжжжжжжж<br>Bond Mode Setting | [Disabled]                                                            | Select to configure LAN<br>channel parameters statically<br>or dynamically(by BIOS or<br>HDM). Unspecified option will<br>not modify any HDM network<br>parameters during BIOS phase |
| HDM Shared Network Port<br>Configuration Address Source<br>Current Configuration Address<br>Source                | [Unspecified]<br>DynamicAddressHdmDhcp                                |                                                                                                    |
| Station IP Address<br>Subnet Mask<br>Station MAC address Sta                                                      | <ul> <li>Configuration Address Source<br/>pecified<br/>tic</li> </ul> |                                                                                                    |
| Router IP Address Dyn<br>Router MAC Address                                                                       | amicHdmDhcp                                                           | Select Screen<br>Select Item<br>r: Select                                                                                                    |
| HDM Dedicated Network Port                                                                                        |                                                                       | +/-: Change Option                                                                                                    |
| Configuration Address Source                                                                                      | [Unspecified]                                                         | ESC: Exit                                                                                                    |
| Current Configuration Address<br>Source                                                                           | StaticAddress                                                         | F1: General Help<br>F2: Previous Values                                                                                                    |
| Station IP Address                                                                                                | 192.168.1.2                                                           | F3: Optimized Defaults                                                                                                    |
| Subnet Mask                                                                                                    | 255.255.255.0                                                         | F4: Save & Exit Setup                                                                                                    |
| Station MAC address                                                                                               | 00-00-00-00-00                                                        | <k>: Scroll help area upwards</k>                                                                                                    |
| Router IP Address                                                                                                 | 0.0.0.0                                                               | <m>: Scroll help area downwards</m>                                                                                                    |
| Router MAC Address                                                                                                | 00-00-00-00-00-00                                                     |                                                                                                    |

(6) 设置完成后,按F4保存设置,服务器会自动重启。

# 2.7 设置BIOS密码

BIOS 密码包括管理员密码和用户密码。缺省情况下没有设置任何密码。

为防止未授权人员设置和修改服务器的 BIOS 系统配置,请您同时设置管理员密码和用户密码,且 两者密码不能相同。

设置管理员密码和用户密码后,进入系统时,必须输入管理员密码或用户密码。

- 当输入的密码为管理员密码时,获取的 BIOS 权限为管理员权限。
- 当输入的密码为用户密码时,获取的 BIOS 权限为用户权限。

#### 1. 操作场景

该功能用于指导工程师,通过 BIOS 设置管理员密码和用户密码。

#### 2. 准备工作

进入服务器的BIOS Setup界面,具体步骤请参见 2.1 进入BIOS界面。

#### 3. 操作步骤

- 设置管理员密码
- (1) 如 图 2-10 所示,选择Security页签 > Administrator Password,按Enter。
- 图2-10 设置管理员密码

| Main Advanced Platform (                                                                                                    | Configuration Socket Configuration                                                                                                    | )Server Management Security 🗾 🕨                                            |
|----------------------------------------------------------------------------------------------------|----------------------------------------------------------------------------------------------------|----------------------------------------------------------------------------|
| Password Description                                                                                                    |                                                                                                    | Set administrator password                                                 |
| If only the administrator's<br>limits access to Setup and<br>Setup.<br>If only the user's password<br>password and must be entered<br>Setup the user will have ad<br>When both password are set<br>have the rights according to<br>the same, user will have adh<br>The password length must be<br>Minimum Length | s password is set,then this only<br>is only asked for when entering<br>d is set, then this is a power on<br>ed to boot or enter Setup. In<br>Mministrator rights.<br>if they are different,user will<br>to the login password,if they are<br>ministrator rights.<br>e in the following range: |                                                                            |
| Maximum Length                                                                                                    | 20                                                                                                    | ↔: Select Screen                                                           |
| 20 10 10 10 10 10 10 10 10 10 10 10 10 10                                                                                                    |                                                                                                    | †↓: Select Item                                                            |
| Administrator Password                                                                                                    |                                                                                                    | Enter: Select                                                              |
| User Password                                                                                                    |                                                                                                    | +/-: Change Option<br>ESC: Exit<br>F1: General Help<br>F2: Previous Values |
| HDD Security Configuration                                                                                                    |                                                                                                    | F3: Optimized Defaults                                                     |
| P3:SAMSUNG MZ7LM240HCGR-000                                                                                                    | 005                                                                                                    | F4: Save & Exit Setup<br><k>: Scroll help area upwards</k>                 |
| ▶ Secure Boot Menu                                                                                                    |                                                                                                    | <m>: Scroll help area downwards</m>                                        |
|                                                                                                    |                                                                                                    |                                                                            |

(2) 进入 图 2-11 所示界面,在弹出的对话框中输入管理员密码,按Enter。

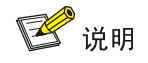

密码设置需符合以下要求:

- 密码长度为8~20个字符,仅支持字母、数字、空格和特殊字符
   `~!@#\$%^&\*()\_+-=[]\{}|;':",./<>?,区分大小写;
- 至少包含大写字母、小写字母和数字中的两种字符;
- 至少包含一个空格或特殊字符。

## 图2-11 输入管理员密码

| Main Advanced Platform Configuration               | Socket Configuration | Server Management S                | ecurity 📃 🕨  |
|----------------------------------------------------|----------------------|------------------------------------|--------------|
| Password Description                               |                      | Set administrator p                | assword      |
| If only the administrator's password is            | set,then this only   |                                    |              |
| limits access to Setup and is only asked           | d for when entering  |                                    |              |
| Setup.<br>If aply the year's receiverd is set, the | this is a nowar or   |                                    |              |
| nassword and must be entered to boot or            | enter Setun. In      |                                    |              |
| Setup the user will have administrator (           | rights.              |                                    |              |
| When both password are set, if they are (          | different,user will  |                                    |              |
| have the rights according to the login ;           | bassword,if they are |                                    |              |
| the same, user will have administrator r.          | ights.               |                                    |              |
| Minimum Length                                     | kate New Passworu    |                                    |              |
| Maximum Length                                     |                      | ++: Select Screen                  |              |
|                                                    |                      | <b>1↓:</b> Select Item             |              |
| Administrator Password                             |                      | Enter: Select                      |              |
| User Password                                      |                      | +/-: Change Option                 |              |
|                                                    |                      | ESU: EXIT                          |              |
|                                                    |                      | F2: Previous Values                |              |
| HDD Security Configuration:                        |                      | F3: Optimized Defau                | lts          |
| P3:SAMSUNG MZ7LM240HCGR-00005                      |                      | F4: Save & Exit Set                | up           |
|                                                    |                      | <k>: Scroll help an</k>            | ea upwards   |
| Secure Boot Menu                                   |                      | <pre><m>: Scroll help ar</m></pre> | ea downwards |
|                                                    |                      |                                    |              |
|                                                    |                      |                                    |              |

## (3) 进入 图 2-12 所示界面,再次输入密码,按Enter。

## 图2-12 确认管理员密码

| Main Advanced Platform                                                                                                    | Configuration Socket Configuration                                                                                                    | Server Management Security              |
|----------------------------------------------------------------------------------------------------|----------------------------------------------------------------------------------------------------|-----------------------------------------|
| Password Description                                                                                                    |                                                                                                    | Set administrator password              |
| If only the administrator<br>limits access to Setup ar<br>Setup.<br>If only the user's passwo<br>password and must be ente<br>Setup the user will have<br>When both password are se<br>have the rights according<br>the same,user will have a | 's password is set,then this only<br>ad is only asked for when entering<br>ard is set, then this is a power on<br>ered to boot or enter Setup. In<br>administrator rights.<br>et,if they are different,user will<br>s to the login password,if they are<br>administrator rights. |                                         |
| Minimum Length                                                                                                    | xxxxxxxxxxxxxxxxxxxxxxxxxxxxxxxxxxxxxx                                                                                                    |                                         |
| Maximum Length                                                                                                    |                                                                                                    | ++: Select Screen                       |
| Administrator Password                                                                                                    |                                                                                                    | Enter: Select                           |
| User Password                                                                                                    |                                                                                                    | +/-: Change Option                      |
|                                                                                                    |                                                                                                    | ESC: Exit                               |
|                                                                                                    |                                                                                                    | F1: General nerp<br>F2: Previous Values |
| HDD Security Configuratio                                                                                                    | in:                                                                                                    | F3: Optimized Defaults                  |
| ▶ P3:SAMSUNG MZ7LM240HCGR-C                                                                                                    | 0005                                                                                                    | F4: Save & Exit Setup                   |
|                                                                                                    |                                                                                                    | <k>: Scroll help area upwards</k>       |
| Secure Boot Menu                                                                                                    |                                                                                                    | <m>: Scroll help area downwards</m>     |
|                                                                                                    |                                                                                                    |                                         |
|                                                                                                    |                                                                                                    |                                         |

- (4) 设置完成后,按F4保存设置,服务器会自动重启。
- 设置用户密码

## (5) 如 图 2-13 所示,选择Security页签 > User Password,按Enter。

## 图2-13 设置用户密码

| Main Advanced Platform Configuration                                                                                                    | ocket Configuration Server Management Security                                                                                                  |
|----------------------------------------------------------------------------------------------------|----------------------------------------------------------------------------------------------------|
| Password Description                                                                                                    | Set user password                                                                                                    |
| If only the administrator's password is so<br>limits access to Setup and is only asked<br>Setup.<br>If only the user's password is set, then a<br>password and must be entered to boot or en<br>Setup the user will have administrator rig<br>When both password are set, if they are di-<br>have the rights according to the login pa-<br>the same, user will have administrator rig<br>The password length must be in the follow<br>Minimum Length | t,then this only<br>or when entering<br>his is a power on<br>ter Setup. In<br>hts.<br>ferent,user will<br>sword,if they are<br>ts.<br>ng range: |
| Maximum Length 20                                                                                                    | ↔+: Select Screen                                                                                                    |
|                                                                                                    | ↑↓: Select Item                                                                                                    |
| Administrator Password                                                                                                    | Enter: Select                                                                                                    |
| User Password                                                                                                    | +/−: Change Option<br>ESC: Exit<br>F1: General Help<br>F2: Previous Values                                                                      |
| HDD Security Configuration:                                                                                                    | F3: Optimized Defaults                                                                                                    |
| ▶ P3:SAMSUNG MZ7LM240HCGR-00005                                                                                                    | F4: Save & Exit Setup<br><k>: Scroll help area upwards</k>                                                                                      |
| ▶ Secure Boot Menu                                                                                                    | <m>: Scroll help area downwards</m>                                                                                                    |

#### (6) 进入图 2-14 所示界面,在弹出的对话框中输入用户密码,按Enter。

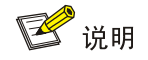

密码设置需符合以下要求:

- 密码长度为8~20个字符,仅支持字母、数字、空格和特殊字符 `~!@#\$%^&\*()\_+-=[]\{}|;':",./<>?,区分大小写;
- 至少包含大写字母、小写字母和数字中的两种字符;
- 至少包含一个空格或特殊字符。

## 图2-14 输入用户密码

| Main Advanced Platform Configuration Socket Configuration                                                                                                    | Server Management Security 🗾 🕨                                                              |
|----------------------------------------------------------------------------------------------------|---------------------------------------------------------------------------------------------|
| Password Description                                                                                                    | Set user password                                                                           |
| If only the administrator's password is set, then this only<br>limits access to Setup and is only asked for when entering<br>Setup.<br>If only the user's password is set, then this is a power on<br>password and must be entered to boot or enter Setup. In<br>Setup the user will have administrator rights.<br>When both password are set, if they are different, user will<br>have the rights according to the login password, if they are<br>the same, user will have administrator rights.<br>The password length must be in the <u>Create New Password</u> |                                                                                             |
| Minimum Length אאאאאאאאאאאאאאאאאאאאאאאאאאאאאאאאאאאא                                                                                                    | →+: Select Screen<br>↑↓: Select Item                                                        |
| Administrator Password<br>User Password                                                                                                    | Enter: Select<br>+/-: Change Option<br>ESC: Exit<br>F1: General Help<br>F2: Previous Values |
| HDD Security Configuration:<br>▶ P3:SAMSUNG MZ7LM240HCGR-00005                                                                                                    | F3: Optimized Defaults<br>F4: Save & Exit Setup                                             |
| ▶ Secure Boot Menu                                                                                                    | <k>: Scroll help area upwards<br/><m>: Scroll help area downwards</m></k>                   |

## (7) 进入 图 2-15 所示界面,再次输入密码,按Enter。

## 图2-15 确认用户密码

| Main Advanced Platform Configuration Socket Configuration                                                                                                    | Server Management Security 🗾 🕨      |
|----------------------------------------------------------------------------------------------------|-------------------------------------|
| Password Description                                                                                                    | Set user password                   |
| If only the administrator's password is set, then this only<br>limits access to Setup and is only asked for when entering<br>Setup.<br>If only the user's password is set, then this is a power on<br>password and must be entered to boot or enter Setup. In<br>Setup the user will have administrator rights.<br>When both password are set, if they are different, user will<br>have the rights according to the login password, if they are<br>the same, user will have administrator rights.<br>The password length must be in the Confirm New Password |                                     |
| Maximum Length                                                                                                    | ↔: Select Screen                    |
| Advision Decouvered                                                                                                    | ↑↓: Select Item                     |
| User Password                                                                                                    | +/-: Change Option                  |
|                                                                                                    | ESC: Exit                           |
|                                                                                                    | F1: General Help                    |
| HDD Security Configuration:                                                                                                    | F3: Optimized Defaults              |
| P3:SAMSUNG MZ7LM240HCGR-00005                                                                                                    | F4: Save & Exit Setup               |
|                                                                                                    | <k>: Scroll help area upwards</k>   |
| ▶ Secure Boot Menu                                                                                                    | <m>: Scroll neip area downwards</m> |
|                                                                                                    |                                     |
|                                                                                                    |                                     |

(8) 设置完成后,按F4保存设置,服务器会自动重启。

• 清除 BIOS 密码

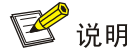

清除管理员密码和清除用户密码的方法相同,本文以清除管理员密码为例。

## (9) 如 图 2-16 所示,选择Security页签 > Administrator Password,按Enter。

#### 图2-16 选择管理员密码

|   | Main Advanced Platform Configura                                                                                                    | tion Socket Configuration                                                                                                    | Server Management                        | Security       |
|---|----------------------------------------------------------------------------------------------------|----------------------------------------------------------------------------------------------------|------------------------------------------|----------------|
|   | Password Description                                                                                                    |                                                                                                    | Set administrator                        | password       |
|   | If only the administrator's passwor<br>limits access to Setup and is only<br>Setup.<br>If only the user's password is set,<br>password and must be entered to boo<br>Setup the user will have administra<br>When both password are set, if they<br>have the rights according to the lo<br>the same, user will have administrat<br>The password length must be in the<br>Minimum Length | d is set,then this only<br>asked for when entering<br>then this is a power on<br>t or enter Setup. In<br>tor rights.<br>are different,user will<br>gin password,if they are<br>or rights.<br>following range: |                                          |                |
|   | Maximum Length                                                                                                    | 20                                                                                                    | ++: Select Screen                        |                |
|   |                                                                                                    |                                                                                                    | ↑↓: Select Item                          |                |
|   | Administrator Password                                                                                                    |                                                                                                    | Enter: Select                            |                |
|   | User Password                                                                                                    |                                                                                                    | +/-: Change Option                       | n              |
|   |                                                                                                    |                                                                                                    | ESC: Exit                                |                |
|   |                                                                                                    |                                                                                                    | F1: General Help                         |                |
|   | HDD Security Configuration:                                                                                                    |                                                                                                    | F2: Previous value<br>F3: Ontimized Def: | es<br>aulte    |
|   | P3:SAMSUNG_M27LM240HCGR-00005                                                                                                    |                                                                                                    | E4: Save & Exit S                        | etun           |
|   |                                                                                                    |                                                                                                    | <pre><k>: Scroll help ;</k></pre>        | area upwards   |
| Þ | Secure Boot Menu                                                                                                    |                                                                                                    | <m>: Scroll help :</m>                   | area downwards |
|   |                                                                                                    |                                                                                                    |                                          |                |
|   |                                                                                                    |                                                                                                    |                                          |                |
| _ |                                                                                                    |                                                                                                    |                                          |                |

(10) 进入 图 2-17 所示界面,在弹出的对话框中输入待清除的管理员密码,按Enter。

## 图2-17 输入待清除的管理员密码

|   | Main Advanced Platform Configuration Socket Co      | nfiguration Server Management Security |
|---|-----------------------------------------------------|----------------------------------------|
|   | Password Description                                | Set administrator password             |
|   | If only the administrator's password is set, then t | his only                               |
|   | Setup.                                              | CITCI THE                              |
|   | If only the user's password is set, then this is a  | a power on                             |
|   | password and must be entered to boot or enter Setu  | ıp. In                                 |
|   | When both password are set, if they are different.  | ıser will                              |
|   | have the rights according to the login password, if | they are                               |
|   | the same,user will have administrator rights.       |                                        |
|   | Ine password length must be in the Enter Current    |                                        |
|   | Maximum Length                                      | ++: Select Screen                      |
|   |                                                     | ↑↓: Select Item                        |
|   | Administrator Password                              | Enter: Select                          |
|   | user rassworu                                       | ESC: Exit                              |
|   |                                                     | F1: General Help                       |
|   |                                                     | F2: Previous Values                    |
|   | HDD Security Configuration:                         | F3: Optimized Defaults                 |
| ┣ | P3:SAMSUNG MZ7LM240HCGR-00005                       | F4: Save & Exit Setup                  |
|   | Secure Boot Menu                                    | <m>: Scroll help area downwards</m>    |
|   |                                                     |                                        |
|   |                                                     |                                        |

# (11) 进入 图 2-18 所示界面,直接按Enter。

## 图2-18 清除管理员密码

| Main Advanced Platform Configuration Socket Configuration                                                                                                    | Server Management Security 🗾 🕨                                             |
|----------------------------------------------------------------------------------------------------|----------------------------------------------------------------------------|
| Password Description                                                                                                    | Set administrator password                                                 |
| If only the administrator's password is set, then this only<br>limits access to Setup and is only asked for when entering<br>Setup.<br>If only the user's password is set, then this is a power on<br>password and must be entered to boot or enter Setup. In<br>Setup the user will have administrator rights.<br>When both password are set, if they are different, user will<br>have the rights according to the login password, if they are<br>the same, user will have administrator rights.<br>The password length must be in the <u>Create New Password</u> |                                                                            |
| Maximum Length                                                                                                    | ↔: Select Screen                                                           |
| Administrator Password                                                                                                    | î∔: Select Item<br>Enter: Select                                           |
| User Password                                                                                                    | +/-: Change Option<br>ESC: Exit<br>F1: General Help<br>F2: Previous Values |
| HDD Security Configuration:                                                                                                    | F3: Optimized Defaults                                                     |
| ► P3:SAMSUNG MZ7LM240HCGR-00005                                                                                                    | F4: Save & Exit Setup<br><k>: Scroll help area upwards</k>                 |
| ▶ Secure Boot Menu                                                                                                    | <m>: Scroll help area downwards</m>                                        |
|                                                                                                    |                                                                            |

## (12) 进入 图 2-19 所示界面,选择Yes,按Enter。

## 图2-19 确认清除管理员密码

|   | Main Advanced Platform Configuration Sock                                                      | et Configuration               | Server Management Security                    |
|---|------------------------------------------------------------------------------------------------|--------------------------------|-----------------------------------------------|
| Γ | Password Description                                                                           |                                | Set administrator password                    |
|   | If only the administrator's password is set,t<br>limits access to Setup and is only asked for  | hen this only<br>when entering |                                               |
|   | Setup.                                                                                         |                                |                                               |
|   | If only the user's password is set, then this                                                  | is a power on                  |                                               |
|   | password and must be entered to boot or enter<br>Setup the user will have administrator rights | Setup. In                      |                                               |
|   | When both password are set, if they are differ                                                 | ent,user will                  |                                               |
|   | have the rights according to t                                                                 | RNING                          |                                               |
|   | the same,user will have admini                                                                 | sword Continue?                |                                               |
|   | Minimum Length                                                                                 | Sword, Sontinae,               |                                               |
|   | Maximum Length                                                                                 |                                | ←: Select Screen                              |
|   | Administrator Password                                                                         | NO                             | ↓: Select Item<br>nter: Select                |
|   | User Password                                                                                  |                                | /-: Change Option                             |
|   |                                                                                                |                                | ESC: Exit                                     |
|   |                                                                                                |                                | F1: General Help<br>F2: Previous Values       |
|   | HDD Security Configuration:                                                                    |                                | F3: Optimized Defaults                        |
| Þ | P3:SAMSUNG MZ7LM240HCGR-00005                                                                  |                                | F4: Save & Exit Setup                         |
|   | Secure Boot Menu                                                                               |                                | <pre><k>: Scroll help area upwards </k></pre> |
| ľ |                                                                                                |                                | Chr. Scient help allea downwallus             |
|   |                                                                                                |                                |                                               |
| - |                                                                                                |                                |                                               |

(13) 设置完成后,按F4保存设置,服务器会自动重启。

# 2.8 设置系统日期和时间

## 1. 操作场景

该功能用于指导工程师通过 BIOS 设置系统的日期和时间。

## 2. 准备工作

进入服务器的BIOS Setup界面,具体步骤请参见 2.1 进入BIOS界面。

## 3. 操作步骤

(1) 如 图 2-20 所示,选择 Main 页签,进入 Main 界面。

#### 图2-20 Main 界面

|   | Main Advanced Platform Configurat | ion Socket Configuration                                                                           | Server Management Security 🔹 🕨                            |
|---|-----------------------------------|----------------------------------------------------------------------------------------------------|-----------------------------------------------------------|
|   | Asset Tag<br>Build Date and Time  | To be filled by<br>O.E.M.To be filled by<br>O.E.M.To be filled by<br>O.E.M.<br>06/28/2017 15:59:18 | Set the date. Use tab to<br>switch between date elements. |
|   | Access Level                      | Administrator                                                                                      |                                                           |
|   | Platform Information              |                                                                                                    |                                                           |
|   | Platform                          | TypeNeonCityEPRP                                                                                   |                                                           |
|   | Processor                         | 50654 - SKX HO                                                                                     |                                                           |
|   | PCH                               | LBG QS/PRQ - 1G - B1                                                                               |                                                           |
|   | RC Revision                       | 137.R08                                                                                            |                                                           |
|   | Memory Information                |                                                                                                    | →+: Select Screen                                         |
|   | Total Memory                      | 32768 MB                                                                                           | ↑↓: Select Item                                           |
|   | Current Memory Frequency          | 2666 MHz                                                                                           | Enter: Select                                             |
|   |                                   |                                                                                                    | +/−: Change Option                                        |
|   | System Language                   | [English]                                                                                          | ESC: Exit                                                 |
|   |                                   |                                                                                                    | F1: General Help                                          |
| Þ | Modify Asset Tag                  |                                                                                                    | F2: Previous Values                                       |
|   |                                   |                                                                                                    | F3: Optimized Defaults                                    |
|   | System Date                       | [Fr1 07/07/2017]                                                                                   | F4: Save & Exit Setup                                     |
|   | System lime                       | [03:15:05]                                                                                         | <pre><k>: Scroll nelp area upwards </k></pre>             |
|   |                                   |                                                                                                    | Chr. Scroff help area downwards                           |
|   |                                   |                                                                                                    |                                                           |
|   |                                   |                                                                                                    |                                                           |

- (2) 在 图 2-20 中,选择System Date,系统日期的格式为"月/日/年"。按Enter,在月、日、年 之间切换,可通过以下方式来修改数值:
- 按 "+":数值加 1。
- 按"-":数值减1。
- 按数字键:直接修改数值。
- (3) 在 图 2-20 中,选择System Time,系统时间为 24 小时制,格式为"时:分:秒"。按Enter, 在时、分、秒之间切换,可通过以下方式来修改数值:
- 按 **"+"**:数值加 **1**。
- 按"-":数值减1。
- 按数字键:直接修改数值。
- (4) 设置完成后,按F4保存设置,服务器会继续运行。

## 2.9 设置BIOS启动模式

BIOS 启动模式包括 Legacy 启动模式和 UEFI 启动模式,缺省为 UEFI 启动模式。某些操作系统仅 支持在 Legacy 启动模式下启动,此时,可以使用该功能修改 BIOS 的启动模式。

#### 1. 操作场景

该功能用于指导工程师设置 BIOS 的启动模式。

#### 2. 准备工作

进入服务器的BIOS Setup界面,具体步骤请参见 2.1 进入BIOS界面。

3. 操作步骤

- (1) 如 <u>图 2-21</u>所示,选择Boot页签 > Boot Mode Select,按Enter,在弹出的对话框中选择启 动模式。
- LEGACY: Legacy 启动模式。
- UEFI: UEFI 启动模式(缺省)。

图2-21 设置 BIOS 启动模式

| ◄ Boot Save & Exit                                                               |                         |                                                                        |
|----------------------------------------------------------------------------------|-------------------------|------------------------------------------------------------------------|
| Boot Configuration<br>Setup Prompt Timeout<br>Bootup NumLock State<br>Quiet Boot | 1<br>[On]<br>[Disabled] | ▲ Select boot mode LEGACY/UEFI,<br>CSM always enable in legacy<br>mode |
| Boot mode select                                                                 |                         |                                                                        |
| Fixed Boot Order Priorities                                                      |                         |                                                                        |
| Boot Option #1                                                                   | [Hard Disk:CentOS       |                                                                        |
| Boot Option #2                                                                   | Boot mode select -      |                                                                        |
|                                                                                  |                         | ++: Select Screen                                                      |
|                                                                                  | 1GbE]                   | Enter: Select                                                          |
| Boot Option #3                                                                   | [USB Hard Disk]         | +/-: Change Option                                                     |
| Boot Option #4                                                                   | [USB CD/DVD]            | ESC: Exit                                                              |
| Boot Option #5                                                                   | [USB Key]               | F1: General Help                                                       |
| Boot Option #6                                                                   | [USB Floppy]            | F2: Previous Values                                                    |
| Boot Option #7                                                                   | [CD/DVD]                | F3: Optimized Defaults                                                 |
| Boot Option #8                                                                   | [UEFI AP]               | F4: Save & Exit Setup                                                  |
|                                                                                  |                         | K>: Scroll help area upwards                                           |
| ▶ UEFI Hard Disk Drive BBS Priori                                                | ties                    | <pre><m>: Scroll help area downwards</m></pre>                         |
| UEFI Network Drive BBS Prioriti                                                  | es                      | <b>*</b>                                                               |
|                                                                                  |                         |                                                                        |

(2) 设置完成后,按F4保存设置,服务器会自动重启。

## 2.10 设置服务器启动顺序

🕑 说明

Fixed Boot Order Priorities 目录下各选项的排列顺序即服务器的启动顺序。

服务器缺省的启动顺序如 图 2-22 所示,各参数含义见 表 2-4。

## 1. 操作场景

该功能用于指导工程师通过 BIOS 设置服务器的启动顺序。

#### 2. 准备工作

进入服务器的BIOS Setup界面,具体步骤请参见 2.1 进入BIOS界面。

#### 3. 操作步骤

## (1) 如 图 <u>2-22</u>所示,选择**Boot**页签,进入Boot页面。

## 图2-22 Boot 界面

| ◄ Boot Save & Exit                                                               |                                                                                                 |                                                     |
|----------------------------------------------------------------------------------|-------------------------------------------------------------------------------------------------|-----------------------------------------------------|
| Boot Configuration<br>Setup Prompt Timeout<br>Bootup NumLock State<br>Quiet Boot | 1<br>[On]<br>[Disabled]                                                                         | Sets the system boot order                          |
| Boot mode select                                                                 | [UEFI]                                                                                          |                                                     |
| Fixed Boot Order Priorities                                                      |                                                                                                 |                                                     |
| Boot Option #1                                                                   | [Hard Disk:CentOS<br>(Slot10 Mezz HBA<br>Drives 2)]                                             |                                                     |
| Boot Option #2                                                                   | [Network:UEFI: IPv4<br>Slot9-mLOM:Port 1 -<br>Intel(R) Ethernet<br>Connection X722 for<br>1GbE] | ↔: Select Screen<br>↓: Select Item<br>Enter: Select |
| Boot Option #3                                                                   | [USB Hard Disk]                                                                                 | +/-: Change Option                                  |
| Boot Option #4                                                                   | [USB_CD/DVD]                                                                                    | ESC: Exit                                           |
| Boot Uption #5                                                                   | [USB Key]                                                                                       | F1: General Help                                    |
| Boot Option #5                                                                   |                                                                                                 | F2: Previous values                                 |
| Boot Option #8                                                                   | [UEET AP]                                                                                       | F4: Save & Exit Setun                               |
|                                                                                  | court in j                                                                                      | <k>: Scroll help area upwards</k>                   |
| • UEFI Hard Disk Drive BBS Priorities                                            |                                                                                                 | <m>: Scroll help area downwards</m>                 |
| UEFI Network Drive BBS Priorities                                                | ••••                                                                                            |                                                     |
|                                                                                  |                                                                                                 |                                                     |

## 表2-4 服务器启动项

| 启动项           | 含义                             |
|---------------|--------------------------------|
| Hard Disk     | 硬盘                             |
| CD/DVD        | SATA接口光驱                       |
| USB Hard Disk | USB接口接入的硬盘                     |
| USB CD/DVD    | USB接口接入的光驱                     |
| USB Key       | U盘                             |
| USB Floppy    | USB接口接入的软盘                     |
| USB Lan       | USB网卡                          |
| Network       | 网络                             |
| UEFI AP       | 内置的UEFI Shell,仅UEFI启动模式下显示该启动项 |

(2) 如 <u>图 2-23</u>所示,在Fixed Boot Order Priorities栏选中要修改的选项,按Enter,选中新启动 项,按Enter。

#### 图2-23 设置启动项

| ≺ Boot Save & Exit                                                                                   |                                          |                                    |
|----------------------------------------------------------------------------------------------------|------------------------------------------|------------------------------------|
| Boot Configuration<br>Setup Prompt Timeout<br>Bootup NumLock State<br>Quiet Boot<br>Boot mode select | 1<br>[On]<br>[Disabled]<br>[UEFI]        | Sets the system boot order         |
| Fixed Boot Order Prioriti                                                                            | Boot Option #1                           |                                    |
| Boot Option #1                                                                                       | Hard Disk                                |                                    |
| Boot Option #2                                                                                       | Network                                  |                                    |
| Boot Option #3                                                                                       | USB Hard Disk                            |                                    |
| Boot Option #4                                                                                       | USB CD/DVD                               |                                    |
| Boot Option #5                                                                                       | USB Key:UEFI: hp v220w 1100, Partition 1 |                                    |
|                                                                                                    | USB Floppy                               | ect Screen                         |
| Boot Option #6                                                                                       | CD/DVD                                   | ect Item                           |
| Boot Option #7                                                                                       | UEFI AP                                  | Select                             |
| Boot Option #8                                                                                       | Disabled                                 | ange Option                        |
| a constant and the second states of the                                                              |                                          | it                                 |
| UEFI USB Key Drive BBS Pr.                                                                           |                                          | eral Help                          |
| UEFI Application Boot Price                                                                          | orities                                  | F2: Previous Values                |
|                                                                                                    |                                          | F3: Uptimized Defaults             |
|                                                                                                    |                                          | F4: Save & Exit Setup              |
|                                                                                                    |                                          | <pre></pre>                        |
|                                                                                                    |                                          | THY. SET UTT HETP al ca dominal us |
|                                                                                                    |                                          |                                    |
|                                                                                                    |                                          |                                    |

(3) 设置完成后,按F4保存设置,服务器会继续运行。

## 🕑 说明

当服务器连接多个同一类的启动项时,本文以连接两个USB CD/DVD举例。Fixed Boot Order Priorities栏仅显示UEFI USB CDROM/DVD Drive BBS Priorities界面的第一启动项。如果您需要服 务器从第二个启动项启动,此时请将该启动项设置为第一启动项,具体方法与设置服务器启动顺序 的方法类似。UEFI USB CDROM/DVD Drive BBS Priorities界面如 图 3-105 所示。

# 2.11 配置RAID

## 1. 操作场景

该功能指导工程师,通过 BIOS 配置 RAID。

#### 2. 准备工作

已经进入BIOS界面,具体步骤请参见 2.1 进入BIOS界面。

#### 3. 操作步骤

通过 BIOS 配置 RAID 的具体方法请参见《H3C 服务器 存储控制卡用户指南》。

## 2.12 恢复BIOS缺省设置

当对 BIOS 进行的未知修改导致系统出现问题时,可以使用该功能将 BIOS 恢复为缺省设置。

## 1. 操作场景

该功能用于指导工程师通过 BIOS 恢复 BIOS 的缺省设置。

## 2. 准备工作

进入服务器的BIOS Setup界面,具体步骤请参见 2.1 进入BIOS界面。

## 3. 操作步骤

(1) 如 图 2-24 所示,选择Save & Exit页签 > Restore Defaults,按Enter。

图2-24 恢复缺省设置

| DUUL SAVE & EXIL                                                                                                    |                                                                                                    |
|----------------------------------------------------------------------------------------------------|----------------------------------------------------------------------------------------------------|
| Save Options<br>Save Changes and Exit<br>Discard Changes and Exit<br>Save Changes and Reset<br>Discard Changes and Reset<br>Save Changes<br>Discard Changes<br>Default Options<br>Restore Defaults                                                                                                    | Exit system setup after saving<br>the changes.                                                                                                    |
| Restore Defaults<br>Boot Override<br>Windows Boot Manager (P7: SAMSUNG MZ7LM240HCGR-00005)<br>UEFI: IPv4 Slot 3:Port 1 - Intel(R) Ethernet Controller X550<br>UEFI: IPv4 Slot9-mLOM:Port 1 - Intel(R) Ethernet Connection<br>X722 for 1GbE<br>UEFI: IPv4 Slot9-mLOM:Port 2 - Intel(R) Ethernet Connection<br>X722 for 1GbE<br>UEFI: IPv4 Slot9-mLOM:Port 3 - Intel(R) Ethernet Connection<br>X722 for 1GbE | <pre>++: Select Screen f1: Select Item Enter: Select +/-: Change Option ESC: Exit F1: General Help F2: Previous Values F3: Optimized Defaults F4: Save &amp; Exit Setup <k>: Scroll help area upwards <m>: Scroll help area downwards</m></k></pre> |

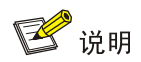

您也可以在 BIOS Setup 任意界面,按 F3 将 BIOS 恢复为缺省设置。

# 3 界面参数说明

# 3.1 Main界面

介绍 Main 界面包含的 BIOS 基本信息。

Main界面如 图 3-1 所示,主要包含BIOS信息、内存信息、系统语言、系统日期和系统时间。具体 参数说明如 表 3-1 所示。

## 图3-1 Main 界面

| Main Advanced Platform Config         | uration Socket Configuration | Server Management Security        |
|---------------------------------------|------------------------------|-----------------------------------|
| BIOS Information                      |                              | ▲ Choose the system default       |
| BIOS Vendor                           | American Megatrends          | language                          |
| Core Version                          | 5.12                         |                                   |
| Compliancy                            | UEFI 2.5; PI 1.4             |                                   |
| Project Name                          | C35                          |                                   |
| Product Name                          | UniServer R2700 G3           |                                   |
| BIOS Version                          | 1.00.46 V100R001B01D046      |                                   |
| System Uuid                           | 496118D8-1D74-11B3-03D4-     |                                   |
|                                       | 74EACB5A5D7C                 |                                   |
| Asset Tag                             | 01234567890123456789         |                                   |
| Build Date and Time                   | 01/17/2019 03:12:05          |                                   |
| Access Level                          | Administrator                |                                   |
|                                       |                              |                                   |
| Platform Information                  |                              | ++: Select Screen                 |
| Platform                              | TypeNeonCityEPRP             | I↓: Select Item                   |
| Processor                             | 50654 - SKX MO               | Enter: Select                     |
| PCH                                   | LBG QS/PRQ - 1G - SO         | +/-: Change Uption                |
| RU Revision                           | 155.825                      | ESC: EXIT                         |
| Manager Talanathan                    |                              | F1: General Help                  |
| Memory Information                    | 007C0 ND                     | F2: Previous values               |
| Tutal Memory<br>Cuppert Memory Energy | 32768 MB                     | F3: Uptimized Defaults            |
| current Memory Frequency              | 2400 MHZ                     | KX: Sepall balp apag upwande      |
| Sustem Landuade                       | [English]                    | ZMX: Scroll help area downwards   |
|                                       |                              | The set of the the area downwards |
|                                       |                              |                                   |
|                                       |                              |                                   |

## 表3-1 Main 界面参数

| 界面参数             | 功能说明        |
|------------------|-------------|
| BIOS Information |             |
| BIOS Vendor      | 显示BIOS供应商   |
| Core Version     | 显示BIOS内核版本号 |
| Compliancy       | 显示BIOS遵循的规范 |
| Project Name     | 显示项目名称      |
| Product Name     | 显示服务器型号     |
| BIOS Version     | 显示BIOS版本号   |

| 界面参数                     | 功能说明                                                                                  |  |
|--------------------------|---------------------------------------------------------------------------------------|--|
| System Uuid              | 系统通用唯一ID                                                                              |  |
| Asset Tag                | 显示服务器的资产标签                                                                            |  |
| Build Date and Time      | 显示BIOS编译日期和时间                                                                         |  |
| Access Level             | 显示访问BIOS的级别,包括Administrator(管理员级别)和User(用户级别),BIOS级别的含义和设置方法请参见 <u>3.6 Security界面</u> |  |
| Platform Information     |                                                                                       |  |
| Platform                 | 显示平台信息                                                                                |  |
| Processor                | 显示CPU型号                                                                               |  |
| РСН                      | 显示PCH型号                                                                               |  |
| RC Revision              | 显示RC版本                                                                                |  |
| Memory Information       |                                                                                       |  |
| Total Memory             | 显示内存总容量                                                                               |  |
| Current Memory Frequency | 显示当前内存频率,内存频率的设置方法请参见 <u>3.4.4 Memory</u><br>Configuration界面                          |  |
|                          | 显示和设置当前系统语言。按Enter,选择如下两种系统语言:                                                        |  |
| System Language          | ● English (缺省)                                                                        |  |
|                          | <ul> <li>中文(简体)</li> </ul>                                                            |  |
| Modify Asset Tag         | 服务器资产标签配置菜单                                                                           |  |
|                          | 显示和设置当前系统日期。                                                                          |  |
|                          | 系统日期的格式为"月/日/年"。按Enter,在月、日、年之间切换,可以通过以下方式来修改数值:                                      |  |
| System Date              | ● 按"+":数值加1。                                                                          |  |
|                          | <ul> <li>● 按"-":数值减1。</li> </ul>                                                      |  |
|                          | • 按数字键:直接修改数值。                                                                        |  |
| System Time              | 显示和设置当前系统时间。                                                                          |  |
|                          | 系统时间为24小时制,格式是"时:分:秒"。按Enter,在时、分、秒之间切换,可以通过以下方式来修改数值:                                |  |
|                          | <ul> <li>● 按 "+":数值加 1。</li> </ul>                                                    |  |
|                          | <ul> <li>● 按"-":数值减 1。</li> </ul>                                                     |  |
|                          | • 按数字键:直接修改数值。                                                                        |  |

Modify Asset Tag界面如 图 <u>3-2</u>所示,具体参数说明如 <u>表 3-2</u>所示。

## 图3-2 Modify Asset Tag 界面

| Main                  |                                      |                                                                                                    |
|-----------------------|--------------------------------------|----------------------------------------------------------------------------------------------------|
| Enter New Asset Tag   | 01234567890123456789012<br>345678912 | Enter new asset tag.The input<br>range is 2~32.                                                                                                    |
| Confirm Set Asset Tag | [NO]                                 |                                                                                                    |
|                       |                                      | <pre>++: Select Screen f4: Select Item Enter: Select +/-: Change Option ESC: Exit F1: General Help F2: Previous Values F3: Optimized Defaults F4: Save &amp; Exit Setup <k>: Scroll help area upwards <m>: Scroll help area downwards</m></k></pre> |

表3-2 Modify Asset Tag 界面参数

| 界面参数                  | 功能说明                                                                        |
|-----------------------|-----------------------------------------------------------------------------|
| Enter new Asset Tag   | 修改服务器的资产标签。需要注意的是,修改服务器的<br>资产标签后,还需将Confirm set Asset Tag选项设置为<br>YES保存修改。 |
|                       | 确认修改服务器的资产标签,菜单选项为:                                                         |
| Confirm set Asset Tag | • NO (缺省): 放弃修改服务器的资产标签。                                                    |
|                       | • YES:保存修改服务器的资产标签。                                                         |

# 3.2 Advanced界面

介绍 Advanced 界面包含的参数及相关功能。

Advanced界面如 图 3-3 所示,包含BIOS系统的高级配置选项,如可信计算、驱动/控制器健康、高级配置和电源接口、串口、PCI子系统、网络堆栈、CSM和USB配置等。具体参数说明如 表 3-3 所示。

## 图3-3 Advanced 界面

| Main Advanced Platform Configuration                                                                                                    | Socket Configuration | Server Management Security                                                                                                    |
|----------------------------------------------------------------------------------------------------|----------------------|----------------------------------------------------------------------------------------------------|
| <ul> <li>Intel(R) Virtual RAID on CPU</li> <li>Driver Health</li> <li>Trusted Computing</li> <li>ACPI Settings</li> <li>Serial Port Console Redirection</li> <li>PCI Subsystem Settings</li> <li>Network Stack Configuration</li> <li>CSM Configuration</li> <li>NVMe Configuration</li> <li>USB Configuration</li> </ul> |                      | This formset allows the user<br>to manage Intel(R) Virtual<br>RAID on CPU                                                                                                    |
|                                                                                                    |                      | <pre> ++: Select Screen  1↓: Select Item Enter: Select +/-: Change Option ESC: Exit F1: General Help F2: Previous Values F3: Optimized Defaults F4: Save &amp; Exit Setup <k>: Scroll help area upwards <m>: Scroll help area downwards</m></k></pre> |

## 表3-3 Advanced 界面参数

| 界面参数                            | 功能说明                         |
|---------------------------------|------------------------------|
| Intel(R) Virtual RAID on CPU    | NVMe虚拟RAID配置菜单               |
| Driver Health                   | 驱动/控制器的健康状态,仅UEFI启动模式下支持该功能。 |
| Trusted Computing               | 可信计算配置菜单                     |
| ACPI Settings                   | 高级配置和电源接口配置菜单                |
| Serial Port Console Redirection | 串口重定向配置菜单                    |
| PCI Subsystem Settings          | PCI子系统配置菜单                   |
| Network Stack Configuration     | 网络堆栈配置菜单,仅UEFI启动模式下支持该功能。    |
| CSM Configuration               | CSM配置菜单                      |
| NVMe Configuration              | NVMe配置菜单                     |
| USB Configuration               | USB配置菜单                      |

## 3.2.1 Intel(R) virtual RAID on CPU界面

前期 VMD 准备工作:

- (1) 安装 Intel NVMe VROC 密钥模块。
- 如果安装密钥模块标准版,则支持创建 RAID 0、RAID 1 和 RAID 10。
- 如果安装密钥模块高级版,则支持创建 RAID 0、RAID 1、RAID 5 和 RAID 10。
- 如果安装密钥模块 Intel 版,则仅支持对 Intel 的 NVME SSD 硬盘创建 RAID 0、RAID 1、RAID 5 和 RAID 10。
- (2) 设置使能相应的 VMD,选择 Socket Configuration 页签 > IIO Configuration > Intel® VMD technology, 然后按 Enter。
- (3) 根据设备所安装的处理器选择Processor 1 或者 Processor 2。以安装的位置为CPU1 为例, 选择Intel® VMD for Volume Management Device on Processor 1 > Intel® VMD for Volume Management Device for PStack0 > Enabled,如图 3-4所示。

图3-4 Intel® VMD for Volume Management Device on Processor 1 界面

|                                                                                       | Socket Configuration |                                                                                                    |
|---------------------------------------------------------------------------------------|----------------------|----------------------------------------------------------------------------------------------------|
| VMD Config for PStack0<br>Intel® VMD for Volume Management [Dis<br>Device for PStack0 | Socket Configuration | Enable/Disable Intel® volume<br>management device technology<br>in this stack. Auto means VMD<br>technology will be enabled<br>when POST detected NVMe<br>expander card in this stack. |
|                                                                                       |                      | F2: Previous Values<br>F3: Optimized Defaults<br>F4: Save & Exit Setup<br><k>: Scroll help area upwards<br/><m>: Scroll help area downwards</m></k>                                    |

| 界面参数                                                   | 功能说明                                                                                                    |
|--------------------------------------------------------|----------------------------------------------------------------------------------------------------|
| Intel® VMD for Volume Management<br>Device for PStack0 | PStack0中的英特尔®VMD卷管理设备配置菜单,菜单选项为:                                                                                                    |
|                                                        | • Disabled: 禁用此 PStack0 栈中英特尔®卷管理设备技术。                                                                                              |
|                                                        | • Auto (缺省):表示当 POST 检测到此栈上有 NVMe 扩展卡接入时,将自动启用 VMD 技术。                                                                              |
|                                                        | VMD默认设置是关闭的。VMD功能必须配合NVMe SSD使用,只有在G3服务器上安装了NVMe 4Port扩展卡(Retimer卡)或NVMe 8Port扩展卡(Switch卡)时,才能使能对应槽位的VMD功能,否则 会导致该槽位上的PCle设备无法正常使用。 |

## 表3-4 Intel® VMD for Volume Management Device on Processor 1 界面参数

## 设置 Intel virtual RAID on CPU 信息:

(4) 设置成功VMD后,进入Advanced页签 > Intel(R) virtual RAID on CPU菜单,然后按Enter。
 如 图 3-5 所示

## 图3-5 Intel(R) virtual RAID on CPU 界面

| Advanced                                                                   |                                                                                      |
|----------------------------------------------------------------------------|--------------------------------------------------------------------------------------|
| Intel(R) VROC with VMD Technology 5.4.0.1039<br>Upgrade key: Standard      | Select to see more information<br>about the Intel VMD Controllers                    |
| Intel VROC Managed Volumes:<br>▶ VolumeO, RAIDO(Stripe), 1415.89GB, Normal |                                                                                      |
| Intel VROC Managed Controllers:<br>▶ All Intel VMD Controllers             |                                                                                      |
|                                                                            |                                                                                      |
|                                                                            | ++: Select Screen<br>14: Select Item                                                 |
|                                                                            | Enter: Select<br>+/-: Change Option                                                  |
|                                                                            | F1: General Help<br>F2: Previous Values                                              |
|                                                                            | F3: Optimized Defaults<br>F4: Save & Exit Setup<br><k>: Scroll help area upwards</k> |
|                                                                            | <m>: Scroll help area downwards</m>                                                  |
|                                                                            |                                                                                      |

#### 表3-5 Intel(R) virtual RAID on CPU 界面参数

| 界面参数                                     | 功能说明                                      |
|------------------------------------------|-------------------------------------------|
| Volume0, RAID0 (Stripe),1415.89GB,Normal | 已创建的RAID 信息:                              |
|                                          | Volume0:该RAID名字,RAID0:该RAID级别             |
|                                          | 1415.89GB(Size): 该RAID大小, Normal: 该RAID状态 |
| All Intel VMD Controllers                | 所有的Intel VMD控制器菜单                         |
Volume0, RAID0(Stripe), 1415.89GB, Normal菜单界面参数如 图 <u>3-6</u>所示, 具体参数说明如 <u>表</u> <u>3-6</u>所示。

💕 说明

Volume x, RAID x( Stripe ), Size , Status 菜单表示已经组成 RAID 的卷的信息。本文以已知的 RAID 卷: Volume0, RAID0 ( Stripe ), 1415.89GB, Normal 为例进行介绍。

图3-6 Volume0, RAID0(Stripe), 1415.89GB, Normal 界面

| Advanced                                                                                                    |                                                                        |                                                                                                    |
|----------------------------------------------------------------------------------------------------|------------------------------------------------------------------------|----------------------------------------------------------------------------------------------------|
| RAID VOLUME INFO                                                                                                    |                                                                        |                                                                                                    |
| Volume Actions<br>▶ Delete                                                                                                    |                                                                        |                                                                                                    |
| Name:<br>RAID Level:<br>Strip Size:<br>Size:<br>Status:<br>Bootable:<br>Block size:                                                                                                    | Volume0<br>RAIDO(Stripe)<br>128KB<br>1415.89GB<br>Normal<br>Yes<br>512 |                                                                                                    |
| <ul> <li>SAMSUNG MZWLL1T6HEHP-00003 SN:S3HDNX0J600102, 1490.42GB<br/>Port 1:1, Slot 121, CPU0, VMD0, BDF 02:00.0</li> <li>INTEL SSDPE2MEB00G4 SN:PHMD63960129800GGN, 745.21GB<br/>Port 1:3, Slot 123, CPU0, VMD0, BDF 04:00.0</li> </ul> |                                                                        | <pre>++: Select Screen tl: Select Item Enter: Select +/-: Change Option ESC: Exit F1: General Help F2: Previous Values F3: Optimized Defaults F4: Save &amp; Exit Setup <k>: Scroll help area upwards <m>: Scroll help area downwards</m></k></pre> |

表3-6 Volume0, RAID0(Stripe), 1415.89GB, Normal 界面参数

| 界面参数                    | 功能说明                          |
|-------------------------|-------------------------------|
| Volume Action: RAID 卷操作 |                               |
| Delete                  | 删除该已组好的RAID卷,直接按enter键即可      |
| Name                    | RAID名字                        |
| RAID Level              | RAID等级                        |
| Strip Size              | RAID的条带大小                     |
| Size                    | RAID大小                        |
| Status                  | RAID状态                        |
| Bootable                | 可启动性(是否可启动),Yes表示可启动,No表示不可启动 |

| 界面参数                                                                                                 | 功能说明                    |  |
|----------------------------------------------------------------------------------------------------|-------------------------|--|
| Block Size                                                                                           | 块大小                     |  |
| RAID Member Disks: 该RAID中的成员硬盘                                                                       |                         |  |
| SAMSUNG MZWLL1T6HEHP-00003<br>SN:S3HDNX0J600102,1490.42GB<br>Port 1:1,Slot 121,CPU0,VMD0,BDF 02:00.0 | 组成该RAID的硬盘(port1:1)信息菜单 |  |
| INTEL SSDPE2ME800G4<br>SN:PHMD63960129800GGN,745.21GB Port<br>1:3,Slot 123,CPU0,VMD0,BDF 04:00.0     | 组成该RAID的硬盘(port1:3)信息菜单 |  |
|                                                                                                    |                         |  |

- 若安装的是4端口的 NVME SSD 扩展卡且该卡安装在 PCIe Riser 卡插槽 1,则硬盘端口按当前的显示为准。
- 若安装的是 8 端口的 NVME SSD 扩展卡,则端口统一显示为 Port x:0; 若安装在 PCIe Riser 卡插槽 1,则 x 显示为 1, 若安装在 PCIe Riser 卡插槽 2,则 x 显示为 2。

Delete菜单界面参数如 图 3-7 所示,具体参数说明如 表 3-7 所示。

#### 图3-7 Delete 界面

| Advanced Advanced                                                                      |                                                                                                    |
|----------------------------------------------------------------------------------------|----------------------------------------------------------------------------------------------------|
| Delete<br>Delete the RAID volume?<br>ALL DATA ON VOLUME WILL BE LOST!<br>> Yes<br>> No | Deleting a volume will reset<br>the disks to non-RAID.                                                                                                    |
|                                                                                        | <pre>++: Select Screen 11: Select Item Enter: Select +/-: Change Option ESC: Exit F1: General Help F2: Previous Values F3: Optimized Defaults F4: Save &amp; Exit Setup <k>: Scroll help area upwards <m>: Scroll help area downwards</m></k></pre> |

#### 表3-7 Delete 界面参数

| 界面参数                        | 功能说明                     |
|-----------------------------|--------------------------|
| RAID卷Delete操作,所有该卷上的内容将会被丢失 |                          |
| Yes                         | 确定要删除该RAID,按enter后即可删除   |
| No                          | 取消删除该RAID的动作,按enter后即可取消 |

RAID Member Disks模块中Port0菜单界面参数如图 3-8 所示,具体参数说明如表 3-8 所示。

🕑 说明

SAMSUNG MZWLL1T6HEHP-00003 SN:S3HDNX0J600102,1490.42GB Port 1:1,Slot 121,CPU0,VMD0,BDF 02:00.0 和 INTEL SSDPE2ME800G4 SN:PHMD63960129800GGN,745.21GB Port 1:3,Slot 123,CPU0,VMD0,BDF 04:00.0 菜单选项中 的内容相同,都表示组成该 RAID 卷的硬盘的信息,其他组成 RAID 的硬盘的信息选项也是该格式 内容。本文以其中一个硬盘为例: INTEL SSDPE2ME800G4 SN:PHMD63960129800GGN,745.21GB 为例进行介绍。

#### 图3-8 INTEL SSDPE2ME800G4 SN:PHMD63960129800GGN,745.21GB 界面

| Advanced                                                                                                    |                                                                                                    |                                                                                                    |
|----------------------------------------------------------------------------------------------------|----------------------------------------------------------------------------------------------------|----------------------------------------------------------------------------------------------------|
| INTEL SSDPE2ME800G4 SN:PHMD63960129800GGN, 745.21GB                                                                                                    |                                                                                                    | Removes RAID data from the disk                                                                                                    |
| Disk Actions:<br>Reset to non-RAID<br>Controller:<br>Model Number:<br>Serial Number:<br>Size:<br>Status:<br>Block Size:<br>Root Port Number:<br>Root Port Offset:<br>Slot Number:<br>Socket Number:<br>VMD Controller Number: | Volume Management<br>Device Controller<br>INTEL SSDPE2ME800G4<br>PHMD63960129800GGN<br>745.21GB<br>RAID Member<br>512<br>1<br>3<br>123<br>0 | ++: Select Screen<br>f4: Select Item<br>Enter: Select<br>+/-: Change Option                                                                                                    |
| PCI Bus:Device.Function:                                                                                                    | 04:00.0                                                                                                    | ESC: Exit<br>F1: General Help<br>F2: Previous Values<br>F3: Optimized Defaults<br>F4: Save & Exit Setup<br><k>: Scroll help area upwards<br/><m>: Scroll help area downwards</m></k> |

| 界面参数                     | 功能说明                           |  |
|--------------------------|--------------------------------|--|
| Disk Actions             |                                |  |
| Reset to non-RAID        | 该RAID的硬盘信息重置菜单,即删除该硬盘上的RAID信息。 |  |
| Controller               | 控制器信息,该例中是VMD Controller       |  |
| Model Number             | 设备型号                           |  |
| Serial Number            | 设备序列号                          |  |
| Size                     | 硬盘容量                           |  |
| Status                   | 硬盘状态                           |  |
| Block Size               | 块大小                            |  |
| Root Port Number         | 该硬盘的根端口号                       |  |
| Root Port Offset         | 该硬盘的根端口偏移量                     |  |
| Slot Number              | 该硬盘的的槽位号                       |  |
| Socket Number            | 该硬盘所连接的CPU的插槽号                 |  |
| VMD Controller Number    | VMD控制器编号                       |  |
| PCI Bus: Device.Function | 该硬盘Bus:Dev:Func信息              |  |

#### 表3-8 INTEL SSDPE2ME800G4 SN:PHMD63960129800GGN,745.21GB 界面参数

Reset to non-RAID菜单界面参数如 图 3-9 所示,具体参数说明如 表 3-9 所示。

#### 图3-9 Reset to non-RAID 界面

| Advanced                       |                                                                                                    |
|--------------------------------|----------------------------------------------------------------------------------------------------|
| Reset to non-RAID              | Removes RAID data from the disk                                                                                                    |
| Remove RAID structure on disk? |                                                                                                    |
| ▶ Yes<br>▶ Na                  |                                                                                                    |
|                                | <pre>++: Select Screen f↓: Select Item Enter: Select +/-: Change Option ESC: Exit F1: General Help F2: Previous Values F3: Optimized Defaults F4: Save &amp; Exit Setup <k>: Scroll help area upwards <m>: Scroll help area downwards</m></k></pre> |

表3-9 Reset to non-RAID 界面参数

| 界面参数                             | 功能说明                   |  |
|----------------------------------|------------------------|--|
| RAID 卷上该硬盘信息的重置操作,即删除该硬盘上的RAID信息 |                        |  |
| Yes                              | 确定要重置该硬盘,按enter后即可删除   |  |
| No                               | 取消删除该硬盘的动作,按enter后即可取消 |  |

All Intel VMD Controllers界面如 图 3-10 所示,具体参数说明如 表 3-10 所示。

#### 图3-10 All Intel VMD Controllers 界面

| Advanced                                                                                                    |                                                                         |
|----------------------------------------------------------------------------------------------------|-------------------------------------------------------------------------|
| All Intel VMD Controllers                                                                                                    | This page allows you to create<br>a RAID volume                         |
| ▶ Create RAID Volume                                                                                                    |                                                                         |
| RAID Volumes:<br>▶ Volume0, RAIDO(Stripe), 1.72TB, Normal                                                                                          |                                                                         |
| Non-RAID Physical Disks:<br>▶ INTEL SSDPE2KX010T7 SN:PHLF721100J21P0GGN, 931.5GB                                                                   |                                                                         |
| Port 1:2, Slot 121, CPUO, VMDO, BDF 03:00.0<br>▶ INTEL SSDPE2KX010T7 SN:PHLF707600211P0GGN, 931.5GB<br>Port 1:3, Slot 123, CPUO, VMDO, BDF 04:00.0 |                                                                         |
|                                                                                                    | ↔: Select Screen                                                        |
|                                                                                                    | Enter: Select                                                           |
|                                                                                                    | +/-: Change Option                                                      |
|                                                                                                    | ESC: Exit<br>E1: General Heln                                           |
|                                                                                                    | F2: Previous Values                                                     |
|                                                                                                    | F3: Optimized Defaults                                                  |
|                                                                                                    | <pre>K&gt;: Save &amp; Exit Setup K&gt;: Scroll help area upwards</pre> |
|                                                                                                    | <m>: Scroll help area downwards</m>                                     |
|                                                                                                    |                                                                         |
|                                                                                                    |                                                                         |

#### 表3-10 All Intel VMD Controllers 界面参数

| 界面参数                                                                                             | 功能说明                                                                                                    |  |
|--------------------------------------------------------------------------------------------------|----------------------------------------------------------------------------------------------------|--|
| Create RAID Volume                                                                               | 创建RAID卷的菜单                                                                                                    |  |
| RAID Volume: 已创建的RAID 信息                                                                         |                                                                                                    |  |
| Volume0, RAID0 (Stripe) ,1.72TB,Normal                                                           | Volume0:该RAID名字                                                                                                    |  |
|                                                                                                  | RAID0: 该RAID级别                                                                                                    |  |
|                                                                                                  | 1.72TB,Normal:该RAID大小,该RAID状态                                                                                                   |  |
| Non-RAID Physical Disks: 未被创建RAID 物理硬盘                                                           |                                                                                                    |  |
| INTEL SSDPE2KX010T7<br>SN:PHLF721100J21P0GGN,931.5GB Port<br>1:2,Slot 121,CPU0,VMD0,,BDF 03:00.0 | 未被创建RAID物理硬盘信息,以Port1:2为例,其他未被创建<br>RAID的硬盘的该菜单信息是一致的                                                                           |  |
|                                                                                                  | 需要注意的是:硬盘端口信息的显示跟服务器中安装的NVME SSD扩展卡类型以及安装的位置有关。                                                                                 |  |
|                                                                                                  | <ul> <li>若安装的是4端口的 NVME SSD 扩展卡且该卡安装在<br/>PCle Riser 卡插槽1,则硬盘端口按当前的显示为准。</li> </ul>                                             |  |
|                                                                                                  | <ul> <li>若安装的是 8 端口的 NVME SSD 扩展卡,则端口统一显示为 Port x:0;若安装在 PCle Riser 卡插槽 1,则 x 显示为 1,若安装在 PCle Riser 卡插槽 2,则 x 显示为 2。</li> </ul> |  |

Create RAID Volume界面如 图 3-11 所示,具体参数说明如 表 3-11 所示。

图3-11 Create RAID Volume 界面

| Advanced                       |                 |                                                              |
|--------------------------------|-----------------|--------------------------------------------------------------|
| Create RAID Volume             |                 | Enter a unique volume name<br>that has no special characters |
| Name:                          | Volume0         | and is 16 characters or less.                                |
| RAID Level:                    | [RAIDO(Stripe)] |                                                              |
| Enable RAID spanned over VMD   | []              |                                                              |
| Controllers:                   |                 |                                                              |
| Select Disks:                  |                 |                                                              |
| INTEL SSDPE2KX010T7            | [X]             |                                                              |
| SN:PHLF7211009Z1P0GGN, 931.5GB |                 |                                                              |
| Port 1:0 CPU0 VMD0             |                 |                                                              |
| INTEL SSDPE2KX010T7            | [X]             |                                                              |
| SN:PHLF7211003A1POGGN, 931.5GB |                 |                                                              |
| Port 1:1 CPU0 VMD0             |                 | ↔: Select Screen                                             |
| INTEL SSDPE2KX010T7            | []              | <b>↑↓:</b> Select Item                                       |
| SN:PHLF721100J21P0GGN, 931.5GB |                 | Enter: Select                                                |
| Port 1:2 CPU0 VMD0             |                 | +/-: Change Option                                           |
| INTEL SSDPE2KX010T7            | []              | ESC: Exit                                                    |
| SN:PHLF707600211P0GGN, 931.5GB |                 | F1: General Help                                             |
| Port 1:3 CPU0 VMD0             |                 | F2: Previous Values                                          |
|                                |                 | F3: Optimized Defaults                                       |
| Strip Size:                    | [128KB]         | F4: Save & Exit Setup                                        |
| Capacity (MB):                 | 1812342         | <pre><k>: Scroll help area upwards</k></pre>                 |
|                                |                 | M>: Scroll help area downwards                               |
| ▶ Create Volume                |                 |                                                              |
|                                |                 |                                                              |

## 表3-11 Create RAID Volume 界面参数

| 界面参数                                                                        | 功能说明                                                                                                    |  |
|-----------------------------------------------------------------------------|----------------------------------------------------------------------------------------------------|--|
| Create RAID Volume: 创建RAID卷的菜单                                              |                                                                                                    |  |
| Name                                                                        | Volume0:设置待创建的RAID的名称<br>需要注意的是:创建RAID时,请确保RAID的名称不包含特<br>殊字符。                                                                                                    |  |
| RAID Level                                                                  | <ul> <li>RAID等级选择,菜单选项为:</li> <li>RAID0(Stripe)(缺省): RAID0</li> <li>RAID1(Mirror): RAID1</li> <li>RAID5(Parity): RAID5</li> <li>RAID10(RAID0+1): RAID10</li> </ul> |  |
| Enable RAID spanned over VMD Controllers                                    | RAID跨越VMD控制器使能选项,当选择了该项之后,可以同时选择VMD0和VMD1控制器下的硬盘进行组键RAID。                                                                                                    |  |
| Select Disks                                                                | 显示可用于组建RAID的硬盘                                                                                                    |  |
| INTEL SSDPE2ME800G4<br>SN:PHMD63960129800GGN,745.21GB Port<br>1:3,CPU0,VMD0 | 选择组建RAID的硬盘,菜单选项为: <ul> <li>(缺省):未选中该硬盘。</li> <li>X:选中该硬盘。</li> </ul>                                                                                              |  |
| Stripe Size                                                                 | RAID条带大小                                                                                                    |  |

| 界面参数          | 功能说明                                                                                 |
|---------------|--------------------------------------------------------------------------------------|
| Capacity(MB)  | RAID空间容量                                                                             |
| Create Volume | 创建RAID卷操作,按下enter后即创建成功,并在All Intel<br>VMD Controllers界面下可以查看已创建的RAID卷RAID<br>Volume |

Non-RAID Physical Disk(以INTEL SSDPE2KX010T7 SN:PHLF721100J21P0GGN,931.5GB为例, 其他各个未组RAID的硬盘信息界面与之相同)界面如 图 3-12 所示,具体参数说明如 表 3-12 所示。 图3-12 INTEL SSDPE2KX010T7 SN:PHLF721100J21P0GGN,931.5GB 界面

|   | Advanced                                                                                                    |                                                                                                    |                                                                                                    |
|---|----------------------------------------------------------------------------------------------------|----------------------------------------------------------------------------------------------------|----------------------------------------------------------------------------------------------------|
| Γ | INTEL SSDPE2KX010T7 SN:PHLF721100J2                                                                                                    | 1P0GGN, 931.5GB                                                                                                    | Mark disk as Spare                                                                                                    |
|   | INTEL SSDPE2KX010T7 SN:PHLF721100J2<br>Disk Actions:<br>Mark as Spare<br>Mark as Journaling Drive<br>Controller:<br>Model Number:<br>Serial Number:<br>Size:<br>Status:<br>Block Size:<br>Root Port Number:<br>Root Port Number:<br>Slot Number:<br>Slot Number:<br>Socket Number:<br>VMD Controller Number:<br>PCI Bus:Device.Function: | 1POGGN, 931.5GB<br>Volume Management<br>Device Controller<br>INTEL SSDPE2KX010T7<br>PHLF721100J21POGGN<br>931.5GB<br>Non-RAID<br>512<br>1<br>2<br>121<br>0<br>0<br>0<br>03:00.0 | Mark disk as Spare<br>++: Select Screen<br>fl: Select Item<br>Enter: Select<br>+/-: Change Option<br>ESC: Exit<br>F1: General Help<br>F2: Previous Values<br>F3: Optimized Defaults |
|   |                                                                                                    |                                                                                                    | F4: Save & Exit Setup<br><k>: Scroll help area upwards<br/><m>: Scroll help area downwards</m></k>                                                                                  |
|   |                                                                                                    |                                                                                                    |                                                                                                    |

#### 表3-12 INTEL SSDPE2KX010T7 SN:PHLF721100J21P0GGN,931.5G 界面参数

| 界面参数                    | 功能说明                            |
|-------------------------|---------------------------------|
| Disk Actions            |                                 |
| Mark as Spare           | 标记该硬盘为备用硬盘,不能组RAID使用            |
| Mark as Journaling Disk | 标记该硬盘为Journaling Disk,不能组RAID使用 |
| Controller              | 控制器信息,该例中是VMD Controller        |
| Model Number            | 厂商模型序号                          |
| Serial Number           | 设备系列号                           |
| Size                    | 硬盘容量                            |
| Status                  | 硬盘状态                            |

| 界面参数                     | 功能说明              |
|--------------------------|-------------------|
| Block Size               | 块大小               |
| Root Port Number         | 该硬盘的根端口号          |
| Root Port Offset         | 该硬盘的根端口偏移量        |
| Slot Number              | 该硬盘的的槽位号          |
| Socket Number            | 该硬盘所连接的CPU的插槽号    |
| VMD Controller Number    | 控制器信息             |
| PCI Bus: Device.Function | 该硬盘Bus:Dev:Func信息 |

Mark as Spare界面如 图 <u>3-13</u>所示,具体参数说明如 <u>表 3-13</u>所示。

#### 图3-13 Mark as Spare 界面

|   | Advanced Advanced                                                                                                 |                                         |
|---|----------------------------------------------------------------------------------------------------|-----------------------------------------|
| Γ | Mark as Spare                                                                                                    | Mark disk as Spare                      |
|   | Are you sure you want to mark the<br>disk as Spare?<br>Marking disk as Spare will remove<br>all data on the disk. |                                         |
| Þ | Yes                                                                                                    |                                         |
|   | No                                                                                                    |                                         |
| L |                                                                                                    |                                         |
|   |                                                                                                    |                                         |
|   |                                                                                                    |                                         |
|   |                                                                                                    | →+: Select Screen<br>↑1· Select Item    |
|   |                                                                                                    | Enter: Select                           |
|   |                                                                                                    | +/−: Change Option                      |
|   |                                                                                                    | ESC: Exit                               |
|   |                                                                                                    | F1: General Help<br>F2: Previous Values |
|   |                                                                                                    | F3: Optimized Defaults                  |
|   |                                                                                                    | F4: Save & Exit Setup                   |
|   |                                                                                                    | <k>: Scroll help area upwards</k>       |
|   |                                                                                                    | <m>: Scroll help area downwards</m>     |
|   |                                                                                                    |                                         |
| L |                                                                                                    |                                         |

#### 表3-13 Mark as Spare 界面参数

| 界面参数                            | 功能说明                        |  |
|---------------------------------|-----------------------------|--|
| 标记该硬盘为备用盘,一旦执行该操作,此盘内的数据将会被全部删除 |                             |  |
| Yes                             | 确定要标记该硬盘为备用盘,按enter后即可执行该操作 |  |
| No                              | 取消标记该硬盘为备用盘,按enter后即可取消     |  |

Mark as Journaling Drive界面如 图 3-14 所示,具体参数说明如 表 3-14 所示。

#### 图3-14 Mark as Journaling Drive 界面

| Advanced Advanced                                                                                                    |                                               |
|----------------------------------------------------------------------------------------------------|-----------------------------------------------|
| Mark as Journaling Drive                                                                                                    | Mark disk as Journaling Drive                 |
| Are you sure you want to mark the<br>disk as Journaling Drive?<br>Marking disk as Journaling Drive<br>will remove all data on the disk. |                                               |
| ▶ Yes                                                                                                    |                                               |
| ▶ No                                                                                                    |                                               |
|                                                                                                    |                                               |
|                                                                                                    |                                               |
|                                                                                                    | ↔: Select Screen                              |
|                                                                                                    | ↑↓: Select Item                               |
|                                                                                                    | ⊢nter: Select<br>+/−: Change Option           |
|                                                                                                    | ESC: Exit                                     |
|                                                                                                    | F1: General Help                              |
|                                                                                                    | F3: Optimized Defaults                        |
|                                                                                                    | F4: Save & Exit Setup                         |
|                                                                                                    | <pre><k>: Scroll help area upwards </k></pre> |
|                                                                                                    | CH2. SCHOIT HEID AFEA COMPMARUS               |
|                                                                                                    |                                               |
|                                                                                                    |                                               |

#### 表3-14 Mark as Journaling Drive 界面参数

| 界面参数               功能说明                      |                                      |  |
|----------------------------------------------|--------------------------------------|--|
| 标记该硬盘为Journaling Drive,一旦执行该操作,此盘内的数据将会被全部删除 |                                      |  |
| Yes 确定要标记该硬盘为Journaling Drive,按Enter后即可执行    |                                      |  |
| No                                           | 取消标记该硬盘为Journaling Drive,按Enter后即可取消 |  |

## 3.2.2 Driver Health界面

如 图 3-15 所示,通过Driver Health界面可以查看驱动/控制器的健康状态。当驱动/控制器的状态为 Failed状态时,可根据界面提示进行修复。具体参数说明如 <u>表 3-15</u> 所示。

#### 图3-15 Driver Health 界面

| Advanced                                                                                         |                                          |                                                                                                    |
|--------------------------------------------------------------------------------------------------|------------------------------------------|----------------------------------------------------------------------------------------------------|
| Intel(R) 40GbE 2.5.07<br>Intel(R) 40GbE 2.5.07<br>Intel(R) 40GbE 2.5.07<br>Intel(R) 40GbE 2.5.07 | Healthy<br>Healthy<br>Healthy<br>Healthy | <pre>++: Select Screen 11: Select Item Enter: Select +/-: Change Option ESC: Exit F1: General Help F2: Previous Values F3: Optimized Defaults F4: Save &amp; Exit Setup <k>: Scroll help area upwards <m>: Scroll help area downwards</m></k></pre> |

#### 表3-15 Driver Health 界面参数

| 界面参数                                                                                       | 功能说明                                        |  |
|--------------------------------------------------------------------------------------------|---------------------------------------------|--|
| Intel(R) 40GbE 2.5.07 (该界面体现服<br>务器实际安装的驱动/控制器的状态,<br>当前安装的是一张4端口的mLOM网<br>卡,以其中一个控制器为例说明) | 该驱动/控制器的健康状态。菜单选项为:                         |  |
|                                                                                            | ● Healthy: 正常。                              |  |
|                                                                                            | • Failed:异常,需要修复。按 Enter,并按照界面提示可修复驱动/控制器。  |  |
|                                                                                            | 不同的驱动/控制器的修复方法有差异,请根据界面提示修复Failed状态的驱动/控制器。 |  |

## 3.2.3 Trusted Computing界面

介绍配置安全设备的方法。

如 图 3-16 所示, 通过Trusted Computing界面可以配置安全设备(如H3C UIS系列可信密码模块)。 具体参数说明如 <u>表 3-16</u>所示。

### 图3-16 Trusted Computing 界面

| Advanced                                                             |           |                                                                                                    |
|----------------------------------------------------------------------|-----------|----------------------------------------------------------------------------------------------------|
| Configuration<br>Security Device Support<br>No Security Device Found | [Enabled] | Enable/Disable BIOS support<br>for security device. O.S. will<br>not show security device. TCG<br>EFI protocol and INT1A<br>interface will not be<br>available.                                                                                       |
|                                                                      |           | <pre> ++: Select Screen  14: Select Item Enter: Select +/-: Change Option ESC: Exit F1: General Help F2: Previous Values F3: Optimized Defaults F4: Save &amp; Exit Setup <k>: Scroll help area upwards <m>: Scroll help area downwards</m></k></pre> |

#### 表3-16 Trusted Computing 界面参数

| 界面参数                    | 功能说明         |  |
|-------------------------|--------------|--|
| Security Device Support | 始终启用对安全设备的支持 |  |

安装TPM2.0 安全设备,TPM2.0 界面如 图 3-17 所示,具体参数说明如 表 3-17 所示。

#### 图3-17 TPM2.0 界面

| Advanced                                                    |                                      |                                                                                                    |
|-------------------------------------------------------------|--------------------------------------|----------------------------------------------------------------------------------------------------|
| TPM2.0 Device Found<br>Vendor: NTZ<br>Firmware Version: 4.1 |                                      | Enable/Disable BIOS support<br>for security device. O.S. will<br>not show security device. TCG<br>EFI protocol and INT1A<br>interface will not be |
| Security Device Support                                     | [Enabled]                            | available.                                                                                                    |
| Active PCR Banks                                            | SHA-1,SHA256                         |                                                                                                    |
| Available PCR Banks                                         | SHA-1,SHA256,SM3                     |                                                                                                    |
| SHA-1 PCR Bank<br>SHA256 PCR Bank<br>SM3_256 PCR Bank       | [Enabled]<br>[Enabled]<br>[Disabled] |                                                                                                    |
| TPM State                                                   | [Enabled]                            | ++: Select Screen                                                                                                    |
| Pending Operation                                           | [None]                               | ↑↓: Select Item                                                                                                    |
| Platform Hierarchy                                          | [Enabled]                            | Enter: Select                                                                                                    |
| Storage Hierarchy                                           | [Enabled]                            | +/-: Change Ontion                                                                                                    |
| Endorsement Hierarchy                                       | [Enabled]                            | ESC: Exit                                                                                                    |
| TPM2.0 UEFI Spec Version                                    | [TCG_2]                              | F1: General Help                                                                                                    |
| Physical Presence Spec Version                              | [1.3]                                | F2: Previous Values                                                                                                    |
| TPM 2.0 InterfaceType                                       | [TIS]                                | F3: Optimized Defaults                                                                                                    |
| PH Randomization                                            | [Disabled]                           | F4: Save & Exit Setup                                                                                                    |
| Device Select                                               | [Auto]                               | <k>: Scroll help area upwards</k>                                                                                                    |
|                                                             |                                      | <m>: Scroll help area downwards</m>                                                                                                    |
|                                                             |                                      |                                                                                                    |
|                                                             |                                      |                                                                                                    |

#### 表3-17 TPM2.0 界面参数

| 界面参数                    | 功能说明                               |
|-------------------------|------------------------------------|
| Security Device Support | 始终启用对安全设备的支持                       |
| Active PCR Banks        | 活动的PCR Banks                       |
| Available PCR Banks     | 可用的PCR Banks                       |
|                         | SHA-1 PCR Bank启用配置,菜单选项为:          |
| SHA-1 PCR Bank          | • Enabled(缺省): 启用 SHA-1 PCR Bank。  |
|                         | • Disabled: 禁用 SHA-1 PCR Bank。     |
|                         | SHA256 PCR Bank启用配置,菜单选项为:         |
| SHA256 PCR Bank         | • Enabled(缺省): 启用 SHA256 PCR Bank。 |
|                         | • Disabled: 禁用 SHA256 PCR Bank。    |
|                         | SM3_256PCR Bank启用配置, 菜单选项为:        |
| SM3_256PCR Bank         | • Enabled(缺省): 启用 SM3_256PCR Bank。 |
|                         | • Disabled: 禁用 SM3_256PCR Bank。    |
|                         | TPM状态开关,菜单选项为:                     |
| TPM State               | ● Enabled(缺省): 启用 TPM。             |
|                         | • Disabled: 禁用 TPM。                |

| 界面参数                           | 功能说明                                                                                 |  |  |
|--------------------------------|--------------------------------------------------------------------------------------|--|--|
|                                | 控制设备的安全操作,菜单选项为:                                                                     |  |  |
| Pending Operation              | • None (缺省): 无操作。                                                                    |  |  |
|                                | • TPM Clear: 清除 TPM 的度量值。                                                            |  |  |
|                                | 平台等级开关,菜单选项为:                                                                        |  |  |
| Platform Hierarchy             | • Enabled (缺省): 开启平台等级功能。                                                            |  |  |
|                                | • Disabled: 关闭平台等级功能。                                                                |  |  |
|                                | 存储等级开关,存储等级由平台固件控制,菜单选项为:                                                            |  |  |
| Storage Hierarchy              | • Enabled (缺省): 开启存储等级功能。                                                            |  |  |
|                                | • Disabled: 关闭存储等级功能。                                                                |  |  |
|                                | 认可等级开关,菜单选项为:                                                                        |  |  |
| Endorsement Hierarchy          | • Enabled (缺省): 开启认可等级功能。                                                            |  |  |
|                                | • Disabled: 关闭认可等级功能。                                                                |  |  |
|                                | 选择支持的TCG规范版本,菜单选项为:                                                                  |  |  |
| TPM 2.0 LIFEL Spec Version     | • TCG_1_2: 兼容 win8/win10 的模式。                                                        |  |  |
|                                | • TCG_2 (缺省): 支持 TCG2 协议和事件格式,提供 win10 及以上的 支持。                                      |  |  |
|                                | 选择上报给OS的支持PPI规范的版本号。菜单选项为:                                                           |  |  |
| Physical Presence Spec Version | • 1.2: 支持的 PPI 规范为 1.2 版本。                                                           |  |  |
|                                | • 1.3 (缺省): 支持的 PPI 规范为 1.3 版本。一些 HCK 测试可能不支 持 1.3。                                  |  |  |
| TPM 2.0 InterfaceType          | 显示TPM 2.0接口类型                                                                        |  |  |
|                                | 平台等级随机性使能开关,仅用作开发阶段测试使用,菜单选项为:                                                       |  |  |
| PH Randomization               | • Enabled: 开启平台等级随机性功能。                                                              |  |  |
|                                | • Disabled (缺省): 关闭平台等级随机性功能。                                                        |  |  |
|                                | 选择支持的TPM版本,菜单选项为:                                                                    |  |  |
|                                | • TCM 1.0: 仅支持 TCM 1.0。                                                              |  |  |
| Device Select                  | • TPM 2.0: 仅支持 TPM 2.0。                                                              |  |  |
|                                | • Auto (缺省): 同时支持 TPM 2.0 和 TCM 1.0, 缺省为 TPM 2.0, 若<br>系统检测不到 TPM 2.0, 则将枚举 TCM 1.0。 |  |  |

安装TCM安全设备,TCM界面如 图 3-18 所示,具体参数说明如 表 3-18 所示。

#### 图3-18 TCM 界面

| Advanced                                                                                     |                                            |                                                                                                    |
|----------------------------------------------------------------------------------------------|--------------------------------------------|----------------------------------------------------------------------------------------------------|
| Configuration<br>Security Device Support<br>TCM State<br>Pending Operation<br>Device Select  | [Enabled]<br>[Enabled]<br>[None]<br>[Auto] | Enable/Disable BIOS support<br>for security device. O.S. will<br>not show security device. TCG<br>EFI protocol and INT1A<br>interface will not be<br>available.                                                                                        |
| Current Status Information<br>TCM Enabled Status:<br>TCM Active Status:<br>TCM Owner Status: | Enabled<br>Activated<br>Unowned            |                                                                                                    |
|                                                                                              |                                            | <pre> ++: Select Screen  f↓: Select Item Enter: Select +/-: Change Option ESC: Exit F1: General Help F2: Previous Values F3: Optimized Defaults F4: Save &amp; Exit Setup <k>: Scroll help area upwards <m>: Scroll help area downwards </m></k></pre> |

#### 表3-18 TCM 界面参数

| 界面参数                    | 功能说明                                                                                                    |  |  |  |
|-------------------------|----------------------------------------------------------------------------------------------------|--|--|--|
| Configuration           |                                                                                                    |  |  |  |
|                         | 对安全设备的支持使能开关,菜单选项为:                                                                                     |  |  |  |
| Security Device Support | • Enabled (缺省): 使能对安全设备的支持。                                                                             |  |  |  |
|                         | • Disabled: 禁止对安全设备的支持。                                                                                 |  |  |  |
|                         | TCM状态开关,菜单选项为:                                                                                          |  |  |  |
| TCM State               | ● Enabled(缺省): 启用 TCM。                                                                                  |  |  |  |
|                         | • Disabled: 禁用 TCM。                                                                                     |  |  |  |
|                         | 控制设备的安全操作,菜单选项为:                                                                                        |  |  |  |
| Pending Operation       | • None (缺省): 无操作。                                                                                       |  |  |  |
|                         | • TCM Clear: 清除 TCM 的度量值。                                                                               |  |  |  |
|                         | 选择支持的TPM版本,菜单选项为:                                                                                       |  |  |  |
|                         | • TCM 1.0: 仅支持 TCM 1.0。                                                                                 |  |  |  |
| Device Select           | • TPM 2.0: 仅支持 TPM 2.0。                                                                                 |  |  |  |
|                         | <ul> <li>Auto (缺省): 同时支持 TPM 2.0 和 TCM 1.0, 缺省为 TPM 2.0, 若<br/>系统检测不到 TPM 2.0, 则将枚举 TCM 1.0。</li> </ul> |  |  |  |

| 界面参数                       | 功能说明                                               |  |  |  |
|----------------------------|----------------------------------------------------|--|--|--|
| Current Status Information |                                                    |  |  |  |
| TCM Enabled Status         | 显示TCM的使能状态,Enabled表示已启用TCM,Disabled表示已禁用<br>TCM。   |  |  |  |
| TCM Active Status          | 显示TCM的激活状态,Activated表示TCM已激活,Deactivated表示TCM 未激活。 |  |  |  |
| TCM Ower Status            | 显示TCM的归属状态,Owned表示TCM存在归属,Unowned表示TCM<br>无归属。     |  |  |  |

## 3.2.4 ACPI Settings界面

如 <u>图 3-19</u>所示,通过ACPI Settings界面,可以对ACPI进行配置。具体参数说明如 <u>表 3-19</u>所示。 图3-19 ACPI Settings 界面

| Advanced                       |            |                                                            |
|--------------------------------|------------|------------------------------------------------------------|
| ACPI Settings                  |            | Enable/Disable BIOS ACPI auto                              |
| Enable ACPI Auto Configuration | [Disabled] | configuration.                                             |
| Lock Legacy Resources          | [Disabled] |                                                            |
|                                |            |                                                            |
|                                |            |                                                            |
|                                |            |                                                            |
|                                |            |                                                            |
|                                |            | ↔: Select Screen<br>†↓: Select Item                        |
|                                |            | Enter: Select<br>+/-: Change Option                        |
|                                |            | ESC: Exit<br>F1: General Help                              |
|                                |            | F2: Previous Values<br>F3: Optimized Defaults              |
|                                |            | F4: Save & Exit Setup<br><k>: Scroll belo area upwards</k> |
|                                |            | <m>: Scroll help area downwards</m>                        |
|                                |            |                                                            |

#### 表3-19 ACPI Settings 界面参数

| 界面参数                           | 功能说明                                                 |  |  |
|--------------------------------|------------------------------------------------------|--|--|
|                                | ACPI自动配置开关,开启该功能后,操作系统可以合理控制和分配服务器硬件设备的电源使用情况,菜单选项为: |  |  |
| Enable ACPI Auto Configuration | • Enabled: 开启 ACPI 自动配置功能。                           |  |  |
|                                | • <b>Disabled</b> (缺省):关闭 ACPI 自动配置功能。               |  |  |

| 界面参数                  | 功能说明                        |  |  |
|-----------------------|-----------------------------|--|--|
|                       | 锁定传统资源设置,菜单选项为:             |  |  |
| Lock Legacy Resources | • Enabled: 开启锁定传统资源功能。      |  |  |
|                       | • Disabled (缺省):关闭锁定传统资源功能。 |  |  |

## 3.2.5 Serial Port Console Redirection界面

如 图 3-20 所示,通过Serial Port Console Redirection界面,可以配置串口重定向功能。具体参数 说明如 <u>表 3-20</u> 所示。

图3-20 Serial Port Console Redirection 界面

| Advanced                                                                                                    |                                        |                                                                                                    |
|----------------------------------------------------------------------------------------------------|----------------------------------------|----------------------------------------------------------------------------------------------------|
| COMO<br>Console Redirection<br>Console Redirection Settings<br>Serial Port for Out-of-Band Managemen<br>Windows Emergency Management Services<br>Console Redirection<br>Console Redirection Settings | [Enabled]<br>t/<br>(EMS)<br>[Disabled] | Console redirection enable ∕<br>disable.                                                                                                    |
|                                                                                                    |                                        | <pre>++: Select Screen fl: Select Item Enter: Select +/-: Change Option ESC: Exit F1: General Help F2: Previous Values F3: Optimized Defaults F4: Save &amp; Exit Setup <k>: Scroll help area upwards <m>: Scroll help area downwards</m></k></pre> |

| 表3-20 | Serial | Port | Console | Redirection | 界面参数 |
|-------|--------|------|---------|-------------|------|
|-------|--------|------|---------|-------------|------|

| 界面参数                | 功能说明                                                                                       |
|---------------------|--------------------------------------------------------------------------------------------|
| COM0                | COM0端口                                                                                     |
|                     | 串口重定向配置开关,将指定的物理串口或虚拟串口的数据映射到指定的系统串口,菜单选项为:                                                |
| Console Redirection | <ul> <li>Enabled (缺省): 开启串口重定向功能。开启后可对 Console<br/>Redirection Settings 菜单进行配置。</li> </ul> |
|                     | • Disabled: 关闭串口重定向功能。                                                                     |

| 界面参数                                                                                     | 功能说明                                                                                                    |
|------------------------------------------------------------------------------------------|----------------------------------------------------------------------------------------------------|
| Console Redirection Settings                                                             | 串口重定向配置菜单, COM0端口的Console Redirection设置为Enabled 时,该选项可用,界面如图3-21所示,具体参数说明如表3-21所示。                                        |
| Serial Port for Out-of-Band<br>Management/Windows Emergency<br>Management Services (EMS) | 用于带外管理/Windows紧急管理服务的串口                                                                                                   |
| Console Redirection                                                                      | 串口重定向开关,用于Windows紧急管理服务的串口重定向,菜单选项为:                                                                                      |
|                                                                                          | • Enabled: 开启串口重定向功能。                                                                                                    |
|                                                                                          | • Disabled (缺省):关闭串口重定向功能。                                                                                                |
| Console Redirection Settings                                                             | 串口重定向配置菜单,用于Windows界面的串口重定向参数配置,<br>Console Redirection设置为Enabled时,该选项可用,界面如 <u>图3-22</u> 所<br>示。具体参数说明如 <u>表3-22</u> 所示。 |

COM0 端口的Console Redirection Settings界面如 图 3-21 所示。具体参数说明如 <u>表 3-21</u>所示。 图3-21 COM0 端口的 Console Redirection Settings 界面

| 界面参数                      | 功能说明                                                                                                    |
|---------------------------|----------------------------------------------------------------------------------------------------|
| Terminal Type             | 终端类型配置,菜单选项为:                                                                                                    |
|                           | • VT100: ASCII 字符集。                                                                                                    |
|                           | • VT100+ (缺省): 扩展的 VT100, 用于支持颜色显示、功能键等。                                                                                                    |
|                           | • VT-UTF8: 使用 UTF8 编码映射 unicode 字符到 1 个或多个字节。                                                                                                    |
|                           | • ANSI: 扩展 ASCII 字符集。                                                                                                    |
|                           | 每秒传输比特数配置,传输速度必须和对端串口匹配,超长或嘈杂的线路可能需要较低的速度,菜单选项为:                                                                                                  |
|                           | • 9600                                                                                                    |
| Bits Per Second           | • 19200                                                                                                    |
|                           | • 38400                                                                                                    |
|                           | • 57600                                                                                                    |
|                           | <ul> <li>115200(缺省)</li> </ul>                                                                                                    |
|                           | 每字节中实际数据所占的比特数配置,菜单选项为:                                                                                                    |
| Data Bits                 | • 7                                                                                                    |
|                           | <ul> <li>8(缺省)</li> </ul>                                                                                                    |
|                           | 奇偶校验功能,奇偶位与数据位一起发送用于检测传输错误,菜单选项为:                                                                                                    |
|                           | • None (缺省): 无校验,不进行数据的校验。                                                                                                    |
| Devity                    | ● Even: 偶校验。                                                                                                    |
| Fanty                     | • Odd: 奇校验。                                                                                                    |
|                           | • Mark: 奇偶校验位始终为 1。                                                                                                    |
|                           | • Space: 奇偶校验位始终为0。                                                                                                    |
|                           | Mark和Space奇偶校验不支持错误检测。                                                                                                    |
|                           | 停止位(单个数据包的最后一位),标准设置是1位停止位,当与慢速设<br>备通信时可能需要1个以上停止位,菜单选项为:                                                                                        |
| Stop Bits                 | ● <b>1</b> (缺省)                                                                                                    |
|                           | • 2                                                                                                    |
|                           | 流控制配置,用于防止数据从缓冲区溢出导致数据丢失,菜单选项为:                                                                                                    |
|                           | • <b>None</b> (缺省):不进行流控制。                                                                                                    |
| Flow Control              | • Hardware RTS/CTS:通过硬件请求发送协议/清除发送协议进行流<br>控制。开启该功能后,如果使用了不支持硬件流控的串口设备(如<br>USB 转串口线缆)或者未连接串口线缆,可能会导致无法加载板载<br>和外接 PCle 设备 OptionROM、屏幕黑屏光标闪烁等问题。 |
|                           | VT-UTF8组合键支持,菜单选项为:                                                                                                    |
| VT-UTF8 Combo Key Support | • Enabled (缺省):开启 VT-UTF8 组合键支持 ANSI/VT100 终端。                                                                                                    |
|                           | • Disabled:关闭 VT-UTF8 组合键支持 ANSI/VT100 终端。                                                                                                    |
|                           | 记录器模式,菜单选项为:                                                                                                    |
| Recorder Mode             | • Enabled: 开启记录器模式,用于捕获终端文本数据。                                                                                                    |
|                           | • Disabled (缺省): 关闭记录器模式,                                                                                                    |

## 表3-21 COM0 端口的 Console Redirection Settings 界面参数

| 界面参数                             | 功能说明                                                                                |
|----------------------------------|-------------------------------------------------------------------------------------|
| Resolution 100×31                | 显示扩展终端分辨率为100x31                                                                    |
|                                  | Legacy OS重定向分辨率,设置支持重定向的行数和列数,菜单选项为:                                                |
| Legacy OS Redirection Resolution | • 80×24 (缺省)                                                                        |
|                                  | • 80×25                                                                             |
|                                  | Putty小键盘,菜单选项为:                                                                     |
|                                  | • VT100(缺省)                                                                         |
|                                  | • LINUX                                                                             |
| Putty KeyPad                     | • XTERMR6                                                                           |
|                                  | • SCO                                                                               |
|                                  | • ESCN                                                                              |
|                                  | • VT400                                                                             |
|                                  | BIOS上电自检后重定向设置,菜单选项为:                                                               |
| Redirection After BIOS POST      | <ul> <li>Always Enable (缺省): 始终启用 Legacy 控制台重定向。</li> </ul>                         |
|                                  | <ul> <li>BootLoader:选择启动加载程序,在启动到 Legacy 启动模式下安装的操作系统之后禁用 Legacy 控制台重定向。</li> </ul> |

EMS的Console Redirection Settings界面如 图 3-22 所示。具体参数说明如 表 3-22 所示。

图3-22 Console Redirection Settings 界面

| Advanced                                                                                                    |                                                          |                                                                                                    |
|----------------------------------------------------------------------------------------------------|----------------------------------------------------------|----------------------------------------------------------------------------------------------------|
| Out-of-Band Mgmt Port<br>Terminal Type<br>Bits Per Second<br>Flow Control<br>Data Bits<br>Parity<br>Stop Bits | CDM0<br>[VT100+]<br>[115200]<br>[None]<br>8<br>None<br>1 | VT-UTF8 is the preferred<br>terminal type for out-of-band<br>management. The next best<br>choice is VT100+ and then<br>VT100. See above, in console<br>redirection settings page, for<br>more help with terminal<br>Type/emulation.                 |
|                                                                                                    |                                                          | <pre>++: Select Screen 11: Select Item Enter: Select +/-: Change Option ESC: Exit F1: General Help F2: Previous Values F3: Optimized Defaults F4: Save &amp; Exit Setup <k>: Scroll help area upwards <m>: Scroll help area downwards</m></k></pre> |

| 界面参数                  | 功能说明                                                                                                    |  |
|-----------------------|----------------------------------------------------------------------------------------------------|--|
| Out-of-Band Mgmt Port | 带外管理串口,通过该串口可以访问Windows操作系统、收集操作系统的故障信息。                                                                                                    |  |
| Terminal Type         | <ul> <li>终端类型配置,菜单选项为:</li> <li>VT100: ASCII 字符集。</li> <li>VT100+(缺省): 扩展的 VT100,用于支持颜色显示、功能键等。</li> <li>VT-UTF8:使用 UTF8 编码映射 unicode 字符到 1 个或多个字节。</li> <li>ANSI:扩展 ASCII 字符集。</li> </ul>                                             |  |
| Bits Per Second       | 每秒传输比特数配置,菜单选项为:<br>9600<br>19200<br>57600<br>115200(缺省)                                                                                                    |  |
| Flow Control          | <ul> <li>流控制配置,用于防止数据从缓存中溢出,菜单选项为:</li> <li>None(缺省):不进行流控制。</li> <li>Hardware RTS/CTS:通过硬件请求发送协议/清除发送协议进行流控制。</li> <li>Software Xon/Xoff:通过 Xon/Xoff 进行流控制。Xon/Xoff 是一种通信速率匹配协议,当数据传输速率大于等于 1200b/s 时,通过控制发送方的发速率以匹配双方的速率。</li> </ul> |  |
| Data Bits             | 显示串口数据位宽,表示通信中实际的数据位。                                                                                                    |  |
| Parity                | 显示奇偶校验功能,None表示不进行校验。                                                                                                    |  |
| Stop Bits             | 显示停止位(单个数据包的最后一位)。                                                                                                    |  |

#### 表3-22 EMS 的 Console Redirection Settings 界面参数

## 3.2.6 Slot x:Port x界面

如 图 3-23 所示,通过Slot x:Port x界面,可以对以太网、RAID卡、带有OptionRom的Nvme盘进行 配置接口进行配置。具体参数说明如 <u>表 3-23</u> 所示。

#### 图3-23 Slot x:Port x 界面

| Aptio Setup Utility – Copyright (C) 2018 American<br>Main Advanced Platform Configuration Socket Configuration S                                                                                                    | Megatrends, Inc.<br>Server Management Security →                                                                                                    |
|----------------------------------------------------------------------------------------------------|----------------------------------------------------------------------------------------------------|
| <ul> <li>Intel(R) Virtual RAID on CPU</li> <li>Slot 121:Port 1 - Generic NVME PCIE SSD Configuration Data</li> <li>Slot 123:Port 1 - INTEL SSDPE2ME800G4-PHMD63960129800GGN</li> <li>Slot9-mLOM:Port 1 - Intel(R) Ethernet Connection X722 for<br/>1GbE - 74:EA:CB:SA:5D:90</li> <li>Slot9-mLOM:Port 2 - Intel(R) Ethernet Connection X722 for<br/>1GbE - 74:EA:CB:SA:5D:91</li> <li>Slot9-mLOM:Port 3 - Intel(R) Ethernet Connection X722 for<br/>1GbE - 74:EA:CB:SA:5D:92</li> <li>Slot9-mLOM:Port 4 - Intel(R) Ethernet Connection X722 for<br/>1GbE - 74:EA:CB:SA:5D:93</li> <li>Driver Health</li> <li>Two remembers</li> </ul> | Manage Generic Express Flash<br>NVMe PCIe SSD                                                                                                    |
| <ul> <li>ACPI Settings</li> <li>Serial Port Console Redirection</li> <li>PCI Subsystem Settings</li> <li>Network Stack Configuration</li> <li>CSM Configuration</li> <li>NVMe Configuration</li> <li>USB Configuration</li> </ul>                                                                                                    | <pre>++: Select Screen fl: Select Item Enter: Select +/-: Change Option ESC: Exit F1: General Help F2: Previous Values F3: Optimized Defaults F4: Save &amp; Exit Setup <k>: Scroll help area upwards <m>: Scroll help area downwards</m></k></pre> |
| Version 2.19.1268. Copyright (C) 2018 American Me                                                                                                    | egatrends, Inc.                                                                                                    |

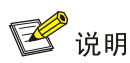

Slot x:Port x界面由PCIe设备内OptionRom生成,界面内选项参数由设备厂商定义。需要注意的是,不同厂商、不同类型的PCIe设备界面均不相同,以实际显示为准。下面 图 3-24,以板载的mLOM 以太网卡Slot 9-mLOM:Port 1 为例说明界面参数。

#### 图3-24 Slot 9-mLOM:Port 1 界面

| Advanced                                  |                                                                                              |                                                                                                    |
|-------------------------------------------|----------------------------------------------------------------------------------------------|----------------------------------------------------------------------------------------------------|
| ▶ NIC Configuration                       |                                                                                              | Click to configure the network                                                                                                    |
| Blink LEDs                                | 0                                                                                            |                                                                                                    |
| UEFI Driver<br>Adapter PBA<br>Device Name | Intel(R) 40GbE 2.2.22<br>302900–000<br>Intel(R) Ethernet<br>Connection X722 for<br>10GBASE–T |                                                                                                    |
| Chip Type<br>PCI Device ID<br>PCI Address | Intel X722<br>37D2<br>3D:00:00                                                               |                                                                                                    |
| Link Status                               | [Disconnected]                                                                               | ↔: Select Screen<br>1↓: Select Item                                                                                                    |
| MAC Address<br>Virtual MAC Address        | 60:DA:83:80:41:64<br>00:00:00:00:00:00                                                       | Enter: Select<br>+/-: Change Option<br>ESC: Exit<br>F1: General Help<br>F2: Previous Values<br>F3: Optimized Defaults<br>F4: Save & Exit Setup<br><k>: Scroll help area upwards<br/><m>: Scroll help area downwards</m></k> |

#### 表3-23 Slot 9-mLOM:Port 1 界面参数

| 界面参数                | 功能说明                                       |
|---------------------|--------------------------------------------|
| NIC Configuration   | 配置网络设备端口参数                                 |
| Blink LEDs          | 以太网接口连接状态指示灯闪烁时间,取值范围0~15,缺省值为0,单<br>位为秒。  |
| UEFI Driver         | 显示板载网卡驱动程序的名称                              |
| Adapter PBA         | 显示适配器PBA                                   |
| Device Name         | 显示板载网卡的名称                                  |
| Chip Type           | 显示板载网卡的芯片类型                                |
| PCI Device ID       | 显示PCI设备ID                                  |
| PCI Address         | 显示PCI地址                                    |
| Link Status         | 显示链路状态,包括Disconnected(未连接)和Connected(已连接)。 |
| MAC Address         | 显示板载网卡的MAC地址                               |
| Virtual MAC Address | 显示板载网卡的虚拟MAC地址                             |

NIC Configuration界面如 图 3-25 所示。具体参数说明如 表 3-24 所示。

#### 图3-25 NIC Configuration 界面

| Advanced                  |                                 |                                                                                                    |
|---------------------------|---------------------------------|----------------------------------------------------------------------------------------------------|
| Link Speed<br>Wake On LAN | [Auto Negotiated]<br>[Disabled] | Enables power on of the system<br>via LAN. Note that configuring<br>Wake on LAN in the operating<br>system does not change the<br>value of this setting, but<br>does override the behavior of<br>Wake on LAN in OS controlled<br>power states.      |
|                           |                                 | <pre>++: Select Screen 14: Select Item Enter: Select +/-: Change Option ESC: Exit F1: General Help F2: Previous Values F3: Optimized Defaults F4: Save &amp; Exit Setup <k>: Scroll help area upwards <m>: Scroll help area downwards</m></k></pre> |

#### 表3-24 NIC Configuration 界面参数

| 界面参数        | 功能说明                                              |  |
|-------------|---------------------------------------------------|--|
| Link Speed  | 网络设备端口链路速度配置,该选项已置灰,不可对其进行修改,默认<br>是自动协商模式,菜单选项为: |  |
|             | • Auto Negotiated (缺省): 自协商。                      |  |
|             | • 10 Mbps Half: 10 Mbps 半双工。                      |  |
|             | • 10 Mbps Full: 10 Mbps 全双工。                      |  |
|             | • 100 Mbps Half: 100 Mbps 半双工。                    |  |
|             | • 100 Mbps Full: 100 Mbps 全双工。                    |  |
| Wake On LAN | 允许服务器通过一个带外的Magic Packet开机,即局域网唤醒(唤醒操作系统),菜单选项为:  |  |
|             | • Enabled: 开启局域网唤醒功能。                             |  |
|             | • Disabled (缺省):关闭局域网唤醒功能。                        |  |

## 3.2.7 PCI Subsystem Settings界面

如 <u>图 3-26</u>所示,通过PCI Subsystem Settings界面,可以对PCI子系统进行配置。具体参数说明如 <u>表 3-25</u>所示。

图3-26 PCI Subsystem Settings 界面

| Advanced                     | ng ang ang ang ang ang ang ang ang ang a |                                              |
|------------------------------|------------------------------------------|----------------------------------------------|
| PCI Bus Driver Version       | A5.01.12                                 | Re-enable Bus Master Attribute               |
| PCI Devices Common Settings: |                                          | enumeration for PCI Bridges                  |
| Above 46 Decoding            | [Enabled]                                | after SMM Locked                             |
| SR-IOV Support               | [Enabled]                                |                                              |
| BME DMA Mitigation           | [Disabled]                               |                                              |
|                              |                                          |                                              |
|                              |                                          |                                              |
|                              |                                          |                                              |
|                              |                                          |                                              |
|                              |                                          |                                              |
|                              |                                          |                                              |
|                              |                                          |                                              |
|                              |                                          | ++: Select Screen                            |
|                              |                                          | T+: Select Item                              |
|                              |                                          | Enter: Select                                |
|                              |                                          | ESC. Evit                                    |
|                              |                                          | E1: General Heln                             |
|                              |                                          | F2: Previous Values                          |
|                              |                                          | F3: Optimized Defaults                       |
|                              |                                          | F4: Save & Exit Setup                        |
|                              |                                          | <pre><k>: Scroll help area upwards</k></pre> |
|                              |                                          | <m>: Scroll help area downwards</m>          |
|                              |                                          |                                              |
|                              |                                          |                                              |
|                              |                                          |                                              |

#### 表3-25 PCI Subsystem Settings 界面参数

| 界面参数                        | 功能说明                                                                                                    |  |
|-----------------------------|----------------------------------------------------------------------------------------------------|--|
| PCI Bus Driver Version      | PCI总线驱动版本                                                                                                    |  |
| PCI Devices Common Settings |                                                                                                    |  |
| Above 4G Decoding           | 4G以上内存访问控制设置,当系统支持64位PCI解码时,在4G以上地址<br>空间对64位设备进行解码,菜单选项为:                                                                                                  |  |
|                             | • Enabled (缺省): 开启 4G 以上译码。                                                                                                    |  |
|                             | • Disabled: 关闭 4G 以上译码。                                                                                                    |  |
|                             | 4GB Above decoding设为"Disabled"时会导致显存超过4GB的PCIE<br>设备无法解码,如M60、K80等显卡在4GB Above decoding 设置为<br>"Disabled"的情况下会停在EarlyPOST 100%的地方,导致无法进入<br>BIOS Setup或者OS。 |  |
|                             | 虚拟化IO支持设置,菜单选项为:                                                                                                    |  |
| SB-IOV Support              | • Enabled (缺省): 支持系统虚拟化 IO。                                                                                                    |  |
|                             | <ul> <li>Disabled:如果 PCIe 卡支持 SR-IOV,则由 OS 分配 IO 资源,如果 PCIe 卡不支持 SR-IOV,则自动关闭虚拟化 IO。</li> </ul>                                                             |  |
| BME DMA Mitigation          | BME DMA 减缓,用于阻止 DMA 侧信道攻击,菜单选项为:                                                                                                    |  |
|                             | • Enabled: 开启该功能后可阻止 DMA 侧信道攻击, 会造成 PCIe 设 备性能下降。                                                                                                    |  |
|                             | • Disabled (缺省): 设置为该选项后, DMA 功能可用, PCle 设备 性能正常。                                                                                                    |  |

## 3.2.8 Network Stack Configuration界面

如 图 3-27 所示,通过Network Stack Configuration界面,可以对网络堆栈进行配置。具体参数说明 如 表 3-26 所示。

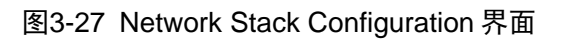

| Advanced                                                                                       |                                               |                                                                                                    |
|------------------------------------------------------------------------------------------------|-----------------------------------------------|----------------------------------------------------------------------------------------------------|
| Network Stack<br>IPv4 PXE Support<br>IPv6 PXE Support<br>Media detect count<br>PXE Retry Count | [Enabled]<br>[Enabled]<br>[Enabled]<br>1<br>1 | Enable/Disable UEFI network<br>stack<br>++: Select Screen<br>14: Select Item<br>Enter: Select<br>+/-: Change Option<br>ESC: Exit<br>F1: General Help<br>F2: Previous Values<br>F3: Optimized Defaults<br>F4: Save & Exit Setup<br><k>: Scroll help area upwards<br/><m>: Scroll help area downwards</m></k> |
|                                                                                                |                                               |                                                                                                    |

#### 表3-26 Network Stack Configuration 界面参数

| 界面参数             | 功能说明                                                                      |
|------------------|---------------------------------------------------------------------------|
| Network Stack    | 网络堆栈配置,仅用于在UEFI启动模式下预先启动内建网络,开启该功能后,服务器可以从PXE服务器中获取镜像文件、从网络中启动操作系统,菜单选项为: |
|                  | • Enabled (缺省): 开启网络堆栈功能。                                                 |
|                  | • Disabled: 关闭网络堆栈功能。                                                     |
| IPv4 PXE Support | IPv4 PXE支持,支持从IPv4网络启动操作系统,菜单选项为:                                         |
|                  | • Enabled (缺省): 开启 IPv4 PXE 功能。                                           |
|                  | • Disabled: 关闭 IPv4 PXE 功能,不会创建 IPv4 PXE 启动选项。                            |
| IPv6 PXE Support | IPv6 PXE支持,支持从IPv6网络启动操作系统,菜单选项为:                                         |
|                  | • Enabled (缺省):开启 IPv6 PXE 功能。                                            |
|                  | • Disabled: 关闭 IPv6 PXE 功能,不会创建 IPv6 PXE 启动选项。                            |

| 界面参数               | 功能说明                                         |
|--------------------|----------------------------------------------|
| Media Detect Count | 媒介设备检测计数,用于检测媒介在位次数,取值范围1~50,缺省值<br>为1,单位为次。 |
| PXE Retry Count    | PXE轮询次数,取值范围0~50,缺省值为1,单位为次,0表示始终进行PXE轮询。    |

## 3.2.9 CSM Configuration界面

如 图 3-28 所示,通过CSM Configuration界面,可以对兼容性支持模块进行配置。具体参数说明如 <u>表 3-27</u> 所示。

#### 图3-28 CSM Configuration 界面

| Advanced                                                              |                                                  |                                                                                                    |
|-----------------------------------------------------------------------|--------------------------------------------------|----------------------------------------------------------------------------------------------------|
| Compatibility Support Module Configu                                  | uration                                          | Auto -Launch UEFI OpROM of                                                                                                    |
| CSM Support                                                           | [Enabled]                                        | OpROM of legacy boot mode;<br>Custom —The customized setting                                                                                                    |
| Option ROM Execution                                                  |                                                  | should match with the BIOS<br>boot mode, incorrect settings                                                                                                    |
| Option ROM Policy<br>Network<br>Storage<br>Video<br>Other PCI devices | [Custom]<br>[UEFI]<br>[UEFI]<br>[UEFI]<br>[UEFI] | may cause the OpROM not be<br>executed,so it is recommended<br>that keep the setting default<br>as Auto.                                                                                                    |
|                                                                       |                                                  | <pre> ++: Select Screen  f↓: Select Item Enter: Select +/-: Change Option ESC: Exit F1: General Help F2: Previous Values F3: Optimized Defaults F4: Save &amp; Exit Setup <k>: Scroll help area upwards <m>: Scroll help area downwards</m></k></pre> |

#### 表3-27 CSM Configuration 界面参数

| 界面参数        | 功能说明                                    |
|-------------|-----------------------------------------|
| CSM Support | UEFI兼容性支持模块,对不支持UEFI的操作系统提供兼容性支持,菜单选项为: |
|             | • Enabled (缺省): 开启 CSM 功能。              |
|             | • Disabled:关闭 CSM 功能。                   |
|             | 需要注意的是,Legacy启动模式下,该功能会一直处于开启状态。        |

| 界面参数                 | 功能说明                                                                                                    |
|----------------------|----------------------------------------------------------------------------------------------------|
| Option ROM Execution |                                                                                                    |
|                      | 配置Option ROM的加载策略,Option ROM可以理解为驱动程序,当<br>CSM Support选项设置为Enabled时,该选项才显示菜单选项为:                                                                   |
|                      | ● Auto (缺省): 自动模式。                                                                                                    |
| Option ROM Policy    | • Custom: 自定义模式 UEFI 启动模式下,4个菜单(Network、<br>Storage、Video、Other PCI Devices)选项均为 UEFI; Leagcy<br>启动模式下,4个菜单选项均为 Legacy,用户可以根据需求对四个<br>选项进行分别自定义设置。 |
| Network              | 设置网卡Option ROM的加载方式,菜单选项为:                                                                                                    |
|                      | • UEFI (缺省): 加载网卡在 UEFI 启动模式下的 Option ROM。                                                                                                    |
|                      | • Legacy: 加载网卡在 Legacy 启动模式下的 Option ROM。                                                                                                    |
|                      | 设置存储设备Option ROM的加载方式,Option ROM Policy设置为Custom时,该选项可用,菜单选项为:                                                                                     |
| Storage              | • UEFI (缺省):加载存储设备在 UEFI 启动模式下的 Option ROM。                                                                                                    |
|                      | • Legacy:加载存储设备在 Legacy 启动模式下的 Option ROM。                                                                                                    |
|                      | 设置显示设备Option ROM的加载方式,Option ROM Policy设置为 Custom时,该选项可用,菜单选项为:                                                                                    |
| Video                | • UEFI (缺省): 加载显示设备在 UEFI 启动模式下的 Option ROM。                                                                                                    |
|                      | • Legacy:加载显示设备在 Legacy 启动模式下的 Option ROM。                                                                                                    |
| Other PCI Devices    | 设置其他PCI设备Option ROM的加载方式,比如Input设备,Option ROM Policy设置为Custom时,该选项可用,菜单选项为:                                                                        |
|                      | • UEFI (缺省): 加载其他 PCI 设备在 UEFI 启动模式下的 Option ROM。                                                                                                  |
|                      | • Legacy: 加载其他 PCI 设备在 Legacy 启动模式下的 Option ROM。                                                                                                   |

## 3.2.10 NVMe Configuration界面

🕑 说明

在 BIOS 下, VMD 功能不支持对 NVMe 硬盘进行点灯操作。

如 <u>图 3-29</u>所示,通过NVMe Configuration界面,可以对NVMe进行配置。具体参数说明如 <u>表 3-28</u> 所示。

#### 图3-29 NVMe Configuration 界面

| Advanced              |                                                                                                    |
|-----------------------|----------------------------------------------------------------------------------------------------|
| NVMe Configuration    |                                                                                                    |
| • INTEL SSDPE2KX010T7 | <pre>++: Select Screen 14: Select Item Enter: Select +/-: Change Option ESC: Exit F1: General Help F2: Previous Values F3: Optimized Defaults F4: Save &amp; Exit Setup <k>: Scroll help area upwards <m>: Scroll help area downwards</m></k></pre> |
|                       |                                                                                                    |

表3-28 NVMe Configuration 界面参数

| 界面参数                | 功能说明                           |
|---------------------|--------------------------------|
| INTEL SSDPE2KX010T7 | 可用的NVMe设备配置菜单(当连接NVMe设备时显示该设备) |

如 图 3-30 所示,通过INTEL SSDPE2KX010T7(该NVMe设备信息)界面,可以查看该NVMe设备相关信息。具体参数说明如 <u>表 3-29</u>所示。

| Advanced                                                                                              |                                                                                    |                                                                                                    |
|----------------------------------------------------------------------------------------------------|------------------------------------------------------------------------------------|----------------------------------------------------------------------------------------------------|
| Slot:2 Port:2<br>Bus:Dev:Func<br>Model Number<br>Total Size<br>Vendor ID<br>Device ID<br>Namespace: 1 | 00:18:00:00<br>INTEL SSDPE2KX010T7<br>1000.2 GB<br>8086<br>0A54<br>Size: 1000.2 GB | ++: Select Screen<br>11: Select Item<br>Enter: Select<br>+/-: Change Option<br>ESC: Exit<br>F1: General Help<br>F2: Previous Values<br>F3: Optimized Defaults<br>F4: Save & Exit Setup<br><k>: Scroll help area upwards<br/><m>: Scroll help area downwards</m></k> |
|                                                                                                    |                                                                                    | F1: General Help<br>F2: Previous Values<br>F3: Optimized Defaults<br>F4: Save & Exit Setup<br><k>: Scroll help area upwards<br/><m>: Scroll help area downwards</m></k>                                                                                             |

#### 图3-30 INTEL SSDPE2KX010T7(该 NVMe设备信息)界面

#### 表3-29 INTEL SSDPE2KX010T7(该 NVMe 设备信息)界面参数

| 界面参数         | 功能说明                  |
|--------------|-----------------------|
| Slot: Port:  | 该NVMe设备的槽位号、端口号信息     |
| Bus:Dev:Func | 该NVMe设备Bus:Dev:Func信息 |
| Model Number | 该NVMe设备的类型号码          |
| Total Size   | 该NVMe设备的大小            |
| Vendor ID    | 该NVMe设备的供应商ID         |
| Device ID    | 该NVMe设备的设备ID          |
| Namespace    | 该NVMe设备的命名空间          |

## 3.2.11 USB Configuration界面

如 图 3-31 所示,通过USB Configuration界面,可以查看USB设备信息及进行配置。具体参数说明 如 表 3-30 所示。

## 图3-31 USB Configuration 界面

| Advanced                                                                                                    |                                                |                                                                                                    |
|----------------------------------------------------------------------------------------------------|------------------------------------------------|----------------------------------------------------------------------------------------------------|
| USB Configuration<br>USB Controllers:<br>1 XHCI<br>USB Devices:<br>6 Drives, 1 Keyboard, 1 Mouse,                             | 1 Hub                                          | Enable legacy USB support.<br>AUTO option disables legacy<br>support if no USB devices are<br>connected. Disable option will<br>keep USB devices available<br>only for EFI applications.                        |
| Legacy USB Support<br>XHCI Hand-Off<br>USB Mass Storage Driver Support<br>Mass Storage Devices:<br>SanDisk                    | [Enabled]<br>[Enabled]<br>[Enabled]<br>[Auto]  |                                                                                                    |
| ASUS SDR-08B1-U A A201<br>hp v220w 1100<br>KingstonDataTraveler 3.0PMAP<br>AMI Virtual CDROMO 1.00<br>AMI Virtual CDROM1 1.00 | [Auto]<br>[Auto]<br>[Auto]<br>[Auto]<br>[Auto] | <pre>++: Select Screen 1↓: Select Item Enter: Select +/-: Change Option ESC: Exit F1: General Help F2: Previous Values F3: Optimized Defaults F4: Save &amp; Exit Setup <k>: Scroll help area upwards</k></pre> |
|                                                                                                    |                                                | <m>: Scroll help area downwards</m>                                                                                                    |

## 表3-30 USB Configuration 界面参数

| 界面参数               | 功能说明                                                                            |
|--------------------|---------------------------------------------------------------------------------|
| LICD Controllero   | 显示USB控制器信息。                                                                     |
| USB Controllers    | • XHCI: XHCI 控制器,支持 USB3.0。                                                     |
|                    | 显示USB设备信息。                                                                      |
|                    | • Drives: 当前连接 Drives 的数量, Drive 包含物理设备和虚拟设备。                                   |
| USB Devices        | • Keyboard: 当前连接的键盘数。                                                           |
|                    | ● Mouse: 当前连接的鼠标数。                                                              |
|                    | • Hub: 当前连接的 USB Hub 数,服务器内置了 1 个 USB Hub。                                      |
|                    | 支持传统USB设备功能,菜单选项为:                                                              |
|                    | • Enabled (缺省): 支持传统 USB 设备。                                                    |
| Legacy USB Support | • Disabled:不支持传统 USB 设备,服务器仅在 EFI 应用程序下确 保 USB 设备可用。                            |
|                    | <ul> <li>Auto: 自动选择,如果有 USB 设备连接时,将开启该功能;如果<br/>没有 USB 设备连接时,将关闭该功能。</li> </ul> |
| XHCI Hand-off      | 可扩展主机控制器接口配置,适用于USB3.0,用于对USB 3.0 XHCI控制权的管理,菜单选项为:                             |
|                    | • Enabled (缺省): 开启可扩展主机控制器接口功能。                                                 |
|                    | • Disabled:关闭可扩展主机控制器接口功能。                                                      |

| 界面参数                            | 功能说明                                                                                                   |
|---------------------------------|----------------------------------------------------------------------------------------------------|
|                                 | 支持大容量USB存储设备,菜单选项为:                                                                                    |
| USB Mass Storage Driver Support | • Enabled (缺省): 支持大容量 USB 存储设备。                                                                        |
|                                 | • Disabled:不支持大容量 USB 存储设备。                                                                            |
| Mass Storage Devices            |                                                                                                    |
|                                 | 当安装Dual SD卡扩展模块及SD卡时显示该选项,需要注意的是:                                                                      |
|                                 | • Dual SD 卡扩展模块不支持热插拔, SD 卡支持热插拔。                                                                      |
| Dual SD Card RAID LUN           | • 为实现 1+1 冗余, 避免 SD 卡上的存储空间浪费, 请在 Dual SD 卡 扩展模块上安装 2 张容量相同的 SD 卡。                                     |
|                                 | <ul> <li>当任意一张 SD 卡出现故障需要更换时,若在服务器上电状态下进行更换,更换完成后,需将服务器重启。重启完成后,系统会在新插入的 SD 卡上重建故障 SD 卡的数据。</li> </ul> |
| SanDisk                         | U盘存储设备(闪迪)                                                                                             |
| ASUS SDR-08B1-U A A301          | USB光驱(华硕)                                                                                              |
| Hp v220w 1100                   | U盘存储设备(惠普)                                                                                             |
| KingstonDataTraveler 3.0PMAP    | U盘存储设备(金士顿)                                                                                            |
| AMI Virtual CDROM0 1.00         | 虚拟光驱                                                                                                   |
| H3C Virtual CDROM0 1.00         | 启动远程控制台后,默认会挂载虚拟CDROM0,虚拟CDROM可实现与物理CDROM相同的功能。                                                        |
| H3C Virtual Floppy0 1.00        | 启动远程控制台后,默认会挂载Floppy0,虚拟Floppy可实现与物理<br>Floppy相同的功能。                                                   |
| H3C Virtual HDisk0 1.00         | 启动远程控制台后,默认会挂载虚拟HDisk0,虚拟HDisk可实现与物理<br>HDisk相同的功能。                                                    |
| H3C Virtual CDROM1 1.00         | 启动远程控制台后,默认会挂载虚拟CDROM1,虚拟CDROM可实现与物理CDROM相同的功能。                                                        |
| H3C Virtual Floppy1 1.00        | 启动远程控制台后,默认会挂载虚拟Floppy1,虚拟Floppy可实现与物理<br>Floppy相同的功能。                                                 |
| H3C Virtual HDisk1 1.00         | 启动远程控制台后,默认会挂载虚拟HDisk1,虚拟HDisk可实现与物理<br>HDisk相同的功能。                                                    |

# 3.3 Platform Configuration界面

介绍 Platform Configuration 界面包含的参数及相关功能。

Platform Configuration界面如 图 3-32 所示,主要包含PCH配置、混合配置菜单、服务器ME配置菜单、运行错误记录菜单等。具体参数说明如 <u>表 3-31</u> 所示。

#### 图3-32 Platform Configuration 界面

| Main Advanced Platform Configuration Socket Configuration S                                                                                         | Server Management Security 🔹 🕨                                                                                                    |
|----------------------------------------------------------------------------------------------------|----------------------------------------------------------------------------------------------------|
| <ul> <li>PCH Configuration</li> <li>Miscellaneous Configuration</li> <li>Server ME Configuration</li> <li>Runtime Error Logging</li> <li></li></ul> | Displays and provides option<br>to change the PCH settings                                                                                                    |
|                                                                                                    | <pre>++: Select Screen 11: Select Item Enter: Select +/-: Change Option ESC: Exit F1: General Help F2: Previous Values F3: Optimized Defaults F4: Save &amp; Exit Setup <k>: Scroll help area upwards <m>: Scroll help area downwards</m></k></pre> |

#### 表3-31 Platform Configuration 界面参数

| 界面参数                        | 功能说明      |
|-----------------------------|-----------|
| PCH Configuration           | PCH配置菜单   |
| Miscellaneous Configuration | 混合配置菜单    |
| Server ME Configuration     | 服务器ME配置菜单 |
| Runtime Error Logging       | 运行错误记录菜单  |

## 3.3.1 PCH Configuration界面

如 图 3-33 所示,通过PCH Configuration界面,可以对PCH进行配置,包括PCH设备、硬盘接口、USB等。具体参数说明如 <u>表 3-32</u>所示。

#### 图3-33 PCH Configuration 界面

| Platform Configuration                                                                                                    |                                                                                                    |
|----------------------------------------------------------------------------------------------------|----------------------------------------------------------------------------------------------------|
| PCH Configuration                                                                                                    | Enable/Disable Intel(R) IO<br>controller hub devices                                                                                                    |
| <ul> <li>PCH Devices</li> <li>PCH SATA Configuration</li> <li>PCH sSATA Configuration</li> <li>USB Configuration</li> </ul> |                                                                                                    |
|                                                                                                    | <pre>++: Select Screen 11: Select Item Enter: Select +/-: Change Option ESC: Exit F1: General Help F2: Previous Values F3: Optimized Defaults F4: Save &amp; Exit Setup <k>: Scroll help area upwards <m>: Scroll help area downwards</m></k></pre> |

#### 表3-32 PCH Configuration 界面参数

| 界面参数                    | 功能说明          |
|-------------------------|---------------|
| PCH Devices             | PCH设备配置菜单     |
| PCH SATA Configuration  | PCH SATA配置菜单  |
| PCH sSATA Configuration | PCH sSATA配置菜单 |
| USB Configuration       | USB配置菜单       |

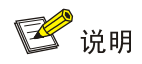

如果同时使用了SATA接口和sSATA接口,需要分别对SATA控制器和sSATA控制器进行配置,配置参数的详细信息请参见<u>表 3-34</u>和<u>表 3-35</u>。

PCH Devices界面如 图 3-34 所示。具体参数说明如 表 3-33 所示。

### 图3-34 PCH Devices 界面

| Pl           | atform Configuration |                                                                                                    |
|--------------|----------------------|----------------------------------------------------------------------------------------------------|
| PCIe PLL SSC | [Auto]               | PCIE PLL SSC percentage or<br>Disable SSC. Range is 0.0% –<br>1.9%.Last once is the POR for<br>LBG                                                                                                    |
|              |                      | <pre> ++: Select Screen  f↓: Select Item Enter: Select +/-: Change Option ESC: Exit F1: General Help F2: Previous Values F3: Optimized Defaults F4: Save &amp; Exit Setup <k>: Scroll help area upwards <m>: Scroll help area downwards</m></k></pre> |

### 表3-33 PCH Devices 界面参数

| 界面参数         | 功能说明                                |  |
|--------------|-------------------------------------|--|
| PCIe PLL SSC | PCle PLL SSC配置,设置PCle锁相环扩频时钟,菜单选项为: |  |
|              | • Disabled: 禁用扩频时钟。                 |  |
|              | • Auto (缺省): 根据设备自动配置扩频时钟频率。        |  |
|              | • 0.5%: 设置扩频时钟为总线时钟的百分比。            |  |

PCH SATA Configuration界面如 图 3-35 所示。具体参数说明如 表 3-34 所示。

## 图3-35 PCH SATA Configuration 界面

| Platform Configuration |                         |                                                            |
|------------------------|-------------------------|------------------------------------------------------------|
| PCH SATA Configuration |                         | ▲ Identify the SATA port is connected to solid state drive |
|                        |                         | or hard disk drive                                         |
| SATA Controller        | [Enabled]               |                                                            |
| Configure SATA As      | [AHCI]                  |                                                            |
| SATA Test Mode         | [Disabled]              |                                                            |
| SATA Port 0            | [Not Installed]         |                                                            |
| Port 0                 | [Not installed]         |                                                            |
| SATA Port 1            | [Not Installed]         |                                                            |
| Port 1                 | [Not installed]         |                                                            |
| SATA Port 2            | [Not Installed]         |                                                            |
| Port 2                 | [Fnabled]               |                                                            |
| SATA Port 3            | [Not Installed]         | ++: Select Screen                                          |
| Port 3                 | [Enabled]               | 14: Select Item                                            |
| SATA Port 4            | VK0240GDJXII - 240.0 GB | Enter: Select                                              |
|                        | (Slot 4)                | +/-: Change Option                                         |
| Port 4                 | [Enabled]               | ESC: Exit                                                  |
| SATA Port 5            | INTEL SSDSC2BB240G6 -   | F1: General Help                                           |
|                        | 240.0 GB (Slot 5)       | F2: Previous Values                                        |
| Port 5                 | [Enabled]               | F3: Optimized Defaults                                     |
| SATA Port 6            | ST1000NX0313 - 1000.2   | F4: Save & Exit Setup                                      |
|                        | GB (Slot 6)             | <pre><k>: Scroll help area upwards</k></pre>               |
| Port 6                 | [Enabled]               | KM>: Scroll help area downwards                            |
| SATA Port 7            | [Not Installed]         |                                                            |
|                        |                         |                                                            |

## 表3-34 PCH SATA Configuration 界面参数

| 界面参数              | 功能说明                                                                                                    |
|-------------------|----------------------------------------------------------------------------------------------------|
|                   | SATA控制器开关,开启后可以对SATA模式和SATA Test模式进行配置, 菜单选项为:                                                                                                    |
| SATA Controller   | • Enabled (缺省): 开启 SATA 控制器功能。                                                                                                    |
|                   | • Disabled: 关闭 SATA 控制器功能。                                                                                                    |
| Configure SATA as | 配置SATA模式,菜单选项为: <ul> <li>AHCI(缺省):串行 ATA 高级主控接口,把硬盘模拟为 SATA 硬盘,<br/>需要安装 SATA 硬盘驱动,支持热插拔。</li> <li>RAID:独立冗余磁盘阵列,把多块独立的物理硬盘按不同的方式组成一个逻辑硬盘。</li> </ul> |
|                   | SATA Test模式开关,菜单选项为:                                                                                                    |
| SATA Test Mode    | • Enabled: 开启 SATA Test 模式。                                                                                                    |
|                   | • Disabled (缺省):关闭 SATA Test 模式。                                                                                                    |
| SATA Port 0       | SATA端口0的设备名称以及槽位号,设备不在位时显示Not Installed。<br>SATA端口与背板槽位的对应关系请参见 <u>4 SATA sSATA端口与背板槽</u><br>位的对应关系。                                                  |

\_
| 界面参数   | 功能说明                                                                                                 |
|--------|----------------------------------------------------------------------------------------------------|
| Port 0 | 端口0设备开关,菜单选项为:                                                                                       |
|        | ● Enabled (缺省): 开启 SATA 端口 0 设备。                                                                     |
|        | • Disabled:关闭 SATA 端口 0 设备。                                                                          |
|        | SATA Port 1、SATA Port 2、SATA Port 3、SATA Port 4、SATA Port 5<br>与SATA Port 0的界面参数相同,本文以SATA Port 0为例。 |

# 🕑 说明

PCH sSATA Configuration 的界面相关选项配置内容会根据机型的不同而产生不同的差异。R4900、 R4700 属于 24DIMM 机台,其 sSATA 控制器仅输出一个 port。R2900、R2700 属于 16DIMM 机台, 其 sSATA 控制器输出 6 个 port。具体如下图所示:

PCH sSATA Configuration界面如 图 3-36 和 图 3-37 所示。具体参数说明如 表 3-35 所示。

图3-36 PCH sSATA Configuration 界面(H3C UniServer R4900 G3 和 H3C UniServer R4700 G3)

| Platform Conf                                                                       | iguration                                                         |                                                                                                    |
|-------------------------------------------------------------------------------------|-------------------------------------------------------------------|----------------------------------------------------------------------------------------------------|
| PCH sSATA Configuration                                                             |                                                                   | Enable/Disable sSATA controller                                                                                                    |
| sSATA Controller<br>Configure sSATA As<br>sSATA Test Mode<br>sSATA Port O<br>Port O | [Enabled]<br>[AHCI]<br>[Disabled]<br>[Not Installed]<br>[Enabled] |                                                                                                    |
|                                                                                     |                                                                   | <pre> ++: Select Screen 11: Select Item Enter: Select +/-: Change Option ESC: Exit F1: General Help F2: Previous Values F3: Optimized Defaults F4: Save &amp; Exit Setup <k>: Scroll help area upwards <m>: Scroll help area downwards</m></k></pre> |

图3-37 PCH sSATA Configuration 界面(H3C UniServer R2900 G3 和 H3C UniServer R2700 G3)

| Platform Con                                                                                                    | figuration                                                                                                    |                                                                                                    |
|----------------------------------------------------------------------------------------------------|----------------------------------------------------------------------------------------------------|----------------------------------------------------------------------------------------------------|
| PCH sSATA Configuration                                                                                                    |                                                                                                    | Enable/Disable sSATA controller                                                                                                    |
| sSATA Controller<br>Configure sSATA As<br>sSATA Test Mode<br>SSATA Port 0<br>Port 0<br>sSATA Port 1<br>Port 1<br>sSATA Port 2<br>Port 2<br>sSATA Port 2<br>Port 3<br>sSATA Port 3<br>Port 3<br>sSATA Port 4<br>Port 4<br>sSATA Port 5<br>Port 5 | [Enabled]<br>[AHCI]<br>[Disabled]<br>[Not Installed]<br>[Enabled]<br>[Not Installed]<br>[Enabled]<br>[Not Installed]<br>[Enabled]<br>[Not Installed]<br>[Enabled]<br>[Not Installed]<br>[Enabled]<br>[Not Installed] | <pre>++: Select Screen 11: Select Item Enter: Select +/-: Change Option ESC: Exit F1: General Help F2: Previous Values F3: Optimized Defaults F4: Save &amp; Exit Setup <k>: Scroll help area upwards <m>: Scroll help area downwards</m></k></pre> |

# 表3-35 PCH sSATA Configuration 界面参数

| 界面参数               | 功能说明                                                                                                    |
|--------------------|----------------------------------------------------------------------------------------------------|
| sSATA Controller   | <ul> <li>sSATA控制器开关,菜单选项为:</li> <li>Enabled (缺省):开启 sSATA 控制器功能,开启后可以对 sSATA 模式和 SATA Test 模式进行配置。</li> <li>Disabled:关闭 sSATA 控制器功能。</li> </ul>        |
| Configure sSATA as | 配置sSATA模式,菜单选项为: <ul> <li>AHCI(缺省):串行 ATA 高级主控接口,把硬盘模拟为 SATA 硬盘,<br/>需要安装 SATA 硬盘驱动,支持热插拔。</li> <li>RAID:独立冗余磁盘阵列,把多块独立的物理硬盘按不同的方式组成一个逻辑硬盘。</li> </ul> |
| sSATA Test Mode    | <ul> <li>SATA Test模式开关,菜单选项为:</li> <li>Enabled:开启 SATA Test 模式。</li> <li>Disabled(缺省):关闭 SATA Test 模式。</li> </ul>                                      |
| sSATA Port X       | sSATA端口0的设备名称以及槽位号,设备不在位时显示Not Installed。<br>sSATA端口与背板槽位的对应关系请参见 <u>4 SATA sSATA端口与背板槽</u><br>位的对应关系。                                                 |

| 界面参数   | 功能说明                                                                                                    |
|--------|----------------------------------------------------------------------------------------------------|
|        | sSATA端口开关,菜单选项为:                                                                                                    |
| Port X | ● Enabled(缺省):开启 sSATA 端口。                                                                                               |
|        | • Disabled: 关闭 sSATA 端口。                                                                                                 |
|        | sSATA Port 1(slot1)、sSATA Port 2(slot2)、sSATA Port 3(slot3)<br>与sSATA Port 0(slot0)的界面参数相同,本文以sSATA Port 0(slot0)<br>为例。 |

💕 说明

USB Configuration的界面USB端口配置情况会根据机型的不同而产生不同的差异。R4900 和 2900 属于 2U机型, USB端口的配置多出一个前部右挂耳USB3.0 端口; 而R4700 和 2700 属于 1U机型, USB端口的配置无前部右挂耳USB端口。具体如 图 3-38 和 图 3-39 所示:

USB Configuration界面如 图 3-38 和 图 3-39 所示。具体参数说明如 表 3-36 所示。

图3-38 USB Configuration 界面(H3C UniServer R4900 G3 和 H3C UniServer R2900 G3)

| Platform Configuration                     |           |                                                                 |
|--------------------------------------------|-----------|-----------------------------------------------------------------|
|                                            |           | Selectively enable/disable                                      |
| USB Per-Connector Disable                  | [Enabled] | each of the USB physical                                        |
| Rear Left USB Port 2.0 Capability          | [Enabled] | connector (physical port).                                      |
| Rear Right USB Port 2.0 Capability         | [Enabled] | Once a connector is disabled,                                   |
| Internal Top USB Port 2.0<br>Capability    | [Enabled] | any USB devices plug into the<br>connector will not be detected |
| Internal Bottom USB Port 2.0<br>Capability | [Enabled] | by BIOS or OS.                                                  |
| Front Left Top USB Port 2.0                | [Enabled] |                                                                 |
| Capability                                 |           |                                                                 |
| Front Right USB Port 2.0<br>Capability     | [Enabled] |                                                                 |
| Front Right USB Port 3.0                   | [Enabled] | †↓: Select Item                                                 |
| Capability                                 |           | Enter: Select                                                   |
| SD Card Slot USB Port 3.0                  | [Enabled] | +/-: Change Option                                              |
| Capability                                 |           | ESC: Exit                                                       |
| Rear Left USB Port 3.0 Capability          | [Enabled] | F1: General Help                                                |
| Rear Right USB Port 3.0 Capability         | [Enabled] | F2: Previous Values                                             |
| Internal Top USB Port 3.0                  | [Enabled] | F3: Optimized Defaults                                          |
| Capability                                 |           | F4: Save & Exit Setup                                           |
| Internal Bottom USB Port 3.0               | [Enabled] | <k>: Scroll help area upwards</k>                               |
| Capability                                 |           | <m>: Scroll help area downwards</m>                             |
|                                            |           |                                                                 |
|                                            |           |                                                                 |

| Platform Configurat                        | tion       |                                                                 |
|--------------------------------------------|------------|-----------------------------------------------------------------|
|                                            |            | Selectively enable/disable                                      |
| USB Per–Connector Disable                  | [Enabled]  | each of the USB physical                                        |
| Rear Left USB Port 2.0 Capability          | [Enabled]  | connector (physical port).                                      |
| Rear Right USB Port 2.0 Capability         | [Enabled]  | Once a connector is disabled,                                   |
| Internal Top USB Port 2.0<br>Capability    | [Enabled]  | any USB devices plug into the<br>connector will not be detected |
| Internal Bottom USB Port 2.0<br>Capability | [Enabled]  | by BIOS or OS.                                                  |
| Front Left Top USB Port 2.0<br>Capability  | [Enabled]  |                                                                 |
| Front Left Bottom USB Port 2.0             | [Enabled]  |                                                                 |
| SD Card Slot USB Port 3.0                  | [Enabled]  | ↑↓: Select Item                                                 |
| Capability                                 |            | Enter: Select                                                   |
| Rear Left USB Port 3.0 Capability          | [Enabled]  | +/-: Change Option                                              |
| Rear Right USB Port 3.0 Canability         | [Enabled]  | ESC: Exit                                                       |
| Internal Ton USB Port 3.0                  | [Enabled]  | E1: General Heln                                                |
| Canability                                 |            | E2: Previous Values                                             |
| Internal Bottom USB Port 3.0               | [Enabled]  | E3: Ontimized Defaults                                          |
| Canability                                 | [21100200] | F4: Save & Exit Setun                                           |
| oupdotting                                 |            | (K): Scroll bein area unwards                                   |
|                                            |            | (M): Scroll help area downwards                                 |
|                                            |            |                                                                 |
|                                            |            |                                                                 |
|                                            |            |                                                                 |

# 图3-39 USB Configuration 界面(H3C UniServer R4700 G3 和 H3C UniServer R2700 G3)

# 表3-36 USB Configuration 界面参数

| 界面参数                                 | 功能说明                                                                         |  |
|--------------------------------------|------------------------------------------------------------------------------|--|
| USB Per-Connector Disable            | USB端口中单端口禁用控制配置,当其中的USB物理连接器被禁用,<br>任何USB设备插入此连接器将不会被BIOS或操作系统检测到,菜单<br>选项为: |  |
|                                      | • Enabled: 开启 USB 端口中单端口禁用控制功能,可以对主板 上的每个 USB 端口进行单独控制。                      |  |
|                                      | • Disabled (缺省):关闭 USB 端口中单端口禁用控制功能。                                         |  |
|                                      | 后部左端USB 2.0功能配置,当USB Per-Connector Disable设置为<br>Enabled时显示,菜单选项为:           |  |
| Rear Left USB Port 2.0 Capability    | • Enabled (缺省):开启后部左端 USB 2.0 功能。                                            |  |
|                                      | • Disabled:关闭后部左端 USB 2.0 功能。                                                |  |
|                                      | 后部右端USB 2.0功能能配置,当USB Per-Connector Disable设置为Enabled时显示,菜单选项为:              |  |
| Rear Right USB Port 2.0 Capability   | • Enabled (缺省):开启后部右端 USB 2.0 功能。                                            |  |
|                                      | • Disabled:关闭后部右端 USB 2.0 功能。                                                |  |
| Internal Top USB Port 2.0 Capability | 内部顶端USB 2.0功能配置,当USB Per-Connector Disable设置为<br>Enabled时显示,菜单选项为:           |  |
|                                      | • Enabled (缺省):开启内部顶端 USB 2.0 功能。                                            |  |
|                                      | • Disabled:关闭内部顶端 USB 2.0 功能。                                                |  |

| 界面参数                                     | 功能说明                                                                                                  |
|------------------------------------------|----------------------------------------------------------------------------------------------------|
| Internal Bottom USB Port 2.0 Capability  | 内部底端USB 2.0功能配置,当USB Per-Connector Disable设置为 Enabled时显示,菜单选项为:                                       |
|                                          | <ul> <li>Enabled (缺省):开启内部底端 USB 2.0 功能。</li> <li>Disabled, 关闭内部底端 USB 2.0 功能。</li> </ul>             |
|                                          | ● Disabled: 天闲內印成缅 USB 2.0 功能。                                                                        |
| Front Loff Ton LICD Dort 2.0 Conschiller | 设置为Enabled时显示,菜单选项为:                                                                                  |
| Front Left Top USB Port 2.0 Capability   | • Enabled (缺省): 开启前部左挂耳顶端 USB 2.0 功能。                                                                 |
|                                          | Disabled: 关闭前部左挂耳顶端 USB 2.0 功能。                                                                       |
| Front Left Bottom LISB Port 2.0          | 前部左挂耳底端USB 2.0功能配置,当USB Per-Connector Disable 设置为Enabled时显示,菜单选项为:                                    |
| Capability                               | • Enabled (缺省):开启前部左挂耳底端 USB 2.0 功能。                                                                  |
|                                          | • Disabled: 关闭前部左挂耳底端 USB 2.0 功能。                                                                     |
|                                          | 前部右挂耳USB 3.0功能配置,R4900/2900(2U)机型的服务器才<br>配置该USB端口,当USB Per-Connector Disable设置为Enabled时<br>显示,菜单选项为: |
| From Hight OOD For 0.0 Oupdointy         | • Enabled (缺省):开启前部右挂耳 USB 3.0 功能。                                                                    |
|                                          | • Disabled: 关闭前部右挂耳 USB 3.0 功能。                                                                       |
| SD Cord Slot LISD Dart 2.0 Capability    | SD卡槽USB 3.0功能配置,当USB Per-Connector Disable设置为<br>Enabled时显示,菜单选项为:                                    |
| SD Card Slot USB Port 3.0 Capability     | • Enabled (缺省):开启 SD 卡槽 USB 3.0 功能。                                                                   |
|                                          | ● Disabled:关闭 SD 卡槽 USB 3.0 功能。                                                                       |
| Roar Left LISB Port 3.0 Canability       | 后部左端USB 3.0功能配置,当USB Per-Connector Disable设置为 Enabled时显示,菜单选项为:                                       |
| Real Left USB Fort 5.0 Capability        | • Enabled (缺省):开启后部左端 USB 3.0 功能。                                                                     |
|                                          | ● Disabled:关闭后部左端 USB 3.0 功能。                                                                         |
|                                          | 后部右端USB 3.0功能配置,当USB Per-Connector Disable设置为 Enabled时显示,菜单选项为:                                       |
| Rear Right USB Port 3.0 Capability       | • Enabled (缺省): 开启后部右端 USB 3.0 功能。                                                                    |
|                                          | • Disabled:关闭后部右端 USB 3.0 功能。                                                                         |
| Internal Top USB Port 3.0 Capability     | 内部顶端USB 3.0功能配置,当USB Per-Connector Disable设置为 Enabled时显示,菜单选项为:                                       |
|                                          | • Enabled (缺省): 开启内部顶端 USB 3.0 功能。                                                                    |
|                                          | • Disabled:关闭内部顶端 USB 3.0 功能。                                                                         |
| Internal Bottom USB Port 3.0 Capability  | 内部底端USB 3.0功能配置,当USB Per-Connector Disable设置为 Enabled时显示,菜单选项为:                                       |
|                                          | • Enabled (缺省):开启内部底端 USB 3.0 功能。                                                                     |
|                                          | ● Disabled:关闭内部底端 USB 3.0 功能。                                                                         |

# 3.3.2 Miscellaneous Configuration界面

如 图 3-40 所示,通过Miscellaneous Configuration界面,可以对一些混杂的配置项进行配置,包括显示设备选择、Debug模式开关、SOL模式开关等。具体参数说明如 <u>表 3-37</u>所示。

图3-40 Miscellaneous Configuration 界面

| Platform Configuration                 |                                            |                                                                                                    |
|----------------------------------------|--------------------------------------------|----------------------------------------------------------------------------------------------------|
| Miscellaneous Configuration            |                                            | Select active video type                                                                                                    |
| Active Video<br>Debug Mode<br>SOL Mode | [Onboard Device]<br>[Enabled]<br>[Enabled] | <pre>++: Select Screen f↓: Select Item Enter: Select +/-: Change Option ESC: Exit F1: General Help F2: Previous Values F3: Optimized Defaults F4: Save &amp; Exit Setup <k>: Scroll help area upwards <m>: Scroll help area downwards</m></k></pre> |

| 表3-37 | Miscellaneous | Configuration | 界面参数 |
|-------|---------------|---------------|------|
|       |               |               | / // |

| 界面参数         | 功能说明                                                                                                    |
|--------------|----------------------------------------------------------------------------------------------------|
|              | 显示设备选择,菜单选项为:                                                                                                    |
|              | • Auto: 根据设备自动设置界面显示方式。                                                                                                    |
|              | • Onboard Device (缺省): 服务器通过板载 VGA 接口进行界面显示。                                                                                      |
| Active Video | 开启该功能后,如果安装了 GPU 卡,在 Leagcy 启动模式下,GPU 卡连接的显示设备仅支持显示操作系统界面,无法显示 BIOS 界面。<br>其余情况下,板载 VGA 接口和 GPU 卡连接的显示设备,均能正常<br>显示 BIOS 和操作系统界面。 |
|              | • PCle Device: 服务器通过 PCle 设备 GPU 卡进行界面显示。                                                                                         |
|              | 安装 GPU卡并开启该功能后,在 Leagcy 启动模式下,板载 VGA 接口连接的显示设备仅支持显示操作系统界面,无法显示 BIOS 界面。其余情况下,板载 VGA 接口和 GPU卡连接的显示设备,均能正常显示 BIOS 和操作系统界面。          |

| 界面参数       | 功能说明                                                                                                    |
|------------|----------------------------------------------------------------------------------------------------|
| Debug Mode | BIOS串口日志输出开关,开启该功能后,服务器能输出BIOS串口日志,菜单选项为:                                                                                                    |
|            | <ul> <li>Enabled: 开启 BIOS 串口日志输出功能。选择该选项后,您可以<br/>通过连接串口,获取 BIOS 串口日志。</li> </ul>                                                                             |
|            | • <b>Disabled</b> (缺省):关闭 <b>BIOS</b> 串口日志输出功能。                                                                                                    |
| SOL Mode   | SOL功能开关,仅当Debug Mode选项设置为Enabled时,才会出现该选项。开启该功能后,您可以在Linux操作系统下,通过"curl http://HDM IP 地址/cgi/download_cpsol.cgi   tr -d \000' > sol.txt"命令从服务器下载<br>BIOS串口日志。 |
|            | • HDM IP 地址: 服务器 HDM 共享网络接口或 HDM 专用网络接口的 IP 地址。                                                                                                    |
|            | • sol.txt: 下载后的 BIOS 串口日志文件的名称,您可根据需求对文件进行重命名。                                                                                                    |
|            | 菜单项为:                                                                                                    |
|            | • Enabled (缺省): 开启 SOL 功能。                                                                                                    |
|            | • Disabled: 关闭 SOL 功能。                                                                                                    |

# 3.3.3 Server ME Configuration界面

如 图 3-41 所示,通过Server ME Configuration界面,可以查看固件信息。具体参数说明如 表 3-38 所示。

图3-41 Server ME Configuration 界面

| Platform Configu                                                                                                    | ration                                                                                                    |                                                                                                    |
|----------------------------------------------------------------------------------------------------|----------------------------------------------------------------------------------------------------|----------------------------------------------------------------------------------------------------|
| General ME Configuration<br>Operational Firmware Version<br>Backup Firmware Version<br>Recovery Firmware Version<br>ME Firmware Status #1<br>ME Firmware Status #2<br>Current State<br>Error Code<br>Altitude<br>MCTP Bus Owner<br>ME Firmware Features | 0A:4.0.3.211<br>N/A<br>0A:4.0.3.211<br>0x000F0245<br>0x88112006<br>Operational<br>No Error<br>8000<br>0<br>SiEn<br>NM<br>PECIProxy<br>ICC<br>PmBusProxy | MCTP bus owner location on<br>PCIe: [15:8] bus, [7:3]<br>device, [2:0] function. If all<br>zeros sending bus owner is<br>disabled.                                                                                          |
|                                                                                                    | ThermalReport<br>HSIO<br>CUPS                                                                                                    | Enter: Select<br>+/-: Change Option<br>ESC: Exit<br>F1: General Help<br>F2: Previous Values<br>F3: Optimized Defaults<br>F4: Save & Exit Setup<br><k>: Scroll help area upwards<br/><m>: Scroll help area downwards</m></k> |

| 表3-38 \$ | Server | ME | Configuration | 界面参数 |
|----------|--------|----|---------------|------|
|----------|--------|----|---------------|------|

| 界面参数                         | 功能说明                      |
|------------------------------|---------------------------|
| Operational Firmware Version | 显示有效固件版本。                 |
| Backup Firmware Version      | 显示备份固件版本。                 |
| Recovery Firmware Version    | 显示恢复固件版本。                 |
| ME Firmware Status #1        | 显示ME固件状态值#1。              |
| ME Firmware Status #2        | 显示ME固件状态值#2。              |
| Current State                | 显示ME当前状态。                 |
| Error Code                   | 显示ME固件错误码信息。              |
| Altitude                     | 显示平台位置的高度,缺省值为8000,单位为米。  |
| MCTP Bus Owner               | MCTP可以用来监测CPU,改变或者交换总线用户。 |
| ME Firmware Features         | 显示ME固件的特征信息。              |

# 3.3.4 Runtime Error Logging界面

如 图 3-42 所示, 通过Runtime Error Logging界面, 可以查看运行错误日志。具体参数说明如 表 3-39 所示。

图3-42 Runtime Error Logging 界面

| Platform Configuration                                                                                                    |                                                                             |                                                                                                    |
|----------------------------------------------------------------------------------------------------|-----------------------------------------------------------------------------|----------------------------------------------------------------------------------------------------|
| Platform Configu         Runtime Error Logging         System Errors         S/W Error Injection Support         System Memory Poison         Viral Status         System Cloaking         EMCA Settings         WHEA Settings         Error Injection Settings         UPI Error Enabling         Memory Error Enabling         IID Error Enabling         PCIe Error Enabling | (Enabled)<br>(Disabled)<br>(Enabled)<br>(Enabled)<br>(Enabled)<br>(Enabled) | System error enable/disable<br>setup options.<br>++: Select Screen<br>fl: Select Item<br>Enter: Select<br>+/-: Change Option<br>ESC: Exit<br>F1: General Help<br>F2: Previous Values<br>F3: Optimized Defaults<br>E4: Save & Evit Setup             |
| <ul> <li>IIO Error Enabling</li> <li>PCIe Error Enabling</li> </ul>                                                                                                    |                                                                             | <pre>++: Select Screen 11: Select Item Enter: Select +/-: Change Option ESC: Exit F1: General Help F2: Previous Values F3: Optimized Defaults F4: Save &amp; Exit Setup <k>: Scroll help area upwards <m>: Scroll help area downwards</m></k></pre> |

| 表3-39 | Runtime | Error | Logging | 界面参数 |
|-------|---------|-------|---------|------|
|-------|---------|-------|---------|------|

| 界面参数                        | 功能说明                                                                            |  |
|-----------------------------|---------------------------------------------------------------------------------|--|
| System Errors               | 系统错误记录开关,开启该功能后,会进行错误纠正,不可纠正错误会<br>上报给HDM和OS,菜单选项为:                             |  |
|                             | • Enabled (缺省):开启系统错误记录功能。                                                      |  |
|                             | • Disabled: 关闭系统错误记录功能。                                                         |  |
|                             | 软件错误注入支持开关,当System Errors设置为Enabled时显示,菜单选项为:                                   |  |
| S/W Error Injection Support | • Enabled: 开启软件错误注入支持功能,通过软件注入错误来检验 系统的性能。                                      |  |
|                             | • Disabled (缺省): 关闭软件错误注入支持功能。                                                  |  |
|                             | 系统内存Poison开关,System Errors设置为Enabled时,该选项可用, 菜单选项为:                             |  |
| System Memory Poison        | • Enabled (缺省): 开启系统内存 Poison 功能。                                               |  |
| System Memory Poison        | • Disabled: 关闭系统内存 Poison 功能。                                                   |  |
|                             | 当注入不可纠正的内存错误时,需要将System Memory Poison和Viral Status同时设置为Disabled,事件日志才能上报HDM。    |  |
|                             | 病毒状态配置,菜单选项为:                                                                   |  |
|                             | • Enabled (缺省): 启用内存病毒。                                                         |  |
| Viral Status                | • Disabled: 禁用内存病毒。                                                             |  |
|                             | 当注入不可纠正的内存错误时,需要将System Memory Poison和Viral<br>Status同时设置为Disabled,事件日志才能上报HDM。 |  |
|                             | 系统Cloaking功能配置,菜单选项为:                                                           |  |
| System Cloaking             | • Enabled (缺省): 启用系统 Cloaking 功能,当启用时,修正的和 UCNA 错误将被 OS/SW 屏蔽。                  |  |
|                             | • Disabled: 禁用系统 Cloaking 功能。                                                   |  |
| EMCA Settings               | EMCA设置菜单                                                                        |  |
| WHEA Settings               | WHEA设置菜单                                                                        |  |
| Error Injection Settings    | 错误注入设置菜单                                                                        |  |
| UPI Error Enabling          | UPI错误启用菜单                                                                       |  |
| Memory Error Enabling       | 内存错误启用菜单                                                                        |  |
| IIO Error Enabling          | IIO错误启用菜单                                                                       |  |
| PCIe Error Enabling         | PCIE错误启用菜单                                                                      |  |

EMCA Settings界面如 图 3-43 所示。具体参数说明如 表 3-40 所示。

# 图3-43 EMCA Settings 界面

| Platform Cont                                                                                                  | figuration                                                          |                                                                                                    |
|----------------------------------------------------------------------------------------------------|---------------------------------------------------------------------|----------------------------------------------------------------------------------------------------|
| EMCA Settings                                                                                                  |                                                                     | Enable/Disable EMCA logging                                                                                                    |
| EMCA Logging Support<br>LMCE Support<br>Ignore OS EMCA Opt-in<br>EMCA CMCI-SMI Morphing<br>EMCA MCE-SMI Enable | [Enabled]<br>[Disabled]<br>[EMCA gen 2 CSMI]<br>[EMCA gen 2 - MSMI] | <pre>**: Select Screen fl: Select Item Enter: Select +/-: Change Option ESC: Exit F1: General Help F2: Previous Values F3: Optimized Defaults F4: Save &amp; Exit Setup <k>: Scroll help area upwards <m>: Scroll help area downwards</m></k></pre> |
|                                                                                                    |                                                                     | <pre>++: Select Screen f↓: Select Item Enter: Select +/-: Change Option ESC: Exit F1: General Help F2: Previous Values F3: Optimized Defaults F4: Save &amp; Exit Setup <k>: Scroll help area upwards <m>: Scroll help area downwards</m></k></pre> |

# 表3-40 EMCA Settings 界面参数

| 界面参数                  | 功能说明                                                                        |
|-----------------------|-----------------------------------------------------------------------------|
|                       | EMCA记录支持设置,该功能可以为服务器提供MCA错误报告,菜单选项为:                                        |
| EMCA Logging Support  | • Enabled (缺省): 开启 EMCA 功能。                                                 |
|                       | • Disabled:关闭 EMCA 功能。                                                      |
| LMCE Support          | 本地的MCE支持设置,该功能可以为服务器提供硬件错误检测机制中的<br>固件支持能力,可以相应的错误信息记录到固件中特殊的寄存器,菜单<br>选项为: |
|                       | • Enabled (缺省): 启用本地 MCE 固件支持。                                              |
|                       | • Disabled: 禁用本地 MCE 固件支持。                                                  |
| Ignore OS EMCA Opt-in | 忽略OS EMCA选入功能,当System Errors设置为Enabled时显示,菜单选项为:                            |
|                       | • Enabled: 开启忽略 OS EMCA 选入功能。                                               |
|                       | • Disabled (缺省): 关闭忽略 OS EMCA 选入功能。                                         |

| 界面参数                   | 功能说明                                                                                                    |
|------------------------|----------------------------------------------------------------------------------------------------|
| EMCA CMCI-SMI Morphing | EMCA CMCI-SMI Morphing选项,当System Errors设置为Enabled时显示。开启EMCA CMCI-SMI Morphing后,可纠正错误每发生一次,均可触发SMI。McBank上可纠正错误超过阈值,也会触发SMI,不触发CMCI菜单选项为: |
|                        | • EMCA gen 1 Lite: 配置 EMCA CMCI-SMI Morphing 为 EMCA gen 1 Lite 模式。                                                                       |
|                        | <ul> <li>EMCA gen 2 CSMI(缺省): 配置 EMCA CMCI-SMI Morphing 为<br/>EMCA gen 2 CSMI 模式。</li> </ul>                                             |
|                        | • Disabled:关闭 EMCA CMCI-SMI Morphing。                                                                                                    |
|                        | EMCA MCE-SMI启用设置,菜单选项为:                                                                                                    |
| EMCA MCE-SMI Enable    | <ul> <li>EMCA gen 1 Dual Mode: 启用 EMCA gen 1 双模式的 EMCA<br/>MCE-SMI 功能</li> </ul>                                                         |
|                        | <ul> <li>EMCA gen 2 – MSMI(缺省): 启用 EMCA gen 2 MSMI 模式的<br/>EMCA MCE-SMI 功能</li> </ul>                                                    |
|                        | • Disabled: 禁用 EMCA MCE-SMI 功能。                                                                                                    |

WHEA Settings界面如 图 3-44 所示。具体参数说明如 表 3-41 所示。

# 图3-44 WHEA Settings 界面

|               | Platform Configuration |                                                                                                    |
|---------------|------------------------|----------------------------------------------------------------------------------------------------|
| WHEA Settings |                        | Enable/Disable WHEA support                                                                                                    |
| WHEA Support  | [Enabled]              | <pre>++: Select Screen fl: Select Item Enter: Select +/-: Change Option ESC: Exit F1: General Help F2: Previous Values F3: Optimized Defaults F4: Save &amp; Exit Setup &lt;&lt;&gt;&gt;: Scroll help area upwards &lt;</pre> |

#### 表3-41 WHEA Settings 界面参数

| 界面参数         | 功能说明                              |
|--------------|-----------------------------------|
|              | WHEA支持设置,该功能可以为服务器提供硬件错误报告,菜单选项为: |
| WHEA Support | • Enabled (缺省): 开启 WHEA 功能。       |
|              | • Disabled:关闭 WHEA 功能。            |

Error Injection Settings界面如 图 3-45 所示。具体参数说明如 表 3-42 所示。

# 图3-45 Error Injection Settings 界面

| Platform Configura                                               | ation                    |                                                                                                    |
|------------------------------------------------------------------|--------------------------|----------------------------------------------------------------------------------------------------|
| Error Injection Settings                                         |                          | Enable/Disable Mca Bank error                                                                                                    |
| Mca Bank Error Injection Support<br>WHEA Error Injection Support | [Disabled]<br>[Disabled] | <pre> Hubic/ofsault heb bank circl injection support.  ++: Select Screen  14: Select Item Enter: Select +/-: Change Option ESC: Exit F1: General Help F2: Previous Values F3: Optimized Defaults F4: Save &amp; Exit Setup <k>: Scroll help area upwards <m>: Scroll help area downwards </m></k></pre> |
|                                                                  |                          | <k>: Scroll help area upwards<br/><m>: Scroll help area downwards</m></k>                                                                                                    |

### 表3-42 Error Injection Settings 界面参数

| 界面参数                             | 功能说明                                                                             |  |
|----------------------------------|----------------------------------------------------------------------------------|--|
|                                  | Mca Bank错误注入功能开关,开启该功能后,故障注入的寄存器写功能<br>会开启,System Errors设置为Enabled时,该选项可用,菜单选项为: |  |
| Mca Bank Error Injection Support | • Enabled: 开启 Mca Bank 错误注入功能。                                                   |  |
|                                  | • Disabled (缺省):关闭 McBank Error Injection 功能。                                    |  |
|                                  | WHEA错误注入功能开关,菜单选项为:                                                              |  |
| WHEA Error Injection Support     | • Enabled: 开启 WHEA 错误注入功能。                                                       |  |
|                                  | • Disabled (缺省):关闭 WHEA 错误注入功能。                                                  |  |

UPI Error Enabling界面如 图 3-46 所示。具体参数说明如 表 3-43 所示。

# 图3-46 UPI Error Enabling 界面

| Platform Configuration |            |                                                                                                    |
|------------------------|------------|----------------------------------------------------------------------------------------------------|
| UPI Error Enabling     |            | Enable/disable SMI when                                                                                                    |
| SMI UPI Lane Failover  | [Disabled] | <pre>clock/data failover is set  **: Select Screen fl: Select Item Enter: Select +/-: Change Option ESC: Exit F1: General Help F2: Previous Values F3: Optimized Defaults F4: Save &amp; Exit Setup <k>: Scroll help area upwards <m>: Scroll help area downwards</m></k></pre> |

表3-43 UPI Error Enabling 界面参数

| 界面参数                  | 功能说明                                         |  |
|-----------------------|----------------------------------------------|--|
|                       | UPI Lane发生错误时触发SMI中断设置,菜单选项为:                |  |
| SMI UPI Lane Failover | • Enabled: 开启 UPI Lane 发生错误时触发 SMI 中断。       |  |
|                       | • Disabled (缺省): 关闭 UPI Lane 发生错误时触发 SMI 中断。 |  |

Memory Error Enabling界面如 图 3-47 所示。具体参数说明如 表 3-44 所示。

# 图3-47 Memory Error Enabling 界面

| Platform Conf                                             | iguration                       |                                                                                                    |
|-----------------------------------------------------------|---------------------------------|----------------------------------------------------------------------------------------------------|
| Memory Error Enabling                                     |                                 | Enable/Disable memory error                                                                                                    |
| Memory Error<br>Memory Corrected Error<br>Spare Interrupt | [Enabled]<br>[Enabled]<br>[SMI] | <pre>**: Select Screen 14: Select Item Enter: Select +/-: Change Option ESC: Exit F1: General Help F2: Previous Values F3: Optimized Defaults F4: Save &amp; Exit Setup <k>: Scroll help area upwards <m>: Scroll help area downwards</m></k></pre> |

# 表3-44 Memory Error Enabling 界面参数

| 界面参数                   | 功能说明                                                                  |
|------------------------|-----------------------------------------------------------------------|
|                        | 内存错误使能设置,菜单选项为:                                                       |
| Memory Error           | • Enabled (缺省): 开启内存误功能。                                              |
|                        | • Disabled: 关闭内存错误功能。                                                 |
|                        | 内存可纠正错误使能设置,菜单选项为:                                                    |
| Memory Corrected Error | • Enabled (缺省): 开启内存可纠正错误功能。                                          |
|                        | • Disabled: 关闭内存可纠正错误功能。                                              |
|                        | Spare Interrupt类型设置, Memory Corrected Error设置为Enabled时, 该选项可用, 菜单选项为: |
| Spare Interrupt        | • Disabled: 禁止使用内存备用中断。                                               |
|                        | ● SMI (缺省): SMI 中断。                                                   |

IIO Error Enabling界面如 图 3-48 所示。具体参数说明如 表 3-45 所示。

# 图3-48 IIO Error Enabling 界面

| Platform Configuration                                                           |                                                                                                    |
|----------------------------------------------------------------------------------|----------------------------------------------------------------------------------------------------|
| IIO Error Enabling                                                               | Enable/Disable IIO/PCH error<br>support.                                                                                                    |
| IIO/PCH Global Error Support [Enabled]<br>IIO PCIe AER Spec Compliant [Disabled] | <pre>**: Select Screen fl: Select Item Enter: Select +/-: Change Option ESC: Exit F1: General Help F2: Previous Values F3: Optimized Defaults F4: Save &amp; Exit Setup <k>: Scroll help area upwards <m>: Scroll help area downwards</m></k></pre> |

# 表3-45 IIO Error Enable 界面参数

| 界面参数                         | 功能说明                                       |  |
|------------------------------|--------------------------------------------|--|
|                              | IIO/PCH全局错误支持功能配置,菜单选项为:                   |  |
| IIO/PCH Global Error Support | • Enabled (缺省): 开启 IIO/PCH 全局错误支持功能。       |  |
|                              | • Disabled: 关闭 IIO/PCH 全局错误支持功能。           |  |
|                              | IIO PCIe AER Spec合规配置,菜单选项为:               |  |
| IIO PCIe AER Spec Compliant  | • Enabled: 开启 IIO PCIe AER Spec 合规功能。      |  |
|                              | • Disabled (缺省):关闭 IIO PCIe AER Spec 合规功能。 |  |

PCI Error Enabling界面如 图 3-49 所示。具体参数说明如 表 3-46 所示。

图3-49 PCI Error Enabling 界面

| Platform Configur                                                                                                    | ration                                                                   |                                                                                                    |
|----------------------------------------------------------------------------------------------------|--------------------------------------------------------------------------|----------------------------------------------------------------------------------------------------|
| PCIe Error Enabling                                                                                                    |                                                                          | Enable & escalate correctable<br>errors to error pins.                                                                                                    |
| Corrected Error<br>Uncorrected Error<br>Fatal Error Enable<br>PCIE Corrected Error Threshold<br>Counter<br>PCIE Corrected Error Threshold<br>Mask<br>PCIE Corrected Error Threshold<br>SERR Propagation<br>PERR Propagation | [Enabled]<br>[Enabled]<br>[Enabled]<br>3f<br>1<br>[Enabled]<br>[Enabled] | <pre>++: Select Screen 11: Select Item Enter: Select +/-: Change Option ESC: Exit F1: General Help F2: Previous Values F3: Optimized Defaults F4: Save &amp; Exit Setup <k>: Scroll help area upwards <m>: Scroll help area downwards</m></k></pre> |

# 表3-46 PCI Error Enabling 界面参数

| 界面参数                                      | 功能说明                                                                   |  |
|-------------------------------------------|------------------------------------------------------------------------|--|
|                                           | PCle可修正错误使能设置,菜单选项为:                                                   |  |
| Corrected Error                           | • Enabled (缺省): 开启 PCle 可修正错误功能。                                       |  |
|                                           | • Disabled:关闭 PCle 可修正错误功能。                                            |  |
|                                           | PCle不可修正错误设置,菜单选项为:                                                    |  |
| Uncorrected Error                         | • Enabled (缺省): 开启 PCle 不可修正错误功能。                                      |  |
|                                           | • Disabled: 关闭 PCIe 不可修正错误功能。                                          |  |
|                                           | PCle致命错误使能设置,菜单选项为:                                                    |  |
| Fatal Error Enable                        | • Enabled (缺省): 开启 PCle 致命错误功能。                                        |  |
|                                           | • Disabled: 关闭 PCIe 致命错误功能。                                            |  |
|                                           | PCle可修正错误阈值计数器使能设置。                                                    |  |
| PCIe Corrected Error Threshold<br>Counter | • Enabled: 开启 PCIe 可修正错误阈值计数器功能。                                       |  |
|                                           | • Disabled (缺省):关闭 PCle 可修正错误阈值计数器功能。                                  |  |
| PCIe Corrected Error Threshold<br>Mask    | PCIe可修正错误阈值掩码。当PCIe Corrected Error Threshold Counter 选项设置为Enabled时显示。 |  |
| PCIe Corrected Error Threshold            | PCIe可修正错误阈值设置。当PCIe Corrected Error Threshold Counter 选项设置为Enabled时显示。 |  |

| 界面参数             | 功能说明                                    |  |
|------------------|-----------------------------------------|--|
|                  | SERR Propagation设置,菜单选项为:               |  |
| SERR Propagation | • Enabled (缺省): 开启 SERR Propagation 功能。 |  |
|                  | • Disabled: 关闭 SERR Propagation 功能。     |  |
|                  | PERR Propagation设置,菜单选项为:               |  |
| PERR Propagation | • Enabled (缺省): 开启 PERR Propagation 功能。 |  |
|                  | • Disabled:关闭 PERR Propagation 功能。      |  |

# 3.4 Socket Configuration界面

介绍 Socket Configuration 界面包含的参数及相关功能。

Socket Configuration界面如 图 3-50 所示,主要包含CPU配置、通用RefCode配置、UPI配置、内存配置、高级电源管理配置等。具体参数说明如 <u>表 3-47</u> 所示

#### 图3-50 Socket Configuration 界面

| Main Advanced Platform Configuration                                                                                                    | Socket Configuration | Server Management Security 💦 🕨                                                                                                    |
|----------------------------------------------------------------------------------------------------|----------------------|----------------------------------------------------------------------------------------------------|
| <ul> <li>Processor Configuration</li> <li>Common RefCode Configuration</li> <li>UPI Configuration</li> <li>Memory Configuration</li> <li>IIO Configuration</li> <li>Advanced Power Management Configuration</li> </ul> |                      | Displays and provides option<br>to change the processor<br>settings                                                                                                    |
|                                                                                                    |                      | <pre>++: Select Screen 1↓: Select Item Enter: Select +/-: Change Option ESC: Exit F1: General Help F2: Previous Values F3: Optimized Defaults F4: Save &amp; Exit Setup <k>: Scroll help area upwards <m>: Scroll help area downwards</m></k></pre> |

#### 表3-47 Socket Configuration 界面参数

| 界面参数                         | 功能说明          |
|------------------------------|---------------|
| Processor Configuration      | CPU配置菜单       |
| Common RefCode Configuration | 通用RefCode配置菜单 |

| 界面参数                                       | 功能说明       |
|--------------------------------------------|------------|
| UPI Configuration                          | UPI配置菜单    |
| Memory Configuration                       | 内存配置菜单     |
| IIO Configuration                          | IIO配置菜单    |
| Advanced Power Management<br>Configuration | 高级电源管理配置菜单 |

# 3.4.1 Processor Configuration界面

如 图 3-51 所示,通过Processor Configuration界面,可以对CPU进行配置,包括超线程、Intel硬件辅助虚拟化、硬件预取等。具体参数说明如 <u>表 3-48</u> 所示。

图3-51 Processor Configuration 界面

|                                                                                                    | Socket Configuration                                                                                                    |                                                                                                    |
|----------------------------------------------------------------------------------------------------|----------------------------------------------------------------------------------------------------|----------------------------------------------------------------------------------------------------|
| <ul> <li>Per-Socket Configuration         Processor BSP Revision         Processor Socket         Processor ID         Processor Frequency         Processor Max Frequency         Processor Min Frequency         Processor TDP         Microcode Revision         L1 Cache RAM         L2 Cache RAM         L3 Cache RAM         Processor 1 Version</li></ul> | 50654 - SKX M0<br>Processor1 Processor2<br>00050654*   00050654<br>2.200GHz   2.200GHz<br>2.200GHz   2.200GHz<br>1.000GHz   1.000GHz<br>105W   105W<br>0200004D   0200004D<br>896KB   896KB<br>14336KB   14336KB<br>19712KB   19712KB<br>Intel(R) Xeon(R) Sold 5 | Enable/Disable the<br>Monitor/Mwait instruction                                                                                                    |
| Processor 2 Version<br>Hyper-Threading [ALL]<br>Check CPU BIST Result<br>Monitor/Mwait<br>Enable Intel(R) TXT<br>VMX<br>Enable SMX<br>Debug Interface<br>Hardware Prefetcher                                                                                                    | Intel(R) Xeon(R) dold 5<br>120 CPU @ 2.20GHz<br>Intel(R) Xeon(R) Gold 5<br>120 CPU @ 2.20GHz<br>[Enabled]<br>[Enabled]<br>[Enabled]<br>[Disabled]<br>[Enabled]<br>[Enabled]<br>[Enabled]                                                                         | <pre>++: Select Screen f↓: Select Item Enter: Select +/-: Change Option ESC: Exit F1: General Help F2: Previous Values F3: Optimized Defaults F4: Save &amp; Exit Setup <k>: Scroll help area upwards <m>: Scroll help area downwards</m></k></pre> |

# 表3-48 Processor Configuration 界面参数

| 界面参数                     | 功能说明        |
|--------------------------|-------------|
| Per-Socket Configuration | 每个插槽上的CPU配置 |
| Processor BSP Revision   | 处理器BSP修订版本  |
| Processor Socket         | 显示CPU插槽序号   |
| Processor ID             | 显示CPU ID    |

| 界面参数                    | 功能说明                                                                                                    |  |
|-------------------------|----------------------------------------------------------------------------------------------------|--|
| Processor Frequency     | 显示CPU主频                                                                                                    |  |
| Processor Max Frequency | 显示CPU最大频率                                                                                                    |  |
| Processor Min Frequency | 显示CPU最小频率                                                                                                    |  |
| Processor TDP           | 显示CPU的热设计功耗                                                                                                    |  |
| Microcode Revision      | 显示CPU的微码版本信息                                                                                                    |  |
| L1 Cache RAM            | 显示1级缓存容量                                                                                                    |  |
| L2 Cache RAM            | 显示2级缓存容量                                                                                                    |  |
| L3 Cache RAM            | 显示3级缓存容量                                                                                                    |  |
| Processor 1 Version     | 显示CPU1版本信息                                                                                                    |  |
| Processor 2 Version     | 显示CPU2版本信息                                                                                                    |  |
| Hyper-Threading [ALL]   | 超线程开关,超线程技术可以使CPU中的1颗内核如同2颗内核那样在操作系统中发挥作用,提高系统的整体性能。菜单选项为: <ul> <li>Enabled(缺省):开启超线程功能。</li> <li>Disabled:关闭超线程功能。</li> </ul>                                                                                         |  |
| Check CPU BIST Result   | <ul> <li>检查CPU BIST结果配置,菜单选项为:</li> <li>Enabled:开启检查 CPU BIST 结果,关闭失败的 BIST Core。</li> <li>Disabled(缺省):关闭检查 CPU BIST 结果,忽略 BIST 结果。</li> </ul>                                                                        |  |
| Monitor/Mwait           | <ul> <li>Monitor/Mwait指令开关,对于某些OS要同时关闭Monitor/Mwait和C state,才能完全关闭C State。</li> <li>Enabled:开启 Monitor/Mwait 指令。</li> <li>Disabled:关闭 Monitor/Mwait 指令。</li> </ul>                                                     |  |
| Enable Intel(R) TXT     | <ul> <li>Intel可信执行技术开关,菜单选项为:</li> <li>Enabled:开启 Intel 可信执行技术支持,可以全面保护虚拟计算环境中数据的安全。</li> <li>Disabled(缺省):关闭 Intel 可信执行技术支持。</li> <li>需注意的是:在开启Intel可信执行技术开关时,请将Debug Interface选项设置为Disabled,以避免安全隐患。</li> </ul>      |  |
| VMX                     | <ul> <li>Intel硬件辅助虚拟化技术开关, Enable Intel(R) TXT设置为Disabled时可修改该选项, Enable Intel(R) TXT设置为Eabled时该选项置灰,菜单选项为:</li> <li>Enabled(缺省): 开启 Intel 硬件辅助虚拟化技术,可以提高服务器硬件资源的利用率。</li> <li>Disabled:关闭 Intel 硬件辅助虚拟化技术。</li> </ul> |  |
| Enable SMX              | <ul> <li>开启安全模式扩展功能, Enable Intel(R) TXT设置为Disabled时可修<br/>改该选项, Enable Intel(R) TXT设置为Eabled时该选项置灰,菜单选<br/>项为:</li> <li>Enabled: 开启安全模式扩展功能。</li> <li>Disabled(缺省):关闭安全模式扩展功能。</li> </ul>                             |  |

| 界面参数                | 功能说明                                                                         |
|---------------------|------------------------------------------------------------------------------|
| Debug Interface     | 调试接口开关, Debug Interface设置为Enabled时,系统进入可调式状态。菜单选项为:                          |
|                     | • Enabled (缺省): 开启调试接口功能。                                                    |
|                     | • Disabled: 关闭调试接口功能。                                                        |
| Hardware Prefetcher | 硬件预取配置,CPU处理指令或数据之前,将这些指令或数据从内存中预取到L2缓存中,减少内存读取的时间,帮助消除潜在的瓶颈,以此提高系统性能,菜单选项为: |
|                     | • Enabled (缺省): 开启硬件预取功能。                                                    |
|                     | • Disabled: 关闭硬件预取功能。                                                        |

Per-Socket Configuration界面如 图 3-52 所示。具体参数说明如 表 3-49 所示。

图3-52 Per-Socket Configuration 界面

|                                                                                    | Socket Configuration |                                                                                                    |
|------------------------------------------------------------------------------------|----------------------|----------------------------------------------------------------------------------------------------|
| <ul> <li>CPU Socket 1 Configuration</li> <li>CPU Socket 2 Configuration</li> </ul> |                      | <pre> ++: Select Screen 11: Select Item Enter: Select +/-: Change Option ESC: Exit F1: General Help F2: Previous Values F3: Optimized Defaults F4: Save &amp; Exit Setup <k>: Scroll help area upwards <m>: Scroll help area downwards</m></k></pre> |

# 表3-49 Per-Socket Configuration 界面参数

| 界面参数                       | 功能说明                           |
|----------------------------|--------------------------------|
| CPU Socket 1 Configuration | CPU 1配置菜单                      |
| CPU Socket 2 Configuration | CPU 2配置菜单,CPU 2在位时显示该菜单,否则不显示。 |

CPU Socket 1 Configuration与CPU Socket 2 Configuration的界面参数相同,本文以CPU Socket 1 Configuration为例。CPU Socket 1 Configuration界面如 图 3-53 所示。具体参数说明如 <u>表 3-50</u>所示。

图3-53 CPU Socket 1 Configuration 界面

| Socket Configuration                              |                                                                                                    |
|---------------------------------------------------|----------------------------------------------------------------------------------------------------|
| CPU Socket 1 Configuration<br><br>Cores Enabled 0 | Number of Cores to Enable. O<br>means all cores. 4 Cores<br>available.                             |
|                                                   |                                                                                                    |
|                                                   | <pre>\$\$\$ \$\$\$\$\$\$\$\$\$\$\$\$\$\$\$\$\$\$\$\$\$\$\$\$\$\$\$\$\$\$\$\$\$</pre>               |
|                                                   | F4: Save & Exit Setup<br><k>: Scroll help area upwards<br/><m>: Scroll help area downwards</m></k> |

#### 表3-50 CPU Socket 1 Configuration 界面参数

| 界面参数          | 功能说明                   |
|---------------|------------------------|
| Cores Enabled | 启用CPU的内核数配置,0表示启用所有内核。 |

# 3.4.2 Common RefCode Configuration界面

如 图 3-54 所示,通过Common RefCode Configuration界面,可以对通用RefCode进行配置,包括 4G以上MMIO基址、NUMA等。具体参数说明如 <u>表 3-51</u> 所示。

# 图3-54 Common RefCode Configuration 界面

|                                                                                      | Socket Configura             | ation                                                                                                    |
|--------------------------------------------------------------------------------------|------------------------------|----------------------------------------------------------------------------------------------------|
| Common RefCode Configuration                                                         |                              | Select MMIO high base                                                                                                    |
| Common RefCode Configuration<br>MMIO High Base<br>MMIO High Granularity Size<br>NUMA | [896G]<br>[64G]<br>[Enabled] | Select MMIO high base<br>++: Select Screen<br>11: Select Item<br>Enter: Select<br>+/-: Change Option<br>ESC: Exit<br>F1: General Help<br>F2: Previous Values<br>F3: Optimized Defaults<br>F4: Save & Exit Setup |
|                                                                                      |                              | <m>: Scroll help area downwards</m>                                                                                                    |

# 表3-51 Common RefCode Configuration 界面参数

| 界面参数                       | 功能说明                                                                                                    |
|----------------------------|----------------------------------------------------------------------------------------------------|
| MMIO High Base             | <ul> <li>4G以上MMIO基址配置, MMIO指内存映射I/O, 菜单选项为:</li> <li>56T</li> <li>40T</li> <li>24T</li> <li>16T</li> <li>4T</li> <li>1T</li> <li>896G(缺省)</li> </ul> |
| MMIO High Granularity Size | <ul> <li>4G以上MMIO高位地址大小配置, MMIO指内存映射I/O, 菜单选项为:</li> <li>1G</li> <li>4G</li> <li>16G</li> <li>64G(缺省)</li> <li>512G</li> <li>1024G</li> </ul>        |

| 界面参数 | 功能说明                                                                                  |
|------|---------------------------------------------------------------------------------------|
| NUMA | NUMA开关,内存访问时间取决于待访问的内存是否为当前CPU对应的<br>内存,开启NUMA功能后,CPU访问本地存储器的速度比非本地存储器<br>的速度快,菜单选项为: |
|      | ● Enabled (缺省): 开启 NUMA。                                                              |
|      | • Disabled: 关闭 NUMA。                                                                  |

# 3.4.3 UPI Configuration界面

如 图 3-55 所示,通过UPI Configuration界面,可以对CPU之间的UPI进行配置。具体参数说明如 <u>表</u> 3-52 所示。

图3-55 UPI Configuration 界面

|                                                  | Socket Configuration |                                                                                                    |
|--------------------------------------------------|----------------------|----------------------------------------------------------------------------------------------------|
| UPI Configuration<br>► UPI General Configuration |                      | Displays and provides option<br>to change the UPI general<br>settings                                                                                                    |
|                                                  |                      | <pre>++: Select Screen f↓: Select Item Enter: Select +/-: Change Option ESC: Exit F1: General Help F2: Previous Values F3: Optimized Defaults F4: Save &amp; Exit Setup <k>: Scroll help area upwards <m>: Scroll help area downwards</m></k></pre> |

#### 表3-52 UPI Configuration 界面参数

| 界面参数                      | 功能说明      |
|---------------------------|-----------|
| UPI General Configuration | UPI通用配置菜单 |

UPI General Configuration界面如 图 3-56 所示。具体参数说明如 表 3-53 所示。

# 图3-56 UPI General Configuration 界面

|                                                                                                    | Socket Configuration                    |                                                                                                    |
|----------------------------------------------------------------------------------------------------|-----------------------------------------|----------------------------------------------------------------------------------------------------|
| UPI General Configuration                                                                                                    |                                         | UPI status help                                                                                                    |
| <ul> <li>UPI Status         Link Frequency Select             UPI Failover Support             SNC             CRC Mode         </li> </ul> | [Auto]<br>[Auto]<br>[Enabled]<br>[Auto] | <pre>**: Select Screen fl: Select Item Enter: Select +/-: Change Option ESC: Exit F1: General Help F2: Previous Values F3: Optimized Defaults F4: Save &amp; Exit Setup <k>: Scroll help area upwards <h>: Scroll help area downwards</h></k></pre> |

# 表3-53 UPI General Configuration 界面参数

| 界面参数                  | 功能说明                                                                                                    |  |
|-----------------------|----------------------------------------------------------------------------------------------------|--|
| UPI Status            | 显示UPI的状态信息                                                                                                    |  |
| Link Frequency Select | <ul> <li>链路频率选择配置,菜单选项为:</li> <li>9.6GT/s</li> <li>10.4GT/s</li> <li>Auto(缺省):自动选择 UPI 的链路频率。</li> </ul>                                               |  |
| UPI Failover Support  | <ul> <li>UPI故障切换支持配置,菜单选项为:</li> <li>Enabled: 开启 UPI 故障切换支持。</li> <li>Disabled: 关闭 UPI 故障切换支持。</li> <li>Auto (缺省): 自动选择 UPI 故障切换是否支持。</li> </ul>       |  |
| SNC                   | <ul> <li>SNC功能配置,菜单选项为:</li> <li>Enabled:开启 SNC 功能。</li> <li>Disabled(缺省):关闭 SNC 功能。</li> <li>Auto:自动选择 SNC 功能是否开启。</li> </ul>                         |  |
| CRC Mode              | <ul> <li>UPI CRC 校验模式配置,菜单选项为:</li> <li>16 Bit CRC:使用 16 位 CRC。</li> <li>32 Bit Rolling CRC:使用 32 位滚动 CRC。</li> <li>Auto(缺省):自动选择 CRC 校验模式。</li> </ul> |  |

UPI Status界面如 图 3-57 所示。具体参数说明如 表 3-54 所示。

# 图3-57 UPI Status 界面

|                                                                                                    | Socket Configuration                                                                                       |                                                                                                    |
|----------------------------------------------------------------------------------------------------|----------------------------------------------------------------------------------------------------|----------------------------------------------------------------------------------------------------|
| UPI Status                                                                                                    |                                                                                                    |                                                                                                    |
| Number of CPU<br>Number of IIO<br>Current UPI Link Speed<br>Current UPI Link Frequency<br>UPI Global MMIO Low Base / Limit<br>UPI Global MMIO High Base / Limit<br>UPI PCIe Configuration Base / Size | 2<br>Fast<br>10.4 GT/S<br>90000000 / FBFFFFF<br>000000000000000 /<br>00000000FFFFFF<br>80000000 / 10000000 | <pre>++: Select Screen fl: Select Item Enter: Select +/-: Change Option ESC: Exit F1: General Help F2: Previous Values F3: Optimized Defaults F4: Save &amp; Exit Setup <k>: Scroll help area upwards <m>: Scroll help area downwards</m></k></pre> |

#### 表3-54 UPI Status 界面参数

| 界面参数                             | 功能说明               |
|----------------------------------|--------------------|
| Number of CPU                    | 显示CPU个数            |
| Number of IIO                    | 显示IIO的数量           |
| Current UPI Link Speed           | 显示当前UPI链路速度        |
| Current UPI Link Frequency       | 显示当前UPI链路频率        |
| UPI Global MMIO Low Base/Limit   | 显示UPI全局MMIO低位基址/限制 |
| UPI Global MMIO High Base/Limit  | 显示UPI全局MMIO高位基址/限制 |
| UPI PCIe Configuration Base/Size | 显示UPI Pci-e配置基址/大小 |

# 3.4.4 Memory Configuration界面

如 图 3-58 所示,通过Memory Configuration界面,可以对内存进行配置,包括内存速率、内存的 RAS特性等。具体参数说明如 <u>表 3-55</u> 所示。

# 图3-58 Memory Configuration 界面

|                                                                                                    | Socket Configuration                                                                                        |                                                                                                    |
|----------------------------------------------------------------------------------------------------|----------------------------------------------------------------------------------------------------|----------------------------------------------------------------------------------------------------|
| <br>Integrated Memory Controller (IMC)<br><br>Total Memory<br>Curpent Memory                                                                                                    | 32768 MB                                                                                                    | Enable/disable a custom memory<br>refresh rate                                                                                                    |
| <ul> <li>IMC Configuration<br/>Enforce POR<br/>Memory Frequency<br/>LRDIMM Module Delay<br/>Rank Margin Tool<br/>Data Scrambling for DDR4<br/>WR CRC Feature Control<br/>DIMM Isolation Enable<br/>Custom Refresh Enable<br/>Custom Refresh Rate<br/>Refresh Options<br/>C/A Parity Enable</li> <li>Memory Topology</li> <li>Memory Map</li> <li>Memory RAS Configuration</li> </ul> | [Auto]<br>[Auto]<br>[Auto]<br>[Auto]<br>[Auto]<br>[Auto]<br>[Enabled]<br>20<br>[Acc Self Refresh]<br>[Auto] | <pre>++: Select Screen fl: Select Item Enter: Select +/-: Change Option ESC: Exit F1: General Help F2: Previous Values F3: Optimized Defaults F4: Save &amp; Exit Setup <k>: Scroll help area upwards <h>: Scroll help area downwards</h></k></pre> |

# 表3-55 Memory Configuration 界面参数

| 界面参数                     | 功能说明                                  |  |
|--------------------------|---------------------------------------|--|
| Total Memory             | 显示内存总容量                               |  |
| Current Memory Frequency | 显示内存当前运行频率                            |  |
| IMC Configuration        | IMC配置菜单                               |  |
|                          | POR设置,系统自动按照POR的规则对DDR4的频率进行设置,菜单选项为: |  |
| Enforce POR              | • Auto (缺省): 自动选择。                    |  |
|                          | • Enforce POR:开启 POR,可以提升内存的稳定性。      |  |
|                          | • Disabled: 关闭 POR。                   |  |
|                          | 内存频率设置,菜单选项为:                         |  |
|                          | • Auto (缺省)                           |  |
| Memory Frequency         | • 1600                                |  |
|                          | • 1866                                |  |
|                          | • 2133                                |  |
|                          | • 2400                                |  |
|                          | • 2666                                |  |

| 界面参数                   | 功能说明                                                                                       |  |
|------------------------|--------------------------------------------------------------------------------------------|--|
|                        | LRDIMM模块延迟设置,菜单选项为:                                                                        |  |
| LRDIMM Module Delay    | <ul> <li>Disabled:关闭 LRDIMM 模块延迟功能,MRC 不使用 SPD 的 90<br/>到 95 字节作为 LRDIMM 模块的延迟。</li> </ul> |  |
|                        | <ul> <li>Auto(缺省):自动选择,如果 SPD 是 0 或者超出范围, MRC 将<br/>使用 LRDIMM 的默认值。</li> </ul>             |  |
|                        | Rank Margin工具,菜单选项为:                                                                       |  |
|                        | • Auto(缺省): 自动选择为 MRC 默认设置。                                                                |  |
| Rank Margin Tool       | • Disabled: 启用 Rank Margin 工具,将会在 DDR4 内存 training 之 后使用。                                  |  |
|                        | • Enabled: 禁用 Rank Margin 工具。                                                              |  |
|                        | 数据扰频设置,开启该功能后,可提高对DDR地址线错误的侦测能力,<br>菜单选项为:                                                 |  |
| Data Scrambling        | ● Auto (缺省): 自动选择。                                                                         |  |
|                        | • Disabled: 关闭数据扰频功能。                                                                      |  |
|                        | • Enabled: 开启数据扰频功能。                                                                       |  |
| WR CRC Feature Control | 写CRC功能控制,,菜单选项为:                                                                           |  |
|                        | • Auto (缺省): 设置为 MRC 默认设置,如果用户选择启用,选项会显示为自动。                                               |  |
|                        | • Disabled: 禁用写 CRC。                                                                       |  |
|                        | • Enabled: 启用写 CRC。                                                                        |  |
|                        | DIMM隔离控制,菜单选项为:                                                                            |  |
| DIMM Isolation Enable  | • Auto (缺省): 设置为 MRC 默认设置,如果用户选择启用,选项会显示为自动。                                               |  |
|                        | • Disabled:为命令/地址校验和写 CRC 禁用 DIMM 隔离。                                                      |  |
|                        | • Enabled:为命令/地址校验和写 CRC 启用 DIMM 隔离。                                                       |  |
|                        | 自定义内存刷新使能控制,菜单选项为:                                                                         |  |
| Custom Refresh Enable  | • Enabled: 启用自定义的内存刷新速率。                                                                   |  |
|                        | • Disabled: 禁用自定义的内存刷新速率。                                                                  |  |
| Custom Refresh Rate    | 自定义内存刷新速率,可以手动输入数字; 该选项在Custom Refresh Enable设置为Enabled的时候才显示                              |  |
|                        | 刷新选项,菜单选项为:                                                                                |  |
| Refresh Options        | • Acc Self Refresh: 加速自刷新。                                                                 |  |
|                        | • 2x Refresh: 2x 刷新。                                                                       |  |
|                        | C/A校验启用选项,菜单选项为:                                                                           |  |
| C/A Parity Enable      | <ul> <li>Auto(缺省):保持 MRC 默认设置,如果用户选择启用,选项会显示为自动。</li> </ul>                                |  |
|                        | • Disabled: 禁用 DDR4 命令地址校验。                                                                |  |
|                        | • Enabled: 启用 DDR4 命令地址校验功能。                                                               |  |
| Memory Topology        | 内存拓扑信息菜单                                                                                   |  |

| 界面参数                     | 功能说明      |
|--------------------------|-----------|
| Memory Map               | 内存映射配置菜单  |
| Memory RAS Configuration | 内存RAS配置菜单 |

IMC Configuration界面如 图 3-59 所示。具体参数说明如 表 3-56 所示。

# 图3-59 IMC Configuration 界面

|                                                                                                    | Socket Configuration                             |                                                                                                    |
|----------------------------------------------------------------------------------------------------|--------------------------------------------------|----------------------------------------------------------------------------------------------------|
| Enable Processor1 IMC0 [<br>Enable Processor1 IMC1 [<br>Enable Processor2 IMC0 [<br>Enable Processor2 IMC1 [ | [Enabled]<br>[Enabled]<br>[Enabled]<br>[Enabled] | Enable/Disable IMC<br>++: Select Screen<br>14: Select Item<br>Enter: Select<br>+/-: Change Option<br>ESC: Exit<br>F1: General Help<br>F2: Previous Values<br>F3: Optimized Defaults<br>F4: Save & Exit Setup<br><k>: Scroll help area upwards<br/><m>: Scroll help area downwards</m></k> |

# 表3-56 IMC Configuration 界面参数

| 界面参数                        | 功能说明                                                                                                    |  |  |
|-----------------------------|----------------------------------------------------------------------------------------------------|--|--|
| Enable Processor Number IMC | 处理器内存控制器配置菜单,菜单选项为: <ul> <li>Disabled: 禁用相对应的 CPU 内存控制器对应的内存控制器。</li> <li>Enabled(缺省): 启用相对应的 CPU 内存控制器对应的内存控制</li> </ul> |  |  |
|                             | 器。                                                                                                    |  |  |

Memory Topology界面如 图 3-60 所示。具体参数说明如 表 3-57 所示。

# 图3-60 Memory Topology 界面

| Socket Configuration                                                                                                    |                                                                                                    |
|----------------------------------------------------------------------------------------------------|----------------------------------------------------------------------------------------------------|
| Processor1 Ch1 DIMM A1:DIMM is Present.DIMM Status:Enabled<br>DIMM Details: 2666MT/s Micron SRx4 16GB RDIMM<br>Processor2 Ch1 DIMM B1:DIMM is Present.DIMM Status:Enabled<br>DIMM Details: 2666MT/s Micron SRx4 16GB RDIMM | <pre>++: Select Screen 11: Select Item Enter: Select +/-: Change Option ESC: Exit F1: General Help F2: Previous Values F3: Optimized Defaults F4: Save &amp; Exit Setup <k>: Scroll help area upwards <m>: Scroll help area downwards</m></k></pre> |

# 表3-57 Memory Topology 界面参数

| 界面参数                                                                                                    | 功能说明                                                                                                    |
|----------------------------------------------------------------------------------------------------|----------------------------------------------------------------------------------------------------|
| Processor 1 Ch1 DIMM A1: DIMM is<br>Present.DIMM Status:Enabled.DIMM<br>Details:2666MT/s Micron SRx4 16GB<br>RDIMM | 表示Processor 1通道1 DIMM A1的内存信息:在位情况和使能情况,<br>2666MT/s表示内存频率,Micron表示生产商,16GB表示内存容量,SRx4<br>中SR是RANK数量,x4是内存颗粒的位宽,RDIMM表示内存类型。 |

Memory Map界面如 图 3-61 所示。具体参数说明如 表 3-58 所示。

# 图3-61 Memory Map 界面

|                                                                                                    | Socket Configuration                                        |                                                                                                    |
|----------------------------------------------------------------------------------------------------|-------------------------------------------------------------|----------------------------------------------------------------------------------------------------|
| Volatile Memory Mode<br>1LM Memory Interleave Granularity<br>IMC Interleaving<br>Channel Interleaving<br>Rank Interleaving<br>Socket Interleave Below 46B | [1LM]<br>[Auto]<br>[Auto]<br>[Auto]<br>[Auto]<br>[Disabled] | Selects whether 1LM or 2LM<br>memory mode should be enabled                                                                                                    |
|                                                                                                    |                                                             | <pre>++: Select Screen fl: Select Item Enter: Select +/-: Change Option ESC: Exit F1: General Help F2: Previous Values F3: Optimized Defaults F4: Save &amp; Exit Setup <k>: Scroll help area upwards <m>: Scroll help area downwards</m></k></pre> |

# 表3-58 Memory Map 界面参数

| 界面参数                                | 功能说明                                           |  |  |
|-------------------------------------|------------------------------------------------|--|--|
|                                     | 易失性内存模式配置选项,菜单选项为:                             |  |  |
| Volatile Memory Mode                | • 1LM (缺省): 启用 1LM 模式。                         |  |  |
|                                     | • 2LM: 启用 2LM 模式。                              |  |  |
|                                     | • Auto: 自动设置易失性内存配置模式。                         |  |  |
|                                     | 1LM内存交织颗粒配置选项,菜单选项为:                           |  |  |
| 11 M Momony Interlociyo Granularity | • Auto (缺省): 自动设置 1LM 内存交织颗粒配置大小的交织颗粒。         |  |  |
| TLM Memory Interleave Granularity   | • 256B Target,256B Channel:设置 256B 大小的交织颗粒。    |  |  |
|                                     | • 64B Target,64B Channel: 设置 64B。              |  |  |
|                                     | IMC交织设置,用于提升内存的读写性能,菜单选项为:                     |  |  |
| IMC Interleaving                    | • Auto (缺省): 自动选择。                             |  |  |
|                                     | <ul> <li>1-way Interleave: 1 路交织设置。</li> </ul> |  |  |
|                                     | • 2-way Interleave: 2 路交织设置。                   |  |  |
|                                     | Channel交织设置,用于提升内存的读写性能,菜单选项为:                 |  |  |
| Channel Interleaving                | • Auto (缺省): 自动设置 Channel Interleaving。        |  |  |
|                                     | <ul> <li>1-way Interleave: 1 路交织设置。</li> </ul> |  |  |
|                                     | • 2-way Interleave: 2 路交织设置。                   |  |  |
|                                     | • 3-way Interleave: 3 路交织设置。                   |  |  |

| 界面参数                        | 功能说明                                                                                                    |  |
|-----------------------------|----------------------------------------------------------------------------------------------------|--|
|                             | Rank交织设置,可以在指定通道的多Rank之间划分缓存线,用于提升<br>内存的读写性能,菜单选项为:                                                                       |  |
|                             | • Auto (缺省): 自动选择。                                                                                                    |  |
| Rank Interleaving           | • 1-way Interleave: 1 路交织设置。                                                                                               |  |
|                             | • 2-way Interleave: 2 路交织设置。                                                                                               |  |
|                             | <ul> <li>4-way Interleave: 4 路交织设置。</li> </ul>                                                                             |  |
|                             | • 8-way Interleave: 8 路交织设置。                                                                                               |  |
| Socket Interleave Below 4GB | <b>4GB</b> 以下内存交织设置,用于提升内存的读写性能,如果打开了NUMA<br>开关(具体请参见 <u>3.4.2 Common RefCode Configuration界面</u> ),则该<br>功能会处于关闭状态,菜单选项为: |  |
|                             | • Enabled: 开启 4GB 以下内存交织功能。                                                                                                |  |
|                             | • Disabled (缺省):关闭 4GB 以下内存交织功能。                                                                                           |  |

Memory RAS Configuration界面如 图 3-62 所示。具体参数说明如 表 3-59 所示。

| 图3-62 | Memory   | RAS   | Configuration | 界面  |
|-------|----------|-------|---------------|-----|
|       | wichnory | 10.00 | Configuration | лещ |

|                                                                                                    | Socket Configuration                                                                                        |                                                                                                    |
|----------------------------------------------------------------------------------------------------|----------------------------------------------------------------------------------------------------|----------------------------------------------------------------------------------------------------|
| Memory RAS Configuration Setup<br>Mirror Mode<br>Enable Partial Mirror<br>Memory Rank Sparing<br>Correctable Error Threshold<br>SDDC Plus One<br>ADDDC Sparing<br>Patrol Scrub<br>Patrol Scrub Interval | [Disabled]<br>[Disabled]<br>[Disabled]<br>[Disabled]<br>1024<br>[Disabled]<br>[Disabled]<br>[Enabled]<br>24 | Mirror mode will set entire<br>1LM memory in system to be<br>mirrored, consequently<br>reducing the memory capacity<br>by half. Mirror enable will<br>disable XPT prefetch                                                                          |
| Demand Scrub                                                                                                    | [Disabled]                                                                                                  | <pre>++: Select Screen f↓: Select Item Enter: Select +/-: Change Option ESC: Exit F1: General Help F2: Previous Values F3: Optimized Defaults F4: Save &amp; Exit Setup <k>: Scroll help area upwards <m>: Scroll help area downwards</m></k></pre> |

|  | 表3-59 | Memory | RAS | Configuration | 界面参数 |
|--|-------|--------|-----|---------------|------|
|--|-------|--------|-----|---------------|------|

| 界面参数                        | 功能说明                                                                                                    |  |
|-----------------------------|----------------------------------------------------------------------------------------------------|--|
|                             | Mirror Mode设置, Mirror Mode将设置系统中所有1LM内存被镜像,因而 减少一半内存容量,菜单选项为:                                                                        |  |
|                             | • Disabled (缺省): 禁用内存 Mirror Mode。                                                                                                   |  |
|                             | • Mirror Mode 1LM: 使用 1LMMirror Mode。                                                                                                |  |
| Mirror Mode                 | 在通过Mirror Mode设置内存镜像的情况下,在Total Memory Size查看到的是可用的总内存容量的大小。在shell或linux等操作系统中通过命令行查看到Smbios Type 17字段,显示的是物理内存大小。                   |  |
|                             | 需要注意的是:由于硬件上的限制,一段地址空间要在<br>Socket/IMC/Channel/Rank之间平分,因此内存满配时,在镜像模式下,<br>POST自检界面和BIOS Setup界面中,显示的内存容量大于实际安装的<br>内存总容量的一半。        |  |
|                             | 启用Partial Mirror设置,Partial Mirror将启用需要的内存大小被镜像,若<br>Memory Rank Sparing被启用,Partial Mirror将不起作用,菜单选项为:                                |  |
| Enable Partial Mirror       | • <b>Disabled</b> (缺省): 禁用部分镜像模式。                                                                                                    |  |
|                             | • Mirror Mode 1LM: 使用部分镜像模式 1LM。                                                                                                    |  |
|                             | Memory Rank Sparing设置,开启该功能后,使用通道中的一部分Rank 作为该通道中其他Rank(非备用Rank)的备用Rank,菜单选项为:                                                       |  |
|                             | • Enabled: 开启内存 Rank 备用功能。                                                                                                    |  |
|                             | • <b>Disabled</b> (缺省):关闭内存 Rank 备用功能。                                                                                               |  |
| Memory Rank Sparing         | 需要注意的是:                                                                                                    |  |
|                             | <ul> <li>系统不支持将内存模式同时设置为 Mirror Mode 和 Memory Rank<br/>Sparing。</li> </ul>                                                           |  |
|                             | <ul> <li>当您将 RAS 模式设置为 Independent Mode 后,如果启用 Memory<br/>Rank Sparing,此时 Independent Mode、Memory Rank Sparing<br/>会同时生效。</li> </ul> |  |
|                             | 备用Rank的数量设置,仅当Memory Rank Sparing设置为Enabled时,<br>才会出现该选项,菜单选项为:                                                                      |  |
| Multi Rank Sparing          | • One Rank: 选择 1Rank 作为备用,要求通道中 Rank 数量大于等于 2。                                                                                       |  |
|                             | • Two Rank: 选择 2Rank 作为备用,要求通道中 Rank 数量大于等于 4。                                                                                       |  |
| Correctable Error Threshold | 显示可修正错误阈值,取值范围1~32767,缺省值为4096,0表示没有<br>阈值。                                                                                          |  |
| SDDC Plus One               | 单设备数据校正加一设置(Single-Device Data Correction Plus One),<br>该功能可以纠正单颗粒的数据错误后再纠正1bit数据错误,菜单选项为                                            |  |
|                             | • Enabled: 启用 SDDC 加一功能。                                                                                                    |  |
|                             | • Disabled (缺省): 禁用 SDDC 加一功能。                                                                                                    |  |
|                             | 自适应双设备数据校正备用设置(Adaptive Double Device Data Correction Sparing),可纠正两个内存颗粒上的数据错误,菜单选项为                                                 |  |
| ADDDC Sparing               | • Enabled: 启用 ADDC 备用功能。                                                                                                    |  |
|                             | • Disabled (缺省): 禁用 ADDC 备用功能。                                                                                                    |  |

| 界面参数                  | 功能说明                                                                     |  |
|-----------------------|--------------------------------------------------------------------------|--|
|                       | Patrol Scrub设置, CPU主动对内存的数据进行检测并纠正可纠正的内存错误,菜单选项为:                        |  |
| Patrol Scrub          | • Enabled (缺省): 开启 Patrol Scrub 功能。                                      |  |
|                       | • Disabled:关闭 Patrol Scrub 功能。                                           |  |
| Patrol Scrub Interval | 显示Patrol Scrub间隔,缺省值为24。当Patrol Scrub选项设置为Enabled<br>后该选项才会显示,用户可以修改该间隔。 |  |
| Demand Scrub          | <b>Demand Scrub</b> 设置,当 <b>CPU</b> 对内存进行读操作时,才对内存的数据进<br>行检测,菜单选项为:     |  |
|                       | • Enabled: 开启 Demand Scrub 功能。                                           |  |
|                       | • Disabled (缺省):关闭 Demand Scrub 功能。                                      |  |

# 3.4.5 IIO Configuration界面

如 图 3-63 所示,通过IIO Configuration界面,可以对PCIe插槽进行配置,包括PCIe端口链路速率、PCIe端口最大负载等。具体参数说明如 <u>表 3-60</u>所示。

图3-63 IIO Configuration 界面

|                                                                                                    | Socket Configuration |                                                                                                    |
|----------------------------------------------------------------------------------------------------|----------------------|----------------------------------------------------------------------------------------------------|
| IIO Configuration                                                                                                    |                      | Enable/Disable PCIe hot plug<br>globally                                                                                                    |
| <ul> <li>Processor 1 Configuration</li> <li>Processor 2 Configuration</li> <li>Intel® VT for Directed I/O (VT-d)</li> <li>Intel® VMD technology<br/>PCIe Hot Plug</li> </ul> | [Enabled]            |                                                                                                    |
|                                                                                                    |                      | <pre>++: Select Screen 14: Select Item Enter: Select +/-: Change Option ESC: Exit F1: General Help F2: Previous Values F3: Optimized Defaults F4: Save &amp; Exit Setup <k>: Scroll help area upwards <m>: Scroll help area downwards</m></k></pre> |

#### 表3-60 IIO Configuration 界面参数

| 界面参数                      | 功能说明                                                                   |  |
|---------------------------|------------------------------------------------------------------------|--|
| Processor 1 Configuration | 处理器1的IIO配置菜单,该配置界面内的相关配置选项会根据<br>R4900\4700\2900\2700机型变化而变化,详情后续会进行说明 |  |
| Processor 2 Configuration | 处理器2的IIO配置菜单,该配置界面内的相关配置选项会根据<br>R4900\4700\2900\2700机型变化而变化,详情后续会进行说明 |  |
| Intel VMD technology      | 英特尔®VMD卷管理设备配置菜单                                                       |  |
|                           | PCle热插拔配置,菜单选项为:                                                       |  |
| PCIe Hot Plug             | • Enabled (缺省): 开启 PCle 热插拔功能。                                         |  |
|                           | • Disabled: 关闭 PCle 热插拔功能。                                             |  |

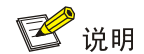

Processor 1 Configuration 和 Processor 2Configuration 的界面相关选项配置内容会根据机型的不同而产生不同的差异,另外也会根据 riser 插槽上安装的设备类型有所变化,鉴于 PCIE 插槽的设备较多,不对其做一一的遍历说明,本文仅对机型的不同产生的该界面的不同配置内容作出说明,即对 R4900、R4700、R2900、R2700 的 Processor 1 Configuration 和 Processor 2Configuration 的 界面进行分别说明。

Processor 1 Configuration界面如 图 3-64、图 3-65、图 3-66和图 3-67所示。具体参数说明如 表 3-61所示。

|                                                                                                    | Socket Configuration |                                                                                                    |
|----------------------------------------------------------------------------------------------------|----------------------|----------------------------------------------------------------------------------------------------|
| <ul> <li>Processor 1 PcieBr0D00F0 - Port 0/DMI</li> <li>Processor 1 PcieBr1D00F0 - Port 1A</li> <li>Processor 1 PcieBr1D02F0 - Port 1C</li> <li>Processor 1 PcieBr2D00F0 - Port 2A</li> <li>Processor 1 PcieBr2D02F0 - Port 2C</li> <li>Processor 1 PcieBr3D00F0 - Port 3A</li> </ul> |                      | Settings related to PCI<br>express ports<br>(0/1A/1B/1C/1D/2A/2B/2C/2D/3A/3<br>B/3C/3D/4A/5A)                                                                                                    |
|                                                                                                    |                      | <pre> ++: Select Screen  f↓: Select Item Enter: Select +/-: Change Option ESC: Exit F1: General Help F2: Previous Values F3: Optimized Defaults F4: Save &amp; Exit Setup <k>: Scroll help area upwards <m>: Scroll help area downwards</m></k></pre> |

图3-64 Processor 1 Configuration 界面(H3C UniServer R4900 G3)

图3-65 Processor 1 Configuration 界面(H3C UniServer R4700 G3)

|                                                                                                    | Socket Configuration |                                                                                                    |
|----------------------------------------------------------------------------------------------------|----------------------|----------------------------------------------------------------------------------------------------|
| <ul> <li>Processor 1 PcieBr0D00F0 - Port 0/DMI</li> <li>Processor 1 PcieBr1D00F0 - Port 1A</li> <li>Processor 1 PcieBr2D00F0 - Port 2A</li> <li>Processor 1 PcieBr3D00F0 - Port 3A</li> </ul> |                      | Settings related to PCI<br>express ports<br>(0/1A/1B/1C/1D/2A/2B/2C/2D/3A/3<br>B/3C/3D/4A/5A)                                                                                                    |
|                                                                                                    |                      | <pre>++: Select Screen f↓: Select Item Enter: Select +/-: Change Option ESC: Exit F1: General Help F2: Previous Values F3: Optimized Defaults F4: Save &amp; Exit Setup <k>: Scroll help area upwards <m>: Scroll help area downwards</m></k></pre> |

|                                                                                                    | Socket Configuration |                                                                                                    |
|----------------------------------------------------------------------------------------------------|----------------------|----------------------------------------------------------------------------------------------------|
| <ul> <li>Processor 1 PcieBr0D00F0 - Port 0/DMI</li> <li>Processor 1 PcieBr1D00F0 - Port 1A</li> <li>Processor 1 PcieBr1D02F0 - Port 1C</li> <li>Processor 1 PcieBr2D00F0 - Port 2A</li> <li>Processor 1 PcieBr2D02F0 - Port 2C</li> <li>Processor 1 PcieBr3D00F0 - Port 3A</li> </ul> |                      | Settings related to PCI<br>express ports<br>(0/1A/1B/1C/1D/2A/2B/2C/2D/3A/3<br>B/3C/3D/4A/5A)                                                                                                    |
|                                                                                                    |                      | <pre> ++: Select Screen  f↓: Select Item Enter: Select +/-: Change Option ESC: Exit F1: General Help F2: Previous Values F3: Optimized Defaults F4: Save &amp; Exit Setup <k>: Scroll help area upwards <m>: Scroll help area downwards</m></k></pre> |

图3-66 Processor 1 Configuration 界面(H3C UniServer R2900 G3)

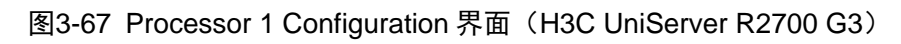

|                                                                                                    | Socket Configuration |                                                                                                    |
|----------------------------------------------------------------------------------------------------|----------------------|----------------------------------------------------------------------------------------------------|
| <ul> <li>Processor 1 PcieBr0D00F0 - Port 0/DMI</li> <li>Processor 1 PcieBr1D00F0 - Port 1A</li> <li>Processor 1 PcieBr2D02F0 - Port 2C</li> <li>Processor 1 PcieBr3D00F0 - Port 3A</li> </ul> | Socket Configuration | Settings related to PCI<br>express ports<br>(0/1A/1B/1C/1D/2A/2B/2C/2D/3A/3<br>B/3C/3D/4A/5A)<br>++: Select Screen<br>fl: Select Item<br>Enter: Select<br>+/-: Change Option<br>ESC: Exit<br>F1: General Help<br>F2: Previous Values<br>F3: Optimized Defaults<br>F4: Save & Exit Setup |
|                                                                                                    |                      | <pre><k: &="" <k="" exit="" save="" setup="">: Scroll help area upwards <m>: Scroll help area downwards</m></k:></pre>                                                                                                    |
| 表3-61 | Processor 1 | Configuration | 界面参数 | (本参数以 | R4900 0 | 33 为例) |
|-------|-------------|---------------|------|-------|---------|--------|
|-------|-------------|---------------|------|-------|---------|--------|

| 界面参数                                     | 功能说明                                   |
|------------------------------------------|----------------------------------------|
| Processor 1 PcieBr0D00F0 - Port<br>0/DMI | 处理器1 PcieBr0D00F0-端口0/DMI配置菜单          |
| Processor 1 PcieBr1D00F0 - Port 1A       | Processor 1 PcieBr1D00F0 - Port 1A配置菜单 |
| Processor 1 PcieBr1D02F0 - Port 1C       | Processor 1 PcieBr1D02F0 - Port 1C配置菜单 |
| Processor 1 PcieBr2D00F0 - Port 2A       | Processor 1 PcieBr2D00F0 - Port 2A配置菜单 |
| Processor 1 PcieBr2D02F0 - Port 2C       | Processor 1 PcieBr2D02F0 - Port 2C配置菜单 |
| Processor 1 PcieBr3D00F0 - Port 3A       | Processor 1 PcieBr3D00F0 - Port 3A配置菜单 |

Processor 1 PcieBr0D00F0 - Port 0/DMI界面如 图 3-68 所示。具体参数说明如 表 3-62 所示。 图3-68 Processor 1 PcieBr0D00F0 - Port 0/DMI界面

|                                                                                      | Socket Configuration                                       |                                                                                                    |
|--------------------------------------------------------------------------------------|------------------------------------------------------------|----------------------------------------------------------------------------------------------------|
| Processor 1 PcieBr0D00F0 – Port 0/DMI                                                |                                                            | Choose link speed for this<br>PCIe port                                                                                                    |
| Link Speed<br>PCI-E Port Link Status<br>PCI-E Port Link Max<br>PCI-E Port Link Speed | [Auto]<br>Linked as x4<br>Max Width x4<br>Gen 3 (8.0 GT/s) | <pre> ++: Select Screen  1↓: Select Item Enter: Select +/-: Change Option ESC: Exit F1: General Help F2: Previous Values F3: Optimized Defaults F4: Save &amp; Exit Setup <k>: Scroll help area upwards <m>: Scroll help area downwards</m></k></pre> |

## 表3-62 Processor 1 PcieBr0D00F0 - Port 0/DMI 界面参数

| 界面参数       | 功能说明               |
|------------|--------------------|
|            | 链路速度配置,菜单选项为:      |
|            | ● Auto (缺省)        |
| Link Speed | • Gen 1 (2.5 GT/s) |
|            | • Gen 2 (5.0 GT/s) |
|            | • Gen 3 (8.0 GT/s) |

| 界面参数                   | 功能说明               |
|------------------------|--------------------|
| PCI-E Port Link Status | 显示PCI-E端口链路状况信息。   |
| PCI-E Port Link Max    | 显示PCI-E端口链路最大带宽信息。 |
| PCI-E Port Link Speed  | 显示PCI-E端口链路速度信息。   |

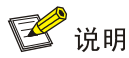

Processor 1 PcieBr1D02F0 - Port 1C、 Processor 1 PcieBr2D00F0 – Port12A、Processor 1 PcieBr2D02F0 - Port 2C、Processor 1 PcieBr3D00F0 - Port 3A 与 Processor 1 PcieBr1D00F0 -Port 1A 的界面参数相同,本文以 Processor 1 PcieBr1D00F0 - Port 1A 为例。

Processor 1 PcieBr1D00F0 - Port 1A界面如 <u>图 3-69</u>所示。具体参数说明如 <u>表 3-63</u>所示。 图3-69 Processor 1 PcieBr1D00F0 - Port 1A 界面

|                                                                                                    | Socket Configuration                                                                                   |                                                                                                    |
|----------------------------------------------------------------------------------------------------|----------------------------------------------------------------------------------------------------|----------------------------------------------------------------------------------------------------|
| Processor 1 PcieBr1D00F0 - Port 1A<br><br>PCI-E Port<br>Hot Plug Capable<br>Surprise Hot Plug Capable<br>Link Speed<br>PCI-E Port Link Status<br>PCI-E Port Link Max<br>PCI-E Port Link Speed | [Auto]<br>[Enabled]<br>[Enabled]<br>[Auto]<br>Link Did Not Train<br>Max Width x8<br>Link Did Not Train | In auto mode the BIOS will<br>remove the EXP port if there<br>is no device or errors on that<br>device and the device is not<br>HP capable. Disable is used to<br>disable the port and hide its<br>CFG space.                                       |
|                                                                                                    |                                                                                                    | <pre>++: Select Screen t4: Select Item Enter: Select +/-: Change Option ESC: Exit F1: General Help F2: Previous Values F3: Optimized Defaults F4: Save &amp; Exit Setup <k>: Scroll help area upwards <m>: Scroll help area downwards</m></k></pre> |

| 界面参数                      | 功能说明                                  |  |  |
|---------------------------|---------------------------------------|--|--|
|                           | PCI-E端口开关,菜单选项为:                      |  |  |
|                           | • Auto (缺省): 自动选择。                    |  |  |
|                           | ● Enabled: 开启 PCI-E 端口。               |  |  |
|                           | • Disabled:关闭 PCI-E 端口,用于关闭端口和隐藏配置空间。 |  |  |
|                           | 热插拔能力配置,菜单选项为:                        |  |  |
| Hot Plug Capable          | • Enabled: 开启该 PCIe 端口的热插拔能力。         |  |  |
|                           | • Disabled:关闭该 PCIe 端口的热插拔能力。         |  |  |
|                           | 意外热插拔能力配置,菜单选项为:                      |  |  |
| Surprise Hot Plug Capable | • Enabled: 开启该 PCIe 端口的意外热插拔能力。       |  |  |
|                           | • Disabled:关闭该 PCIe 端口的意外热插拔能力。       |  |  |
|                           | 链路速度配置,菜单选项为:                         |  |  |
|                           | ● Auto (缺省)                           |  |  |
| Link Speed                | • Gen 1 (2.5 GT/s)                    |  |  |
|                           | • Gen 2 (5 GT/s)                      |  |  |
|                           | • Gen 3 (8 GT/s)                      |  |  |
| PCI-E Port Link Status    | 显示PCI-E端口链路状况信息。                      |  |  |
| PCI-E Port Link Max       | 显示PCI-E端口链路最大带宽信息。                    |  |  |
| PCI-E Port Link Speed     | 显示PCI-E端口链路速度信息。                      |  |  |

## 表3-63 Processor 1 PcieBr1D00F0 - Port 1A 界面参数

Processor 2 Configuration界面如 图 3-70、图 3-71、图 3-72和图 3-73所示。具体参数说明如 <u>表</u> 3-64 所示。

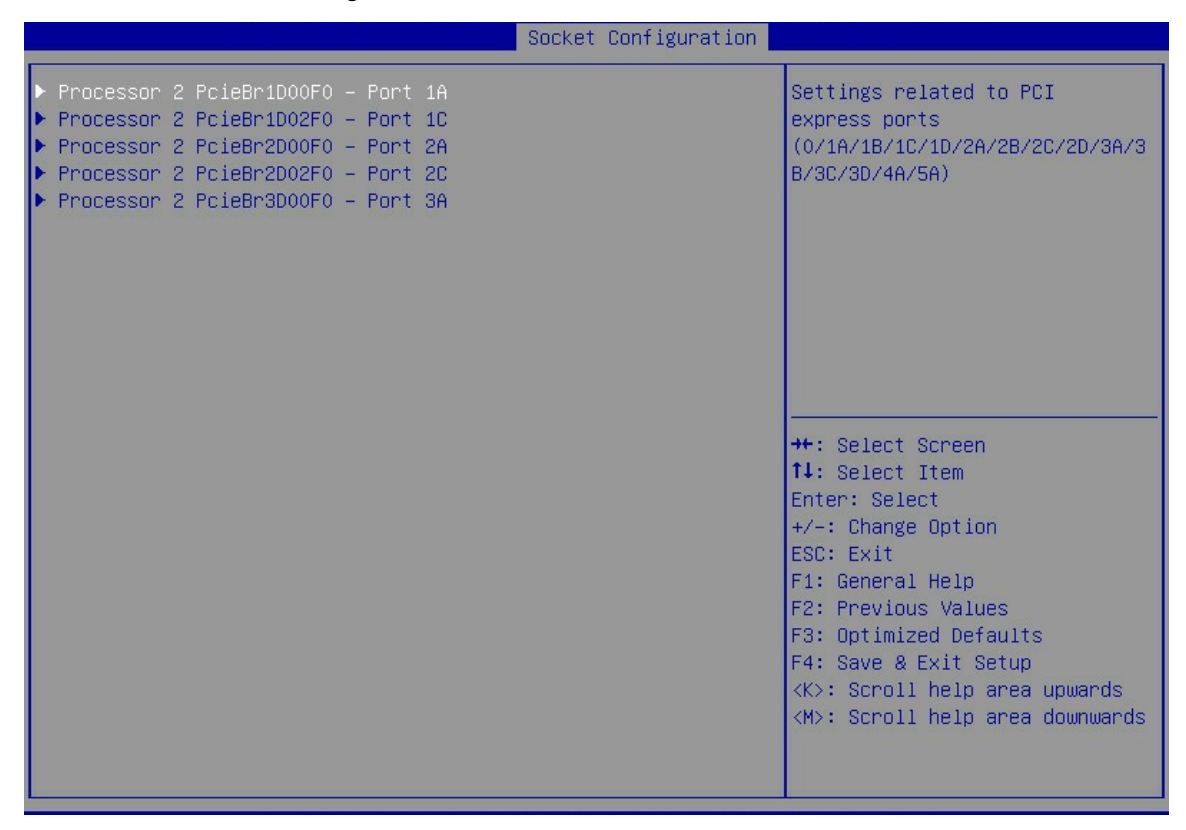

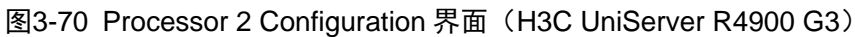

图3-71 Processor 2 Configuration 界面(H3C UniServer R4700 G3)

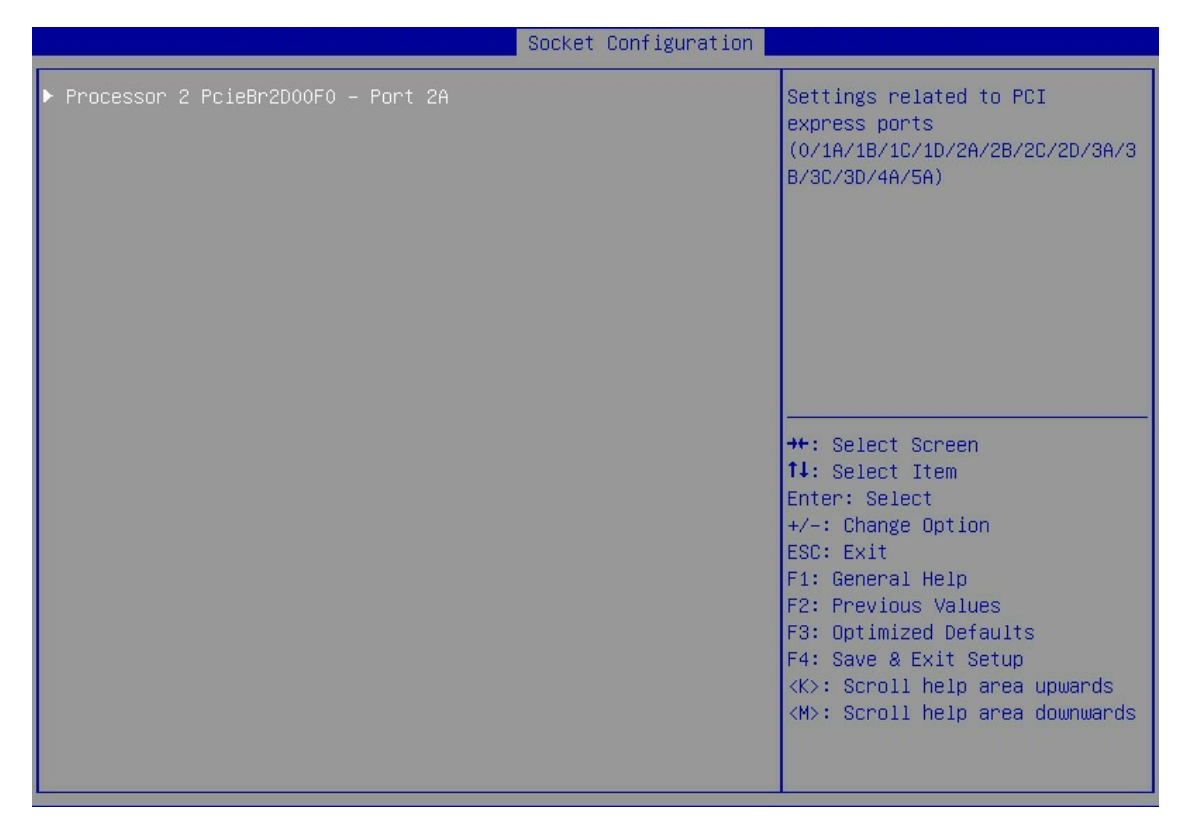

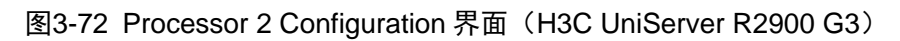

| Socket Configurat:                                                                                                   | ion                                                                                                    |
|----------------------------------------------------------------------------------------------------|----------------------------------------------------------------------------------------------------|
| ▶ Processor 2 PcieBr1D00F0 – Port 1A<br>▶ Processor 2 PcieBr2D00F0 – Port 2A<br>▶ Processor 2 PcieBr2D02F0 – Port 2C | Settings related to PCI<br>express ports<br>(0/1A/1B/1C/1D/2A/2B/2C/2D/3A/3<br>B/3C/3D/4A/5A)                                                                                                    |
|                                                                                                    | <pre>++: Select Screen f↓: Select Item Enter: Select +/-: Change Option ESC: Exit F1: General Help F2: Previous Values F3: Optimized Defaults F4: Save &amp; Exit Setup <k>: Scroll help area upwards <m>: Scroll help area downwards</m></k></pre> |

图3-73 Processor 2 Configuration 界面(H3C UniServer R2700 G3)

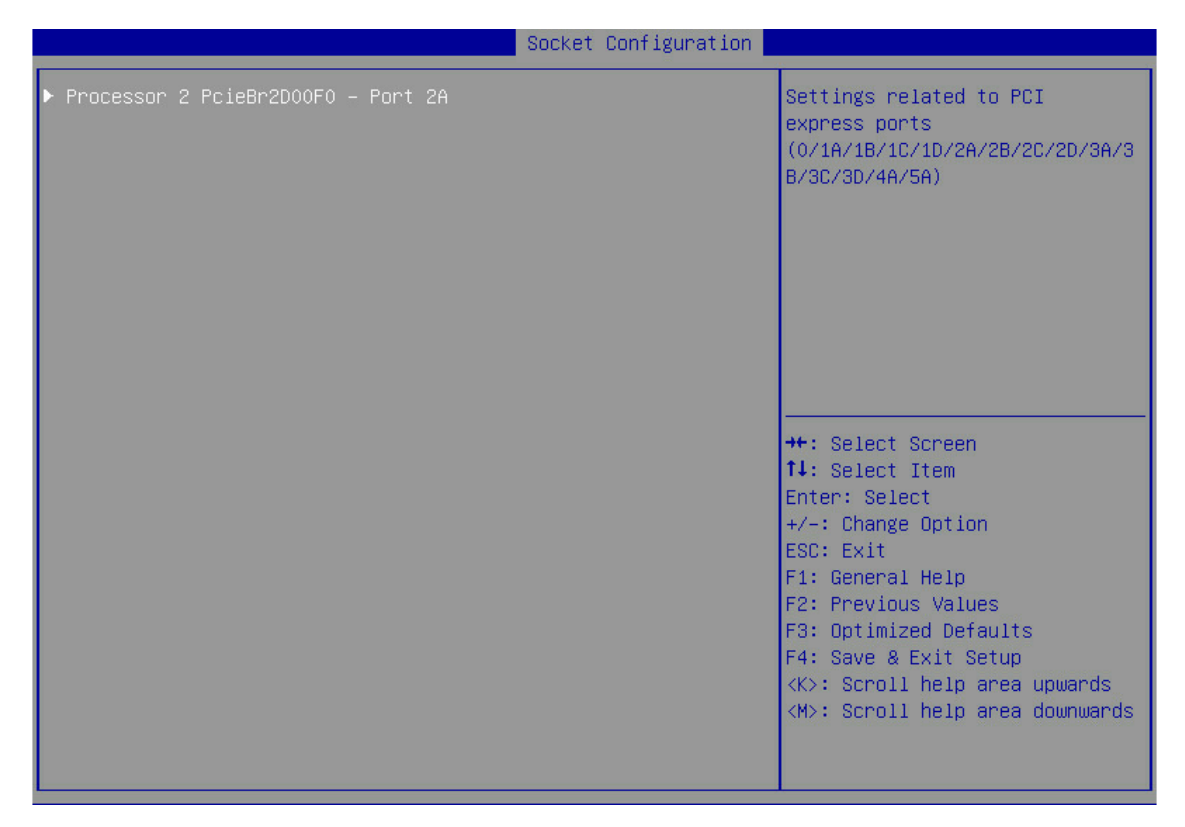

表3-64 Processor 2 Configuration 界面参数(本参数以 R4900 G3 为例,其他机型与其相同)

| 界面参数                               | 功能说明                                    |
|------------------------------------|-----------------------------------------|
| Processor 2 PcieBr1D00F0 - Port 1A | Processor 2 PcieBr1D00F0 - Port 1A配置菜单。 |
| Processor 2 PcieBr1D02F0 - Port 1C | Processor 2 PcieBr1D02F0 - Port 1C配置菜单。 |
| Processor 2 PcieBr2D00F0 - Port 2A | Processor 2 PcieBr2D00F0 - Port 2A配置菜单。 |
| Processor 2 PcieBr2D02F0 - Port 2C | Processor 2 PcieBr2D02F0 - Port 2C配置菜单。 |
| Processor 2 PcieBr3D00F0 - Port 3A | Processor 2 PcieBr3D00F0 - Port 3A配置菜单。 |

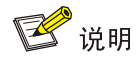

Processor 2 PcieBr1D02F0 - Port 1C、Processor 2 PcieBr2D00F0 - Port 2A、Processor 2 PcieBr2D02F0 - Port 2C、Processor 2 PcieBr3D00F0 - Port 3A 与 Processor 2 PcieBr1D00F0 -Port 1A 的界面参数相同,本文以 Processor 2 PcieBr1D00F0 - Port 1A 为例。

Processor 2 PcieBr1D00F0 - Port 1A界面如 图 3-74 所示。具体参数说明如 表 3-65 所示。

图3-74 Processor 2 PcieBr1D00F0 - Port 1A 界面

|                                                                                                    | Socket Configuration                                                             | n <mark>en en en en en en en en en en en en en e</mark>                                                                                                    |
|----------------------------------------------------------------------------------------------------|----------------------------------------------------------------------------------|----------------------------------------------------------------------------------------------------|
| Processor 2 PcieBr1D00F0 – Port 14<br><br>PCI-E Port<br>Hot Plug Capable                                          | (Auto)<br>[Disabled]                                                             | In auto mode the BIOS will<br>remove the EXP port if there<br>is no device or errors on that<br>device and the device is not<br>HP capable. Disable is used to |
| Surprise Hot Plug Capable<br>Link Speed<br>PCI-E Port Link Status<br>PCI-E Port Link Max<br>PCI-E Port Link Speed | [Disabled]<br>[Auto]<br>Link Did Not Train<br>Max Width x8<br>Link Did Not Train | disable the port and hide its<br>CFG space.                                                                                                    |
|                                                                                                    |                                                                                  | ++: Select Screen<br>14: Select Item<br>Enter: Select<br>+/-: Change Option<br>ESC: Exit<br>F1: General Help<br>F2: Previous Values<br>F3: Optimized Defaults  |
|                                                                                                    |                                                                                  | F4: Save & Exit Setup<br><k>: Scroll help area upwards<br/><m>: Scroll help area downwards</m></k>                                                             |

| 界面参数                      | 功能说明                                  |  |  |
|---------------------------|---------------------------------------|--|--|
|                           | PCI-E端口开关,菜单选项为:                      |  |  |
|                           | ● Auto (缺省): 自动选择。                    |  |  |
|                           | ● Enabled: 开启 PCI-E 端口。               |  |  |
|                           | • Disabled:关闭 PCI-E 端口,用于关闭端口和隐藏配置空间。 |  |  |
|                           | 热插拔能力配置,菜单选项为:                        |  |  |
| Hot Plug Capable          | • Enabled: 开启该 PCIe 端口的热插拔能力。         |  |  |
|                           | • Disabled:关闭该 PCIe 端口的热插拔能力。         |  |  |
|                           | 意外热插拔能力配置,菜单选项为:                      |  |  |
| Surprise Hot Plug Capable | • Enabled: 开启该 PCIe 端口的意外热插拔能力。       |  |  |
|                           | • Disabled: 关闭该 PCIe 端口的意外热插拔能力。      |  |  |
|                           | 链路速度配置,菜单选项为:                         |  |  |
|                           | ● Auto (缺省)                           |  |  |
| Link Speed                | • Gen 1 (2.5 GT/s)                    |  |  |
|                           | • Gen 2 (5 GT/s)                      |  |  |
|                           | • Gen 3 (8 GT/s)                      |  |  |
| PCI-E Port Link Status    | 显示PCI-E端口链路状况信息。                      |  |  |
| PCI-E Port Link Max       | 显示PCI-E端口链路最大带宽信息。                    |  |  |
| PCI-E Port Link Speed     | 显示PCI-E端口链路速度信息。                      |  |  |

### 表3-65 Processor 2 PcieBr1D00F0 - Port 1A 界面参数

Intel VT for Directed I/O(VT-d)界面如 图 3-75 所示。具体参数说明如 表 3-66 所示。

| 图3-75 | Intel VT  | for Directed | I/O | (VT-d) | 界面    |
|-------|-----------|--------------|-----|--------|-------|
|       | Inter v i |              | " U | ( 1 0/ | - アド曲 |

| Socket Configuration                        |                                                                                                    |
|---------------------------------------------|----------------------------------------------------------------------------------------------------|
| Intel® VT for Directed I/O (VT-d)           | Enable/Disable Intel®<br>virtualization technology for<br>directed I/O (VT-d) by                                                                                                    |
| Intel® VT for Directed I/O (VT-d) [Enabled] | <pre>reporting the I/O device<br/>assignment to VMM through DMAR<br/>ACPI tables.<br/>++: Select Screen<br/>11: Select Item<br/>Enter: Select<br/>+/-: Change Option<br/>ESC: Exit<br/>F1: General Help<br/>F2: Previous Values<br/>F3: Optimized Defaults<br/>F4: Save &amp; Exit Setup<br/><k>: Scroll help area upwards<br/><m>: Scroll help area downwards</m></k></pre> |

# 表3-66 Intel VT for Directed I/O(VT-d)界面参数

| 界面参数                             | 功能说明                                                                                                    |  |
|----------------------------------|----------------------------------------------------------------------------------------------------|--|
|                                  | <ul> <li>Intel VT-d开关,用于提高系统的安全性和可靠性,并改善I/O设备在虚拟化环境中的性能,菜单选项为:</li> <li>Enabled(缺省):开启Intel VT-d功能。</li> </ul> |  |
| Intel VI for Directed I/O (VI-d) |                                                                                                    |  |
|                                  | • Disabled:关闭 Intel VT-d 功能。                                                                                   |  |

Intel® VMD technology界面如 图 3-76 所示。具体参数说明如 表 3-67 所示。

图3-76 Intel® VMD technology 界面

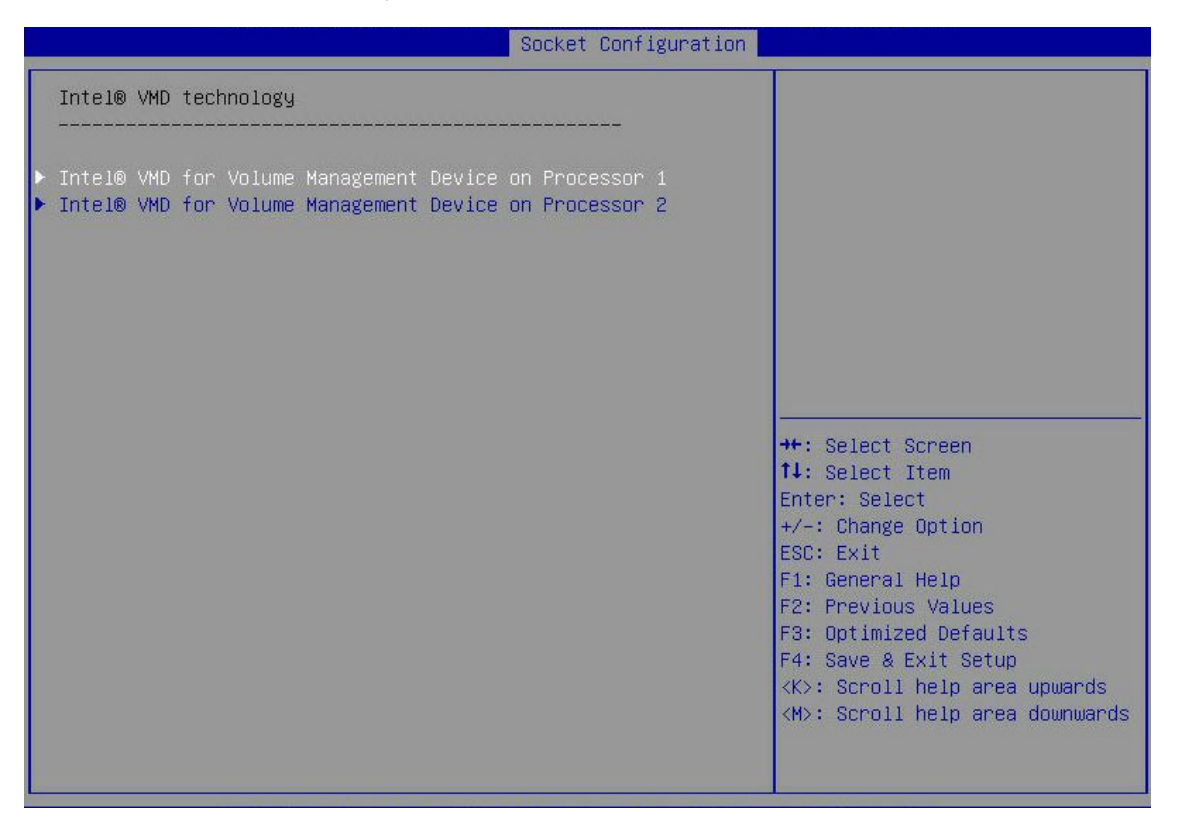

表3-67 Intel® VMD technology 界面参数

| 界面参数                                                   | 功能说明                    |  |
|--------------------------------------------------------|-------------------------|--|
| Intel® VMD for Volume Management Device on Processor 1 | 处理器1中的英特尔®VMD卷管理设备配置菜单。 |  |
| Intel® VMD for Volume Management Device on Processor 2 | 处理器2中的英特尔®VMD卷管理设备配置菜单。 |  |

Intel® VMD for Volume Management Device on Processor 1 界面如 图 <u>3-77</u>所示。具体参数说明 如表 3-68 所示。

图3-77 Intel® VMD for Volume Management Device on Processor 1 界面

|                                                                                  | Socket Configuration |                                                                                                    |
|----------------------------------------------------------------------------------|----------------------|----------------------------------------------------------------------------------------------------|
| VMD Config for PStack0                                                           |                      | Enable/Disable Intel volume<br>management device technology                                                                                                    |
| Intel® VMD for Volume Management<br>Device for PStack0<br>VMD Config for PStack2 | [AUTO]               | n this stack(PStackO). Auto<br>means VMD technology will be<br>enabled when POST detected                                                                                                    |
| Intel® VMD for Volume Management<br>Device for PStack2                           | [Auto]               | stack. Notes: This feature<br>only support UEFI mode.                                                                                                    |
|                                                                                  |                      | <pre> ++: Select Screen  1↓: Select Item Enter: Select +/-: Change Option ESC: Exit F1: General Help F2: Previous Values F3: Optimized Defaults F4: Save &amp; Exit Setup <k>: Scroll help area upwards <m>: Scroll help area downwards</m></k></pre> |

### 表3-68 Intel® VMD for Volume Management Device on Processor 1 界面参数

| 界面参数                                                   | 功能说明                                                            |  |
|--------------------------------------------------------|-----------------------------------------------------------------|--|
| Intel® VMD for Volume Management<br>Device for PStack0 | PStack0中的英特尔®VMD卷管理设备配置菜单,此功能在LEGACY模式下不支持,仅支持UEFI模式,菜单选项为:     |  |
|                                                        | • Disabled: 禁用此 PStack0 中英特尔®卷管理设备技术。                           |  |
|                                                        | • Enabled: 启用此 PStack0 栈中英特尔®卷管理设备技术。                           |  |
|                                                        | • Auto (缺省): 自动表示当 POST 检测到此栈上有 NVMe 扩展卡接入时,将自动启用 VMD 技术。       |  |
|                                                        | PStack2中的英特尔®VMD卷管理设备配置菜单,此功能在LEGACY模<br>式下不支持,仅支持UEFI模式,菜单选项为: |  |
| Intel® VMD for Volume Management<br>Device for PStack2 | • Disabled: 禁用此 PStack2 中英特尔®卷管理设备技术。                           |  |
|                                                        | • Enabled: 启用此 PStack2 栈中英特尔®卷管理设备技术。                           |  |
|                                                        | Auto(缺省): 自动表示当POST检测到此栈上有NVMe扩展卡接入时,<br>将自动启用VMD技术。            |  |

Intel® VMD for Volume Management Device on Processor 2 界面如 图 <u>3-78</u>所示。具体参数说明 如 <u>表 3-69</u>所示。

图3-78 Intel® VMD for Volume Management Device on Processor 2 界面

|                                                        | Socket Configura | tion                                                                      |
|--------------------------------------------------------|------------------|---------------------------------------------------------------------------|
| VMD Config for PStack1                                 |                  | Enable/Disable Intel volume<br>management device technology               |
| Device for PStack1<br>VMD Config for PStack2           | [VISADIED]       | means VMD technology will be<br>enabled when POST detected                |
| Intel® VMD for Volume Management<br>Device for PStack2 | [Disabled]       | stack. Notes: This feature<br>only support UEFI mode.                     |
|                                                        |                  |                                                                           |
|                                                        |                  | ↔: Select Screen<br>↑↓: Select Item<br>Enter: Select                      |
|                                                        |                  | +/-: Change Option<br>ESC: Exit<br>F1: General Help                       |
|                                                        |                  | F2: Previous Values<br>F3: Optimized Defaults<br>F4: Save & Exit Setup    |
|                                                        |                  | <k>: Scroll help area upwards<br/><m>: Scroll help area downwards</m></k> |
|                                                        |                  |                                                                           |

#### 表3-69 Intel® VMD for Volume Management Device on Processor 2 界面参数

| 界面参数                                                   | 功能说明                                                            |  |
|--------------------------------------------------------|-----------------------------------------------------------------|--|
| Intel® VMD for Volume Management<br>Device for PStack1 | PStack1中的英特尔®VMD卷管理设备配置菜单,此功能在LEGACY模式下不支持,仅支持UEFI模式,菜单选项为:     |  |
|                                                        | • Disabled: 禁用此 PStack1 栈中英特尔®卷管理设备技术。                          |  |
|                                                        | • Enabled: 启用此 PStack1 栈中英特尔®卷管理设备技术。                           |  |
|                                                        | • Auto (缺省): 自动表示当 POST 检测到此栈上有 NVMe 扩展卡接入时,将自动启用 VMD 技术。       |  |
| Intel® VMD for Volume Management<br>Device for PStack2 | PStack2中的英特尔®VMD卷管理设备配置菜单,此功能在LEGACY模<br>式下不支持,仅支持UEFI模式,菜单选项为: |  |
|                                                        | • Disabled: 禁用此 PStack2 栈中英特尔®卷管理设备技术。                          |  |
|                                                        | • Enabled: 启用此 PStack2 栈中英特尔®卷管理设备技术。                           |  |
|                                                        | • Auto (缺省): 自动表示当 POST 检测到此栈上有 NVMe 扩展卡接入时,将自动启用 VMD 技术。       |  |

# 3.4.6 Advanced Power Management Configuration界面

如 图 3-79 所示,通过Advanced Power Management Configuration界面,可以对CPU的电源管理进行高级配置,包括电源策略、CPU P状态、CPU C状态等。具体参数说明如 表 3-70 所示。

|                                                                                                    | Socket Configuration |                                                                                                    |
|----------------------------------------------------------------------------------------------------|----------------------|----------------------------------------------------------------------------------------------------|
| Advanced Power Management Configuration<br>CPU P State Control<br>CPU C State Control<br>Package C State Control<br>CPU Thermal Management<br>CPU Advanced PM Tuning |                      | P state control configuration<br>sub menu, include turbo, XE<br>and etc.                                                                                                    |
|                                                                                                    |                      | <pre>++: Select Screen 14: Select Item Enter: Select +/-: Change Option ESC: Exit F1: General Help F2: Previous Values F3: Optimized Defaults F4: Save &amp; Exit Setup <k>: Scroll help area upwards <m>: Scroll help area downwards</m></k></pre> |

## 图3-79 Advanced Power Management Configuration 界面

## 表3-70 Advanced Power Management Configuration 界面参数

| 界面参数                    | 功能说明                                          |  |
|-------------------------|-----------------------------------------------|--|
| CPU P State Control     | CPU P状态控制配置菜单,用来控制CPU的频率。                     |  |
| CPU C State Control     | CPU C状态控制配置菜单,用来控制CPU在空闲状态下的电源消耗,该<br>配置菜单可用。 |  |
| Package C State Control | Package C状态控制配置菜单,包括C2状态至C3状态转换计时器设置。         |  |
| CPU Thermal Management  | CPU热管理配置菜单,其中可以用以控制CPU T状态配置。                 |  |
| CPU Advanced PM Tuning  | CPU Advanced PM调整菜单。                          |  |

CPU P State Control界面如 图 3-80 所示。具体参数说明如 表 3-71 所示。

# 图3-80 CPU P State Control 界面

|                               | Socket Configuration   |                                                                                                    |
|-------------------------------|------------------------|----------------------------------------------------------------------------------------------------|
| CPU P State Control           |                        | Enable/Disable EIST (P-States)                                                                                                    |
| EIST (P-States)<br>Turbo Mode | [Enabled]<br>[Enabled] | <pre>++: Select Screen fl: Select Item Enter: Select +/-: Change Option ESC: Exit F1: General Help F2: Previous Values F3: Optimized Defaults F4: Save &amp; Exit Setup <k>: Scroll help area upwards <h>: Scroll help area downwards</h></k></pre> |

# 表3-71 CPU P State Control 界面参数

| 界面参数           | 功能说明                                       |  |
|----------------|--------------------------------------------|--|
|                | EIST开关,开启该功能后,当系统处于空闲状态时,自动降低CPU的频率,菜单选项为: |  |
| EIST (P-State) | • Enabled (缺省): 开启 EIST 功能。                |  |
|                | • Disabled:关闭 EIST 功能。                     |  |
|                | Turbo模式开关,菜单选项为:                           |  |
| Turbo Mode     | ● Enabled(缺省): 开启 Turbo 模式。                |  |
|                | • Disabled:关闭 Turbo 模式。                    |  |

CPU C State Control界面如 图 3-81 所示。具体参数说明如 表 3-72 所示。

# 图3-81 CPU C State Control 界面

|                                                                       | Socket Configuration                   |                                                                           |
|-----------------------------------------------------------------------|----------------------------------------|---------------------------------------------------------------------------|
| CPU C State Control                                                   |                                        | Core C1E auto promotion<br>control. Takes effect after                    |
| Autonomous Core C-State<br>CPU C6 Report<br>Enhanced Halt State (C1E) | [Disabled]<br>[Disabled]<br>[Disabled] | reboot.                                                                   |
|                                                                       |                                        | ++: Select Screen                                                         |
|                                                                       |                                        | T4: Select Item<br>Enter: Select                                          |
|                                                                       |                                        | +/−: Change Option<br>ESC: Exit                                           |
|                                                                       |                                        | F1: General Help<br>F2: Previous Values                                   |
|                                                                       |                                        | F3: Optimized Defaults<br>F4: Save & Exit Setup                           |
|                                                                       |                                        | <k>: Scroll help area upwards<br/><m>: Scroll help area downwards</m></k> |
|                                                                       |                                        |                                                                           |

# 表3-72 CPU C State Control 界面参数

| 界面参数                      | 功能说明                                        |
|---------------------------|---------------------------------------------|
|                           | 自主的CPU核的C状态,菜单选项为:                          |
| Autonomous Core C-State   | • Enabled: 开启自主的 CPU 核的 C 状态。               |
|                           | • Disabled (缺省):关闭自主的 CPU 核的 C 状态。          |
| CPU C6 Report             | 向操作系统报告C6状态开关,菜单选项为:                        |
|                           | • Enabled: 开启向操作系统报告 C6 状态功能。               |
|                           | • Disabled (缺省):关闭向操作系统报告 C6 状态功能。          |
|                           | Auto                                        |
| Enhanced Halt State (C1E) | C1E开关,开启本功能后,操作系统可自动调节C状态。                  |
|                           | • Enabled: 开启 Enhanced Halt State 功能。       |
|                           | • Disabled (缺省): 关闭 Enhanced Halt State 功能。 |

Package C State Control界面如 图 3-82 所示。具体参数说明如 表 3-73 所示。

|                           | Socket Configuration |                                                                                                    |
|---------------------------|----------------------|----------------------------------------------------------------------------------------------------|
| Package C State Control   |                      | Package C state limit                                                                                                    |
| Package C State<br>C2C3TT | [Auto]<br>O          |                                                                                                    |
|                           |                      | <pre> ++: Select Screen  fl: Select Item Enter: Select +/-: Change Option ESC: Exit F1: General Help F2: Previous Values F3: Optimized Defaults F4: Save &amp; Exit Setup <k>: Scroll help area upwards <m>: Scroll help area downwards </m></k></pre> |

# 图3-82 Package C State Control 界面

# 表3-73 Package C State Control 界面参数

| 界面参数            | 功能说明                                      |  |
|-----------------|-------------------------------------------|--|
|                 | Package C State限制选项,菜单选项为:                |  |
| Package C State | • Auto (缺省):默认 C 状态,由 CPU 决定。             |  |
|                 | • (C0/C1 state):设置成 C0/C1 状态。             |  |
|                 | • C2 state: 设置成 C2 状态。                    |  |
|                 | • C6(non Retention) state: 设置成 C6(非残留)状态。 |  |
|                 | • C6(Retention) state:设置成 C6(残留)状态。       |  |
|                 | • No Limit: 设置成无限制模式。                     |  |
| C2C3TT          | C2状态至C3状态转换计时器                            |  |

CPU Thermal Management界面如 图 3-83 所示。具体参数说明如 表 3-74 所示。

## 图3-83 CPU Thermal Management 界面

| Socket                 | Configuration                                                                                                    |
|------------------------|----------------------------------------------------------------------------------------------------|
| CPU Thermal Management | CPU T state setting                                                                                                    |
| ▶ CPU T State Control  | ++: Select Screen<br>11: Select Item<br>Enter: Select<br>+/-: Change Ontion                                                                                                    |
|                        | ESC: Exit<br>F1: General Help<br>F2: Previous Values<br>F3: Optimized Defaults<br>F4: Save & Exit Setup<br><k>: Scroll help area upwards<br/><m>: Scroll help area downwards</m></k> |

### 表3-74 CPU Thermal Management 界面参数

| 界面参数                | 功能说明        |
|---------------------|-------------|
| CPU T State Control | CPU T状态控制菜单 |

CPU T State Control界面如 图 3-84 所示。具体参数说明如 表 3-75 所示。

# 图3-84 CPU T State Control 界面

|                                | Socket Configuration |                                                                                                    |
|--------------------------------|----------------------|----------------------------------------------------------------------------------------------------|
| CPU T State Control            |                      | Enable/Disable software                                                                                                    |
| Software Controlled T-State [[ | isabled]             | <pre>controlled T-State  ++: Select Screen fl: Select Item Enter: Select +/-: Change Option ESC: Exit F1: General Help F2: Previous Values F3: Optimized Defaults F4: Save &amp; Exit Setup <k>: Scroll help area upwards <m>: Scroll help area downwards</m></k></pre> |

# 表3-75 CPU T State Control 界面参数

| 界面参数                         | 功能说明                                          |  |
|------------------------------|-----------------------------------------------|--|
|                              | 启用/禁用软件控制 <b>T</b> 状态:                        |  |
| Software Controlled T-States | • Enabled: 开启软件控制 T 状态功能。                     |  |
|                              | • <b>Disabled</b> (缺省): 关闭软件控制 <b>T</b> 状态功能。 |  |

CPU Advanced PM Tuning界面如 图 3-85 所示。具体参数说明如 表 3-76 所示。

| Socket Configure       | ation                                                                                                    |
|------------------------|----------------------------------------------------------------------------------------------------|
| CPU Advanced PM Tuning | Provides option for CPU to get                                                                                                    |
| ▶ Energy Perf BIAS     | savings.                                                                                                    |
|                        | <pre> ++: Select Screen  f↓: Select Item Enter: Select +/-: Change Option ESC: Exit F1: General Help F2: Previous Values F3: Optimized Defaults F4: Save &amp; Exit Setup <k>: Scroll help area upwards <m>: Scroll help area downwards</m></k></pre> |

### 图3-85 CPU Advanced PM Tuning 界面

# 表3-76 CPU Advanced PM Tuning 界面参数

| 界面参数             | 功能说明                      |  |
|------------------|---------------------------|--|
| Energy Perf BIAS | 节能性能管理配置菜单,用于优化CPU的性能和功耗。 |  |

Energy Perf BIAS界面如 图 3-86 所示。具体参数说明如 表 3-77 所示。

## 图3-86 Energy Perf BIAS 界面

| Aptio Setup Utility -                                                     | Copyright (C) 2017 American<br>Socket Configuration | Megatrends, Inc.                                                                                                    |
|---------------------------------------------------------------------------|-----------------------------------------------------|----------------------------------------------------------------------------------------------------|
| Energy Perf BIAS<br>Power Performance Tuning<br>ENERGY_PERF_BIAS_CFG Mode | [BIOS Controls EPB]<br>[Performance]                | Select whether BIOS or<br>operating system chooses<br>energy performance bias<br>tunning.                                                                                                    |
|                                                                           |                                                     | <pre>→+: Select Screen<br/>↑↓: Select Item<br/>Enter: Select<br/>+/-: Change Option<br/>ESC: Exit<br/>F1: General Help<br/>F2: Previous Values<br/>F3: Optimized Defaults<br/>F4: Save &amp; Exit Setup<br/><k>: Scroll help area upwards<br/><m>: Scroll help area downwards</m></k></pre> |

#### 表3-77 Energy Perf BIAS 界面参数

| 界面参数                      | 功能说明                                                                                                    |  |
|---------------------------|----------------------------------------------------------------------------------------------------|--|
| Energy Performance Tuning | 选择BIOS或者OS进行CPU的节能性能调整,菜单选项为:                                                                                 |  |
|                           | • OS Controls EPB:选择 OS 进行 CPU 的节能性能调整。                                                                       |  |
|                           | • BIOS Controls EPB (缺省):选择 BIOS 进行 CPU 的节能性能调整。                                                              |  |
|                           | 节能性能管理配置,选择任何一个都会覆盖OS下对CPU能量性能调整的<br>配置, Energy Performance Tuning设置为BIOS Controls EPB时,才能<br>对该选项进行配置,菜单选项为: |  |
| ENERGY_PERF_BIAS_CFG Mode | • <b>Performance</b> (缺省):性能优先。                                                                               |  |
|                           | • Balanced Performance: 平衡性能。                                                                                 |  |
|                           | • Balanced Power: 平衡功耗。                                                                                       |  |
|                           | • Power: 节能优先。                                                                                                |  |

# 3.5 Server Management界面

介绍 Server Management 界面包含的参数及相关功能。

Server Management界面如 图 3-87 所示,主要包含FRB-2 计时器配置、看门狗配置、系统事件日志配置、HDM网络配置、固件信息、等。具体参数说明如 表 3-78 所示。

# 图3-87 Server Management 界面

| Main Advanced Platform                                                                                                    | Configuration Socket Configuration                                                               | on Server Management Security                                                                                                    |
|----------------------------------------------------------------------------------------------------|--------------------------------------------------------------------------------------------------|----------------------------------------------------------------------------------------------------|
| Wait for HDM<br>FRB-2 Timer<br>FRB-2 Timer Timeout<br>FRB-2 Timer Policy<br>OS Watchdog Timer<br>OS Wtd Timer Timeout<br>OS Wtd Timer Policy<br>System Event Log<br>HDM Network Configuration<br>HDM User Settings<br>Load HDM Default<br>Firmware Information | [Disabled]<br>[Enabled]<br>[15 Minutes]<br>[Do Nothing]<br>[Disabled]<br>[10 Minutes]<br>[Reset] | Displays the mapping of HDD<br>slot number and silkscreen.                                                                                                    |
| AC Restore Settings                                                                                                    | [Restore Last Power<br>State]                                                                    | <pre>++: Select Screen 11: Select Item Enter: Select +/-: Change Option ESC: Exit F1: General Help F2: Previous Values F3: Optimized Defaults F4: Save &amp; Exit Setup <k>: Scroll help area upwards <m>: Scroll help area downwards</m></k></pre> |

# 表3-78 Server Management 界面参数

| 界面参数         | 功能说明                          |
|--------------|-------------------------------|
| Wait for HDM | 等待HDM设置,菜单选项为:                |
|              | • Enabled: 开启等待 HDM 功能。       |
|              | • Disabled (缺省): 关闭等待 HDM 功能。 |
| FRB-2 Timer  | FRB-2时钟设置,菜单选项为:              |
|              | • Enabled (缺省): 启用 FRB-2 时钟。  |
|              | • Disabled: 禁用 FRB-2 时钟。      |
|              | FRB-2时钟到期时间设置,菜单选项为:          |
|              | • 3 Minutes                   |
|              | • 4 Minutes                   |
|              | • 5 Minutes                   |
|              | 6 Minutes                     |
|              | • 10 Minutes                  |
|              | ● 15 Minutes(缺省)              |
|              | 20 Minutes                    |

| 界面参数                                   | 功能说明                                                                           |  |
|----------------------------------------|--------------------------------------------------------------------------------|--|
| FRB-2 Timer Policy                     | FRB-2时钟到期后的策略设置,菜单选项为:                                                         |  |
|                                        | • Do Nothing (缺省):无动作。                                                         |  |
|                                        | • Reset: 立即重启。                                                                 |  |
|                                        | • Power Down:正常关机。                                                             |  |
|                                        | • <b>Power Cycle</b> : 关机并重新开机。                                                |  |
|                                        | OS看门狗定时器开关,开启该功能后,系统进入OS时,开启定时器,                                               |  |
| OS Watchdog Timer                      |                                                                                |  |
|                                        | ● Enabled: 开启 OS 看门狗定时器。                                                       |  |
|                                        | ● Disabled(缺省): 天闭 OS 有门狗定时器。                                                  |  |
|                                        | OS看门狗定时器超时设置,设置系统进入OS时,定时器超时时间。OS Watchdog Timer设置为Enabled时,该选项可用,菜单选项为:       |  |
|                                        | • 5 Minutes                                                                    |  |
| OS wid filmer filmeout                 | ● 10 Minutes(缺省)                                                               |  |
|                                        | • 15 Minutes                                                                   |  |
|                                        | 20 Minutes                                                                     |  |
|                                        | OS看门狗定时器策略设置,设置系统进入OS时,定时器超时后的动作。<br>OS Watchdog Timer设置为Enabled时,该选项可用,菜单选项为: |  |
|                                        | • Do Nothing: 无动作。                                                             |  |
| OS Wtd Timer Policy                    | • Reset (缺省): 立即重启。                                                            |  |
|                                        | • Power Down:正常关机。                                                             |  |
|                                        | • <b>Power Cycle:</b> 关机并重新开机。                                                 |  |
| System Event Log                       | 系统事件日志配置菜单                                                                     |  |
| HDM Network Configuration              | HDM网络配置菜单                                                                      |  |
| HDM User Settings                      | HDM用户配置菜单                                                                      |  |
|                                        | 恢复HDM的出厂配置                                                                     |  |
| Load HDM Default                       | 注意:按Enter恢复HDM出厂配置,重置HDM大概需要30s,服务器重<br>启之前请勿设置与HDM相关的选项。                      |  |
| Firmware Information                   | - 显示固件信息菜单                                                                     |  |
| HDD Slot Number and Silkscreen Mapping | BIOS Setup界面下硬盘的槽位号与硬盘丝印槽位号的对应关系                                               |  |
|                                        | AC恢复配置状态设置,菜单选项为:                                                              |  |
|                                        | • Always Power On:系统处于工作状态。                                                    |  |
| AC Restore Settings                    | • Always Remain Off: 系统处于关机状态。                                                 |  |
|                                        | • <b>Restore Last Power State</b> (缺省):保持上次断电时的状态。                             |  |
|                                        | 需要注意的是:AC Restore Settings的缺省项与HDM的设置有关。                                       |  |

System Event Log界面如 图 3-88 所示。具体参数说明如 表 3-79 所示。

# 图3-88 System Event Log 界面

|                                                                |                   | Server Management                                                                                                    |
|----------------------------------------------------------------|-------------------|----------------------------------------------------------------------------------------------------|
| Enabling/Disabling Options<br>SEL Components                   | [Enabled]         | Change this to enable/disable<br>all features of system event                                                                                                    |
| Erasing Settings<br>Erase SEL                                  | [No]              | logging during boot.                                                                                                    |
| Custom EFI Logging Options<br>Log EFI Status Codes             | [Error code]      |                                                                                                    |
| NOTE: All values changed here do not<br>computer is restarted. | take effect until |                                                                                                    |
|                                                                |                   | <pre> ++: Select Screen  1↓: Select Item Enter: Select +/-: Change Option ESC: Exit F1: General Help F2: Previous Values F3: Optimized Defaults F4: Save &amp; Exit Setup <k>: Scroll help area upwards <h>: Scroll help area downwards</h></k></pre> |

# 表3-79 System Event Log 界面参数

| 界面参数                       | 功能说明                                                |
|----------------------------|-----------------------------------------------------|
| Enabling/Disabling Options |                                                     |
|                            | SEL组件开关设置,菜单选项为:                                    |
| SEL Components             | • Enabled (缺省): 启用 SEL 组件。                          |
|                            | • Disabled: 禁用 SEL 组件。                              |
| Erasing Settings           |                                                     |
| Erase SEL                  | 系统事件日志的擦除设置,当SEL Components设置为Enabled时,该选项可用,菜单选项为: |
|                            | • No (缺省):不擦除系统事件日志。                                |
|                            | • Yes, On next reset: 下次重启擦除系统事件日志。                 |
|                            | • Yes, On every reset: 每次重启擦除系统事件日志。                |
| Custom EFI Logging Options |                                                     |
| Log EFI Status Codes       | 记录EFI状态代码设置,当SEL Components设置为Enabled时,该选项可用,菜单选项为: |
|                            | • Disabled: 禁用记录 EFI 状态代码。                          |
|                            | • Both: 同时记录 EFI 错误码和进程码。                           |
|                            | • Error Code (缺省): 只记录 EFI 错误码。                     |
|                            | • Progress Code: 只记录 EFI 进程码。                       |

💕 说明

HDM Shared Network Port(HDM 共享网络接口)、HDM Dedicated Network Port(HDM 专用网 络接口)和 HDM Bonding Network Port(HDM Bonding 网络接口)的配置参数相同,本文以 HDM Shared Network Port 为例。

#### 图3-89 HDM Network Configuration 界面

|                                                                                                    |                                                                                                    | Server Management                                                                                            |
|----------------------------------------------------------------------------------------------------|----------------------------------------------------------------------------------------------------|----------------------------------------------------------------------------------------------------|
| ——HDM Network Configuration——<br>жножжжжжжжжжжжж<br>Configure IPV4 Support<br>жножжжжжжжжж                                                                                                    |                                                                                                    | Enable/Disable Bond Mode                                                                                     |
| Bond Mode Setting                                                                                                    | [Disabled]                                                                                                    |                                                                                                    |
| HDM Shared Network Port<br>Configuration Address Source<br>Current Configuration Address<br>Source<br>Station IP Address<br>Subnet Mask<br>Station MAC address<br>Router IP Address<br>Router IP Address<br>Router MAC Address<br>HDM Dedicated Network Port<br>Configuration Address | [Unspecified]<br>DynamicAddressHdmDhcp<br>0.0.0.0<br>0.0.00<br>00-00-00-00-00-00<br>0.0.0.0<br>00-00-00-00-00-00<br>[Unspecified]<br>StaticAddress | ++: Select Screen<br>14: Select Item<br>Enter: Select<br>+/-: Change Option<br>ESC: Exit<br>F1: General Help |
| Source                                                                                                    |                                                                                                    | F2: Previous Values                                                                                          |
| Station IP Address                                                                                                    | 192.168.1.2                                                                                                    | F3: Optimized Defaults                                                                                       |
| Subnet Mask                                                                                                    | 255.255.255.0                                                                                                    | F4: Save & Exit Setup                                                                                        |
| Station MAC address                                                                                                    | 00-00-00-00-00                                                                                                    | <k>: Scroll help area upwards</k>                                                                            |
| Router IP Address                                                                                                    | 0.0.0.0                                                                                                    | <m>: Scroll help area downwards</m>                                                                          |
| Router MAC Address                                                                                                    | 00-00-00-00-00                                                                                                    |                                                                                                    |
|                                                                                                    |                                                                                                    |                                                                                                    |

| 表3-80 | HDM | Network | Configuration | 界面参数 |
|-------|-----|---------|---------------|------|
|-------|-----|---------|---------------|------|

| 界面参数              | 功能说明                                                                                                    |
|-------------------|----------------------------------------------------------------------------------------------------|
|                   | Bond模式配置,菜单选项为:                                                                                                    |
|                   | <ul> <li>Enabled: 开启 Bond 模式。开启该模式后,将 HDM Dedicated<br/>Network Port(HDM 专用网络接口)的 IP 地址作为 HDM Bonding<br/>Network Port(HDM Bonding 网络接口)的 IP 地址。</li> </ul>                          |
|                   | • Disabled(缺省):关闭 Bond 模式。                                                                                                    |
| Bond Mode Setting | 需要注意的是,开启该模式后:                                                                                                    |
|                   | <ul> <li>HDM Network Configuration 界面仅显示 HDM Bonding Network<br/>Port(HDM Bonding 网络接口)的网络信息。连接 HDM 共享网<br/>络接口和 HDM 专用网络接口中的任意一个,都能通过 HDM<br/>Bonding 网络接口的 IP 地址访问 HDM。</li> </ul> |
|                   | • BIOS 启动界面仅显示 HDM Bonding 网络接口的 IP 地址。                                                                                                    |

| 界面参数                                 | 功能说明                                                  |  |
|--------------------------------------|-------------------------------------------------------|--|
| Configuration Address Source         | 配置HDM网络状态参数:可设置静态IP,动态获取IP,Unspecified将<br>不修改HDM网络参数 |  |
|                                      | • Unspecified (缺省): 保留当前的网络信息获取方式和信息。                 |  |
|                                      | • Static: 手动配置网络信息。                                   |  |
|                                      | • DynamicHdmDhcp: 通过 DHCP 分配获取网络信息。                   |  |
| Current Configuration Address Source | 配置当前地址源                                               |  |
| Station IP Address                   | 端口的IP地址                                               |  |
| Subnet Mask                          | 子网掩码                                                  |  |
| Station MAC Address                  | 端口的MAC地址                                              |  |
| Router IP Address                    | 网关IP地址                                                |  |
| Router MAC Address                   | 网关MAC地址                                               |  |

HDM User Settings界面如 图 <u>3-90</u>所示。具体参数说明如 <u>表 3-81</u>所示。

# 图3-90 HDM User Settings 界面

|                        | Server Management                                                                                                    |
|------------------------|----------------------------------------------------------------------------------------------------|
| HDM User Settings      | Press <enter> to add a user.</enter>                                                                                                    |
| ▶ Add User             |                                                                                                    |
| ▶ Delete User          |                                                                                                    |
| ▶ Change User Settings | <pre>**: Select Screen f1: Select Item Enter: Select +/-: Change Option ESC: Exit F1: General Help F2: Previous Values F3: Optimized Defaults F4: Save &amp; Exit Setup <k>: Scroll help area upwards <m>: Scroll help area downwards</m></k></pre> |

# 表3-81 HDM User Settings 界面参数

| 界面参数                 | 功能说明     |
|----------------------|----------|
| Add User             | 添加用户配置菜单 |
| Delete User          | 删除用户配置菜单 |
| Change User Settings | 修改用户配置菜单 |

# Add User界面如 图 3-91 所示。具体参数说明如 表 3-82 所示。

# 图3-91 Add User 界面

|                                                                                             |                     | Server Management                                                                                                    |
|---------------------------------------------------------------------------------------------|---------------------|----------------------------------------------------------------------------------------------------|
| HDM Add User Details<br>User Name<br>User Password<br>User Privilege Limit<br>Access to HDM | [None]<br>[Default] | Enter HDM user name, the<br>length range of user name to<br>be created is 1~16 characters,<br>only support letters, digits<br>and underline, case sensitive.                                                                                          |
|                                                                                             |                     | <pre> ++: Select Screen  f↓: Select Item Enter: Select +/-: Change Option ESC: Exit F1: General Help F2: Previous Values F3: Optimized Defaults F4: Save &amp; Exit Setup <k>: Scroll help area upwards <m>: Scroll help area downwards</m></k></pre> |

# 表3-82 Add User 界面参数

| 界面参数                 | 功能说明                                                                                                   |  |
|----------------------|----------------------------------------------------------------------------------------------------|--|
| User Name            | 待创建的HDM用户名,长度为1~16个字符,仅支持字母、数字和下划 线,区分大小写。                                                             |  |
|                      | HDM用户的密码。                                                                                              |  |
|                      | 密码的设置规则与是否在HDM Web界面上开启了密码复杂度检查有关,缺省情况下密码复杂度检查功能处于开启状态。                                                |  |
|                      | <ul> <li>开启密码复杂度检查功能时,所有用户的密码设置需符合以下要<br/>求,否则密码设置无法通过检查。</li> </ul>                                   |  |
|                      | <ul> <li>密码长度为8~16个字符,仅支持字母、数字、空格和特殊字符`~!@#\$%^&amp;*()_+-=[]\{};:",./&lt;&gt;?,区分大小写;</li> </ul>      |  |
| Liser Password       | 。 至少包含大写字母、小写字母和数字中的两种字符;                                                                              |  |
| User Fassword        | o 至少包含一个空格或特殊字符;                                                                                       |  |
|                      | o 不能与用户名或用户名的倒序相同。                                                                                     |  |
|                      | <ul> <li>关闭密码复杂度检查功能时,所有用户的密码设置需符合以下要<br/>求,否则密码设置无法通过检查。</li> </ul>                                   |  |
|                      | <ul> <li>密码长度为 2~16 个字符, 仅支持字母、数字、空格和特殊字符`~!@#\$%^&amp;*()_+-=[]\{};':",./&lt;&gt;?, 区分大小写。</li> </ul> |  |
|                      | 开启或关闭密码复杂度检查的详细方法请参见HDM联机帮助中的"密码<br>规则高级设置"章节。                                                         |  |
|                      | HDM用户权限,菜单选项为:                                                                                         |  |
|                      | • None (缺省):保留当前的 HDM 用户权限。                                                                            |  |
| User Privilege Limit | ● User: 用户权限。                                                                                          |  |
|                      | ● Operator:操作员权限。                                                                                      |  |
|                      | • Administrator: 管理员权限。                                                                                |  |
|                      | 用户访问开关,菜单选项为:                                                                                          |  |
|                      | ● Enabled:开启用户访问功能。                                                                                    |  |
| Access to HDM        | ● Disabled:关闭用户访问功能。                                                                                   |  |
|                      | • Default (缺省): 保留上次保存的用户访问权限。                                                                         |  |

Delete User界面如 图 3-92 所示。具体参数说明如 表 3-83 所示。

# 图3-92 Delete User 界面

|                            | Server Management                                                                                                    |
|----------------------------|----------------------------------------------------------------------------------------------------|
| HDM Delete User Details    | Enter HDM user name.                                                                                                    |
| User Name<br>User Password |                                                                                                    |
|                            | <pre>++: Select Screen 1↓: Select Item Enter: Select +/-: Change Option ESC: Exit F1: General Help F2: Previous Values F3: Optimized Defaults F4: Save &amp; Exit Setup <k>: Scroll help area upwards <m>: Scroll help area downwards</m></k></pre> |

### 表3-83 Delete User 界面参数

| 界面参数          | 功能说明        |
|---------------|-------------|
| User Name     | 己创建的HDM用户名  |
| User Password | HDM用户名对应的密码 |

Change User Settings界面如 图 3-93 所示。具体参数说明如 表 3-84 所示。

# 图3-93 Change User Settings 界面

|                                                        |           | Server Management                                          |
|--------------------------------------------------------|-----------|------------------------------------------------------------|
| HDM Change User Settings                               |           | Enter HDM user name.                                       |
| User Password<br>Access to HDM<br>Change User Password | [Default] |                                                            |
| User Privilege Limit                                   | [None]    |                                                            |
|                                                        |           |                                                            |
|                                                        |           | ↔: Select Screen<br>tl: Select Item                        |
|                                                        |           | Enter: Select<br>+/-: Change Option                        |
|                                                        |           | ESC: Exit<br>F1: General Help                              |
|                                                        |           | F2: Previous Values<br>F3: Optimized Defaults              |
|                                                        |           | F4: Save & Exit Setup<br><k>: Scroll help area upwards</k> |
|                                                        |           | <m>: Scroll help area downwards</m>                        |
|                                                        |           |                                                            |

# 表3-84 Change User Settings 界面参数

| 界面参数          | 功能说明                                |  |
|---------------|-------------------------------------|--|
| User Name     | 已创建的HDM用户名                          |  |
| User Password | HDM用户名对应的密码                         |  |
|               | 用户访问开关,输入正确的HDM用户名和密码后,该选项可用,菜单选项为: |  |
| Access to HDM | • Enabled: 开启用户访问功能。                |  |
|               | • Disabled: 关闭用户访问功能。               |  |
|               | • Default (缺省): 保留上次保存的用户访问权限。      |  |

| 界面参数                 | 功能说明                                                                                                    |  |
|----------------------|----------------------------------------------------------------------------------------------------|--|
| Change User Password | <ul> <li>修改HDM用户的密码,输入正确的HDM用户名和密码后,该选项可用。</li> <li>密码的设置规则与是否在HDM Web界面上开启了密码复杂度检查有关,缺省情况下密码复杂度检查功能处于开启状态。</li> <li>开启密码复杂度检查功能时,所有用户的密码设置需符合以下要求,否则密码设置无法通过检查。 <ul> <li>密码长度为8~16个字符,仅支持字母、数字、空格和特殊字符`~!@#\$%^&amp;*()_++=[]\{} ;'.",/&lt;&gt;?,区分大小写;</li> <li>至少包含一个空格或特殊字符;</li> <li>不能与用户名或用户名的倒序相同。</li> </ul> </li> <li>关闭密码复杂度检查功能时,所有用户的密码设置需符合以下要求,否则密码设置无法通过检查。 <ul> <li>密码长度为2~16个字符,仅支持字母、数字、空格和特殊字符`~!@#\$%^&amp;*()_++=[]\{} ;'.",/&lt;&gt;?,区分大小写。</li> </ul> </li> <li>开启或关闭密码复杂度检查的详细方法请参见HDM联机帮助中的"密码规则高级设置"章节。</li> </ul> |  |
| User Privilege Limit | 修改HDM用户权限,输入正确的HDM用户名和密码后,该选项可用,菜<br>单选项为:<br>None(缺省):保留当前的 HDM 用户权限。<br>User:用户权限。<br>Operator:操作员权限。<br>Administrator:管理员权限。                                                                                                    |  |

Firmware Information界面如 图 3-94 所示。具体参数说明如 表 3-85 所示。

# 图3-94 Firmware Information 界面

|                                                                                                    |                                                                                  | Server Management                                                                                                    |
|----------------------------------------------------------------------------------------------------|----------------------------------------------------------------------------------|----------------------------------------------------------------------------------------------------|
| BIOS Information<br>BIOS Vendor<br>Compliancy<br>Project Name<br>BIOS Version<br>Build Date and Time                     | American Megatrends<br>UEFI 2.5; PI 1.4<br>C35<br>1.00.18<br>08/15/2017 13:26:09 |                                                                                                    |
| HDM Information<br>HDM Self Test Status<br>HDM Device ID<br>HDM Device Revision<br>HDM Firmware Revision<br>IPMI Version | PASSED<br>32<br>1<br>1.10.17<br>2.0                                              | <pre>++: Select Screen 11: Select Item Enter: Select +/-: Change Option ESC: Exit F1: General Help F2: Previous Values F3: Optimized Defaults F4: Save &amp; Exit Setup <k>: Scroll help area upwards <m>: Scroll help area downwards</m></k></pre> |

| 表3-85 | Firmware | Information | 界面参数 |
|-------|----------|-------------|------|
|-------|----------|-------------|------|

| 界面参数                  | 功能说明           |  |
|-----------------------|----------------|--|
| BIOS Information      |                |  |
| BIOS Vendor           | 显示BIOS供应商      |  |
| Compliancy            | 显示BIOS遵循的规范    |  |
| Project Name          | 显示项目名称         |  |
| BIOS Version          | 显示BIOS版本号      |  |
| Build Date and Time   | 显示BIOS的编译日期和时间 |  |
| HDM Information       |                |  |
| HDM Self Test Status  | 显示HDM自检状态      |  |
| HDM Device ID         | 显示HDM设备ID      |  |
| HDM Device Revision   | 显示HDM设备版本号     |  |
| HDM Firmware Revision | 显示HDM固件版本号     |  |
| IPMI Version          | 显示IPMI版本号      |  |

HDD Slot Number and Silkscreen Mapping界面如 图 3-95 所示。具体参数说明如 表 3-86 所示。

# 图3-95 HDD Slot Number and Silkscreen Mapping 界面

|                                                   |                                  | Server Management                               |
|---------------------------------------------------|----------------------------------|-------------------------------------------------|
| HDD Slot Number and Silkscreen Mappin             | ng                               | *                                               |
| ····                                              | BIOS(Port) Silkscree             | en 📕                                            |
| 8LFF                                              | 0-7   0-7                        |                                                 |
| Connecting 4LEE:                                  |                                  |                                                 |
| 4LFF(Front)                                       | 0-3   0-3                        |                                                 |
| 2SFF(Rear)                                        | 4-5   1-2                        |                                                 |
|                                                   |                                  |                                                 |
| Connecting 8SFF:                                  |                                  |                                                 |
| 8SFF(Front)                                       |                                  |                                                 |
| 23FF(Front)+R3TE(3HTH)<br>29FF(Front)+R9Te(c9ATA) | 0-0(V-1)   0-0<br>8-9(2-3)   8-9 |                                                 |
| Zarr (rront) =Nate(sarin)                         | 0-9(2-8)   0-9                   |                                                 |
| Connecting 4NVME+4SFF HDD:                        |                                  | ++: Select Screen                               |
| 4NVME+Retimer                                     | 0-3   0-3                        | ↑↓: Select Item                                 |
| 4SFF HDD+RSTe(SATA)                               | 4-7(0-3)   4-7                   | Enter: Select                                   |
| 4SFF HDD+RAID/HBA                                 | 4-7   4-7                        | +/-: Change Option                              |
|                                                   |                                  | ESC: Exit                                       |
| Connecting 8LFF HDD+4NVME:                        |                                  | F1: General Help                                |
| 8LFF HDD                                          | 0-7   0-7                        | F2: Previous Values                             |
| 4NVME+Retimer                                     | 8-11(0-3)   8-11                 | F3: Optimized Defaults                          |
| Connecting 12LEE SATA HDD:                        |                                  | KX: Scroll beln area unwards                    |
| 8I FE+RSTe(SATA)                                  | 0-7   0-7                        | <pre>(&lt;) def dif help area downwards (</pre> |
| 4LFF+RSTe(sSATA)                                  | 8-11(2-5)   8-11                 |                                                 |
|                                                   |                                  |                                                 |

# 表3-86 HDD Slot Number and Silkscreen Mapping 界面参数

| 界面参数                      | 功能说明                                                                                                    |  |
|---------------------------|----------------------------------------------------------------------------------------------------|--|
| 8LF                       | BIOS Setup界面下,8LFF硬盘的槽位号0~7对应硬盘丝印槽位0~7                                                                            |  |
| Connecting 4LFF           |                                                                                                    |  |
| 4LFF(Front)               | BIOS Setup界面下,前面板4LFF硬盘的槽位号0~3对应前面板硬盘丝印槽位号0~3。                                                                    |  |
| 2SFF(Rear)                | BIOS Setup界面下,后面板2SFF硬盘的槽位号4~5对应前面板硬盘丝印槽位号1~2。                                                                    |  |
| Connecting 8SFF           |                                                                                                    |  |
| 8SFF(Front)               | BIOS Setup界面下,前面板8SFF硬盘的槽位号0~7对应前面板硬盘丝印槽位号0~7。                                                                    |  |
| 2SFF(Front) + RSTe(SATA)  | 使用RSTe板载软RAID时,BIOS Setup界面PCH SATA Configuration 选项下,前面板2SFF硬盘的槽位号8~9(实际是PCH SATA port 0~1)对应前面板硬盘丝印槽位号8~9。      |  |
| 2SFF(Front) + RSTe(sSATA) | 使用RSTe板载软RAID时,BIOS Setup界面PCH sSATA Configuration 选项下,前面板2SFF硬盘的槽位号8~9(实际是PCH sSATA port 2~3) 对应前面板硬盘丝印槽位号8~9。   |  |
| Connecting 4NVME+4SFF HDD |                                                                                                    |  |
| 4NVME+Retimer             | 使用Retimer卡接四个NVME时,BIOS Setup界面下,前面板4NVME硬 盘的槽位号0~3对应前面板硬盘丝印槽位号0~3。                                               |  |
| 4SFF HDD + RSTe(SATA)     | 使用RSTe板载软RAID时,BIOS Setup界面PCH SATA Configuration 选项下,前面板4SFF硬盘的槽位号4~7(实际是PCH SATA port 0~1) 对应前面板硬盘丝印槽位号4~7。     |  |
| 4SFF HDD +RAID/HBA        | 使用RAID卡或HBA卡时,BIOS Setup界面下,前面板4SFF硬盘的槽位 号4~7对应前面板硬盘丝印槽位号4~7。                                                     |  |
| Connecting 8LFF HDD+4NVME |                                                                                                    |  |
| 8LFF HDD                  | BIOS Setup界面下,前面板8LFF硬盘的槽位号0~7对应前面板硬盘丝印槽位号0~7。                                                                    |  |
| 4NVME+Retimer             | 使用Retimer卡接四个NVME时,BIOS Setup界面下,前面板4NVME硬<br>盘的槽位号8~11(对应Retimer卡0~3接口)对应前面板硬盘丝印槽位<br>号8~11。                     |  |
| Connecting 12LFF SATA HDD |                                                                                                    |  |
| 8LFF+ RSTe(SATA)          | 使用RSTe板载软RAID时,BIOS Setup界面PCH SATA Configuration 选项下,前面板8LFF硬盘的槽位号0~7对应前面板硬盘丝印槽位号0~7。                            |  |
| 4LFF+ RSTe(sSATA)         | 使用RSTe板载软RAID时,BIOS Setup界面PCH sSATA Configuration 选项下,前面板4LFF硬盘的槽位号8~11(实际是PCH sSATA port 2~5) 对应前面板硬盘丝印槽位号8~11。 |  |
| Connecting 8NVME          |                                                                                                    |  |
| 8NVME+ Retimer (slot 1/2) | 使用一个Retimer卡1(1U机型接slot1,2U机型接slot2)时,BIOS Setup 界面下,前面板8NVME硬盘的槽位号0~3对应前面板硬盘丝印槽位号0~3。                            |  |

| 界面参数                      | 功能说明                                                                                                  |  |
|---------------------------|----------------------------------------------------------------------------------------------------|--|
| 8NVME+ Retimer (slot 2/5) | 使用Retimer卡2(1U机型接slot2,2U机型接slot5)时,BIOS Setup界面下,前面板8NVME硬盘的槽位号4~7(对应Retimer卡0~3接口),对应前面板硬盘丝印槽位号4~7。 |  |
| 8NVME+ Switch             | 使用Switch卡连接NVME硬盘时。BIOS Setup界面下,后面板8NVME 硬盘的槽位号0~7对应后面板硬盘丝印槽位号0~7。                                   |  |
| Connecting 10SFF          |                                                                                                    |  |
| 10SFF(Front)              | BIOS Setup界面下,前面板10LFF硬盘的槽位号0~9对应前面板硬盘丝印槽位号0~9。                                                       |  |
| 2SFF(Rear)                | BIOS Setup界面下,后面板2SFF硬盘的槽位号10~11对应后面板硬盘<br>丝印槽位号1~2。                                                  |  |
| Connecting 12LFF          |                                                                                                    |  |
| 12LFF(Front)              | BIOS Setup界面下,前面板12LFF硬盘的槽位号0~11对应前面板硬盘 丝印槽位号0~11。                                                    |  |
| 4LFF(Rear)                | BIOS Setup界面下,后面板4LFF硬盘的槽位号20,21,23,24对应后面板 硬盘丝印槽位号1,2,4,5。                                           |  |
| 2LFF(Rear)                | BIOS Setup界面下,后面板2LFF硬盘的槽位号23~24对应后面板硬盘 丝印槽位号4~5。                                                     |  |
| 4SFF(Rear)                | BIOS Setup界面下,后面板4SFF硬盘的槽位号26~29对应后面板硬盘 丝印槽位号7~10。                                                    |  |
| 2SFF(Rear)                | BIOS Setup界面下,后面板2SFF硬盘的槽位号28~29对应后面板硬盘<br>丝印槽位号9~10。                                                 |  |
| Connecting 25SFF          |                                                                                                    |  |
| 25SFF(Front)              | BIOS Setup界面下,前面板25SFF硬盘的槽位号0~24对应前面板硬盘 丝印槽位号0~24。                                                    |  |
| 2LFF(Rear)                | BIOS Setup界面下,后面板2LFF硬盘的槽位号33~34对应后面板硬盘 丝印槽位号4~5。                                                     |  |
| 4SFF(Rear)                | BIOS Setup界面下,后面板4SFF硬盘的槽位号36~39对应后面板硬盘<br>丝印槽位号7~10。                                                 |  |
| 2SFF(Rear)                | BIOS Setup界面下,后面板2SFF硬盘的槽位号38~39对应后面板硬盘 丝印槽位号9~10。                                                    |  |

G3 四款机型SATA sSATA端口与背板槽位的对应关系请参见"<u>4\_SATA sSATA端口与背板槽位的对</u>应关系"。

# 3.6 Security界面

介绍通过 Security 界面,可以对安全功能进行控制包括设置 BIOS 密码等。

Security界面如 图 3-96 所示,主要包含对管理员密码、用户密码进行配置。具体参数说明如 表 3-87 所示。

#### 图3-96 Security 界面

| Main Advanced Platform Con                                                                                                    | figuration Socket Configuration                                                                                                    | Server Management Security                                                                                            |
|----------------------------------------------------------------------------------------------------|----------------------------------------------------------------------------------------------------|----------------------------------------------------------------------------------------------------|
| Password Description                                                                                                    |                                                                                                    | Set administrator password                                                                                            |
| If only the administrator's pa<br>limits access to Setup, iFIST<br>this is asked for when enterin<br>PXE Boot.<br>If only the user's password is<br>password and must be entered<br>will have administrator rights<br>When both password are set, if<br>have the rights according to<br>the same, user will have admin<br>The nassword length must be in | assword is set,then this<br>, Boot Menu and PXE Boot; and<br>ng Setup, iFIST, Boot Menu and<br>s set, then this is a power on<br>to boot. In Setup the user<br>s.<br>they are different,user will<br>the login password,if they are<br>istrator rights.<br>the following range: |                                                                                                    |
| Minimum Length                                                                                                    | 8                                                                                                    | ++: Select Screen                                                                                                    |
| Maximum Length                                                                                                    | 20                                                                                                    | ↑↓: Select Item                                                                                                    |
| Administrator Password<br>User Password                                                                                                    |                                                                                                    | Enter: Select<br>+/-: Change Option<br>ESC: Exit<br>F1: General Help<br>F2: Previous Values<br>F3: Optimized Defaults |
| HDD Security Configuration:                                                                                                    |                                                                                                    | F4: Save & Exit Setup                                                                                                 |
| P3:SAMSUNG MZ7LM240HCGR-00005                                                                                                    |                                                                                                    | <k>: Scroll help area upwards</k>                                                                                     |
| ▶ Secure Boot Menu                                                                                                    |                                                                                                    | <m>: Scroll help area downwards</m>                                                                                   |

| 表3-87 | Security | / 界面参数 |
|-------|----------|--------|
|-------|----------|--------|

| 界面参数                       | 功能说明                                                    |
|----------------------------|---------------------------------------------------------|
| Password Description       | 密码描述                                                    |
| Administrator Password     | 创建管理员密码                                                 |
| User Password              | 创建用户密码                                                  |
| HDD Security Configuration | 硬盘安全配置菜单,当安装的硬盘支持安全配置时显示该菜单。如果安<br>装了多块支持安全配置的硬盘,会依次显示。 |
| Secure Boot Menu           | 安全启动菜单,仅UEFI启动模式下显示该菜单。                                 |

BIOS 密码包括管理员密码和用户密码。缺省情况下没有设置任何密码。

设置管理员密码和用户密码后,进入系统时,必须输入管理员密码或用户密码。

- 当输入的密码为管理员密码时,获取的 BIOS 权限为管理员权限。
- 当输入的密码为用户密码时,获取的 BIOS 权限为用户权限。

如表3-88所示,当以用户权限进入BIOS Setup后,以下二级菜单或二级菜单对应的子选项会灰显。

# 表3-88 灰显菜单

| 一级菜单        | 二级菜单                         | 子选项                                | 状态     |  |
|-------------|------------------------------|------------------------------------|--------|--|
| Advanced    | ACPI Sottings                | Enable ACPI Auto Configuration     | 灰显     |  |
|             | ACFI Settings                | Lock Legacy Resources              | 灰显     |  |
|             | PCI Subsystem                | Above 4G Decoding                  | 灰显     |  |
|             | Settings                     | SR-IOV Support                     |        |  |
|             | USB Configuration            | Legacy USB Support                 |        |  |
|             |                              | XHCI Hand-off                      |        |  |
|             |                              | USB Mass Storage Device<br>Support |        |  |
|             | Wait for HDM                 |                                    |        |  |
|             | FRB-2 Timer                  |                                    |        |  |
|             | FRB-2 Timer Timeout          |                                    | 灰显     |  |
|             | FRB-2 Timer Policy           |                                    |        |  |
|             | OS Watchdog Timer            |                                    |        |  |
| Server Mgmt | OS Wtd Timer<br>Timeout      |                                    | -      |  |
|             | OS Wtd Timer Policy          |                                    |        |  |
|             | System Event Log             |                                    |        |  |
|             | HDM Network<br>Configuration |                                    |        |  |
|             | HDM User Settings            |                                    |        |  |
| Security    | Administrator<br>Password    |                                    | 灰显     |  |
|             | Secure Boot Menu             | System Mode                        | 灰显<br> |  |
|             |                              | Secure Boot                        |        |  |
|             |                              | Vendor Keys                        |        |  |
|             |                              | Attempt Secure Boot                |        |  |
|             |                              | Secure Boot Mode                   |        |  |
|             |                              | Key Management                     |        |  |

HDD Security Configuration界面如 图 3-97 所示,具体参数说明如 表 3-89 所示。

# 图3-97 HDD Security Configuration 界面

|                                                                                                    |                                         |                                                                                                    | Security                                                                                                    |
|----------------------------------------------------------------------------------------------------|-----------------------------------------|----------------------------------------------------------------------------------------------------|----------------------------------------------------------------------------------------------------|
| HDD Password Description :<br>Allows access to set, modify and clear<br>hard disk user passwords.'Set user password'<br>need to installed for enabling security.<br>If the 'Set User Password' option is grayed<br>out,do power cycle to enable the option again.<br>NOTE: all disks have same password.Use below<br>option to configure all HDDs.<br>HDD Password Configuration: |                                         | Set HDD User Password.<br>*** Advisable to power cycle<br>system after setting hard disk<br>passwords ***.<br>Discard or save changes option<br>in setup does not have any<br>impact on HDD when password is<br>set or removed. If the 'Set<br>User Password' option is<br>grayed out, do power cycle to<br>enable the option again |                                                                                                    |
| Security Supported<br>Security Enabled<br>Security Locked<br>Security Frozen<br>HDD User Pwd Status<br>Set User Password                                                                                                    | : : : : : : : : : : : : : : : : : : : : | Yes<br>No<br>No<br>NOT INSTALLED                                                                                                    | <pre>++: Select Screen fl: Select Item Enter: Select +/-: Change Option ESC: Exit F1: General Help F2: Previous Values F3: Optimized Defaults F4: Save &amp; Exit Setup <k>: Scroll help area upwards <m>: Scroll help area downwards</m></k></pre> |

# 表3-89 HDD Security Configuration 界面参数

| 界面参数                | 功能说明                                                                                                    |
|---------------------|----------------------------------------------------------------------------------------------------|
| Security Supported  | 显示支持硬盘安全配置                                                                                                    |
| Security Enabled    | 显示硬盘安全的启用状态,Yes表示硬盘已设置用户密码,此时需要输入正确的密码后才能正常使用硬盘,否则硬盘会被锁定。No表示硬盘未<br>设置用户密码。                                                                             |
| Security Locked     | 显示硬盘安全锁的状态,Yes表示硬盘已被锁定,此时硬盘不可用,输<br>入正确的密码后可解除硬盘锁定。No表示硬盘未被锁定。                                                                                          |
| Security Frozen     | 显示硬盘的冻结状态,Yes表示硬盘已被冻结,此时硬盘可以正常使用<br>但不支持设置硬盘用户密码,将服务器下电并重新启动后可解除硬盘冻<br>结。No表示硬盘未被冻结。                                                                    |
| HDD User Pwd Status | 显示硬盘用户密码的状态,Not Installed表示未设置硬盘用户密码。<br>Installed表示已设置硬盘用户密码。                                                                                          |
| Set User Password   | 设置硬盘用户密码,长度为1~32个字符,支持字母、数字、空格和特殊字符`~!@#\$%^&*()_+-=[]\{} ;':",./<>?,区分大小写。设置硬盘用户密码后,请妥善保管密码。服务器在启动过程中,会提示您输入硬盘用户密码,请根据提示输入密码。如果连续三次输入错误硬盘会被锁定,此时硬盘不可用。 |

Secure Boot Menu界面如 图 3-98 所示,具体参数说明如 表 3-90 所示。

# 图3-98 Secure Boot Menu 界面

|                                                                                                    |                                                                   | Security                                                                                                    |
|----------------------------------------------------------------------------------------------------|-------------------------------------------------------------------|----------------------------------------------------------------------------------------------------|
| System Mode<br>Secure Boot<br>Vendor Keys<br>Attempt Secure Boot<br>Secure Boot Mode<br>▶ Key Management | Setup<br>Not Active<br>Not Modified<br>[Disabled]<br>[Customized] | Secure Boot can be enabled if<br>1.System running in user mode<br>with enrolled platform key(PK)<br>2.CSM function is disabled.                                                                                                    |
|                                                                                                    |                                                                   | <pre>++: Select Screen 14: Select Item Enter: Select +/-: Change Option ESC: Exit F1: General Help F2: Previous Values F3: Optimized Defaults F4: Save &amp; Exit Setup <k>: Scroll help area upwards <m>: Scroll help area downwards</m></k></pre> |

# 表3-90 Secure Boot Menu 界面参数

| 界面参数                | 功能说明                                                                                                    |
|---------------------|----------------------------------------------------------------------------------------------------|
| System Mode         | 显示系统模式                                                                                                    |
| Secure Boot         | 显示安全启动                                                                                                    |
| Vendor Keys         | 显示供应商秘钥                                                                                                    |
| Attempt Secure Boot | <ul> <li>安全启动配置,菜单选项为:</li> <li>Enabled:开启安全启动。同时满足以下两种情况时开启安全启动。</li> <li>。系统运行在注册平台秘钥的用户模式。</li> <li>。CSM(兼容性支持模块)功能未开启。</li> <li>Disabled(缺省):关闭安全启动。</li> </ul> |
| Secure Boot Mode    | 安全启动模式配置,菜单选项为: <ul> <li>Standard:标准模式。</li> <li>Customized(缺省):用户模式,用户模式允许用户改变 Image 执行策略以及管理安全启动秘钥。</li> </ul>                                                    |
| Key Management      | 更改安全启动变量                                                                                                    |

Key Management界面如 图 3-99 所示,具体参数说明如 表 3-91 所示。
# 图3-99 Key Management 界面

|                                                                                                    |                                                                 | Security                                                                                                    |
|----------------------------------------------------------------------------------------------------|-----------------------------------------------------------------|----------------------------------------------------------------------------------------------------|
| Provision Factory Default Keys [D<br>▶ Install Factory Default Keys<br>▶ Save All Secure Boot Variables                                                                                                    | )isabled]                                                       | Allow to provision factory<br>default secure boot keys when<br>system is in setup mode                                                                                                    |
| Secure Boot Variable   Size  Keys#  Ke<br>Platform Key(PK)   0  0  No<br>Key Exchange Keys   0  0  No<br>Authorized Signatures   0  0  No<br>Forbidden Signatures   0  0  No<br>Authorized TimeStamps   0  0  No<br>OSRecovery Signatures   0  0  No | ey Source<br>5 Key<br>5 Key<br>5 Key<br>6 Key<br>6 Key<br>6 Key |                                                                                                    |
|                                                                                                    |                                                                 | <pre>++: Select Screen 14: Select Item Enter: Select +/-: Change Option ESC: Exit F1: General Help F2: Previous Values F3: Optimized Defaults F4: Save &amp; Exit Setup <k>: Scroll help area upwards <m>: Scroll help area downwards</m></k></pre> |

# 表3-91 Key Management 界面参数

| 界面参数                           | 功能说明                                                     |  |  |
|--------------------------------|----------------------------------------------------------|--|--|
|                                | 提供出厂默认秘钥,菜单选项为:                                          |  |  |
| Provision Factory Default Keys | • Enabled:提供出厂默认秘钥。                                      |  |  |
|                                | • Disabled (缺省): 不提供出厂默认秘钥。                              |  |  |
| Install Factory Default Keys   | 注册所有的出厂默认秘钥,完成注册后,该选项会变为Reset all Secure Boot Variables。 |  |  |
| Save all Secure Boot Variables | 保存所有的安全启动变量                                              |  |  |
| Platform Key(PK)               | 平台秘钥配置,菜单选项为:                                            |  |  |
|                                | • Set New Var: 设置新的秘钥。                                   |  |  |
|                                | 交换秘钥设置,菜单选项为:                                            |  |  |
| Key Exchange Keys              | • Set New Var: 设置新的秘钥。                                   |  |  |
|                                | ● Append Key: 添加秘钥。                                      |  |  |
|                                | 经授权的签名,菜单选项为:                                            |  |  |
| Authorized Signatures          | • Set New Var: 设置新的秘钥。                                   |  |  |
|                                | • Append Key: 添加秘钥。                                      |  |  |

| 界面参数                  | 功能说明                   |  |
|-----------------------|------------------------|--|
|                       | 被禁止的签名,菜单选项为:          |  |
| Forbidden Signatures  | • Set New Var: 设置新的秘钥。 |  |
|                       | ● Append Key: 添加秘钥。    |  |
|                       | 经授权的时间戳,菜单选项为:         |  |
| Authorized TimeStamps | • Set New Var: 设置新的秘钥。 |  |
|                       | ● Append Key: 添加秘钥。    |  |
|                       | 系统恢复的签名,菜单选项为:         |  |
| OsRecovery Signatures | • Set New Var: 设置新的秘钥。 |  |
|                       | ● Append Key: 添加秘钥。    |  |

# 3.7 Boot界面

介绍通过 Boot 界面,可以对启动功能进行控制包括服务器的启动顺序、BIOS 的启动模式等。 Boot界面如 图 3-100 所示,主要包含设置服务器的启动顺序、BIOS的启动模式等。具体参数说明 如 表 3-92 所示。

| ◀ Boot Save & Exit                                                 |                                                                                                 |                                                                                          |
|--------------------------------------------------------------------|-------------------------------------------------------------------------------------------------|------------------------------------------------------------------------------------------|
| Boot Configuration<br>Setup Prompt Timeout<br>Bootup NumLock State | 1<br>[0n]                                                                                       | Number of seconds to wait for<br>setup activation key.<br>65535(0xFFFF) means indefinite |
| Quiet Boot<br>Boot mode select                                     | [Disabled]<br>[UEFI]                                                                            | waiting,it ranges from 1 to<br>65535                                                     |
| Fixed Boot Order Priorities                                        |                                                                                                 |                                                                                          |
| Boot Option #1                                                     | [Hard Disk:CentOS<br>(Slot10 Mezz HBA<br>Drives 2)]                                             |                                                                                          |
| Boot Option #2                                                     | [Network:UEFI: IPv4<br>Slot9-mLOM:Port 1 -<br>Intel(R) Ethernet<br>Connection X722 for<br>1GbE] | →+: Select Screen<br>↑↓: Select Item<br>Enter: Select                                    |
| Boot Option #3                                                     | [USB Hard Disk]                                                                                 | +/-: Change Option                                                                       |
| Boot Option #4                                                     | [USB_CD/DVD]                                                                                    | ESC: Exit                                                                                |
| Boot Option #5                                                     | [USB Key]                                                                                       | F1: General Help                                                                         |
| Boot Option #6                                                     | [USB Floppy]                                                                                    | F2: Previous Values                                                                      |
| Boot Option #7                                                     | [CD/DVD]                                                                                        | F3: Optimized Defaults                                                                   |
| Boot Option #8                                                     | [UEFI AP]                                                                                       | F4: Save & Exit Setup                                                                    |
| NUTET Used Disk Dailys DDD Dailys itigs                            |                                                                                                 | <k>: Scroll help area upwards</k>                                                        |
| UEFI Hard Disk Drive BBS Priorities                                |                                                                                                 | <m>: Scroll help area downwards</m>                                                      |
| DEFI NETWORK UPIVE BBS Priorities                                  |                                                                                                 |                                                                                          |

## 表3-92 Boot 界面参数

| 界面参数                                                                                                    | 功能说明                                                                                             |
|----------------------------------------------------------------------------------------------------|--------------------------------------------------------------------------------------------------|
| Setup Prompt Timeout                                                                                         | 设置提示超时时间,等待Setup激活热键的时间,取值范围1~65535,<br>缺省值为1。                                                   |
| Bootup NumLock State                                                                                         | 启动后键盘上数字锁定键状态设置,菜单选项为: <ul> <li>On(缺省):打开启动后键盘上数字锁定键状态。</li> <li>Off:关闭启动后键盘上数字锁定键状态。</li> </ul> |
| Quiet Boot                                                                                                   | 以安静模式启动系统,菜单选项为: <ul> <li>Enabled:开启安静启动设置。</li> <li>Disabled(缺省):关闭安静启动设置。</li> </ul>           |
| Boot Mode Select                                                                                             | <ul> <li>启动模式选择设置,菜单选项为:</li> <li>Legacy: Legacy 启动模式。</li> <li>UEFI(缺省): UEFI 启动模式。</li> </ul>  |
| Fixed Boot Order Priorities                                                                                  | 启动优先级配置菜单                                                                                        |
| UEFI Hard Disk Drive BBS Priorities<br>(UEFI启动模式) / Hard Disk Drive<br>BBS Priorities(Legacy启动模式)            | 硬盘启动优先级配置菜单,从可用的硬盘驱动中指定启动设备的优先级 顺序。                                                              |
| UEFI CDROM/DVD Drive BBS<br>Priorities(UEFI启动模式) /<br>CDROM/DVD Drive BBS Priorities<br>(Legacy启动模式)         | 光驱启动优先级配置菜单,从可用的光驱中指定启动设备的优先级顺序。<br>当连接可启动介质的光驱时,显示该菜单。                                          |
| UEFI USB Hard Disk Drive BBS<br>Priorities(UEFI启动模式)/USB Hard<br>Disk Drive BBS Priorities(Legacy启<br>动模式)   | USB接口接入的硬盘启动优先级配置菜单,从可用的USB接口接入的硬盘中指定启动的优先级顺序。当连接可启动USB接口接入的硬盘时,显示该菜单。                           |
| UEFI USB CDROM/DVD Drive BBS<br>Priorities(UEFI启动模式) / USB<br>CDROM/DVD Drive BBS Priorities<br>(Legacy启动模式) | USB接口接入的光驱启动优先级配置菜单,从可用的USB接口接入的光驱中指定启动的优先级顺序。当连接可启动USB接口接入的光驱时,显示该菜单。                           |
| UEFI USB Key Drive BBS Priorities<br>(UEFI启动模式) / USB Key Drive<br>BBS Priorities(Legacy启动模式)                | U盘启动优先级配置菜单,从可用的U盘中指定启动的优先级顺序。当连接U盘时,显示该菜单。                                                      |
| UEFI USB Floppy Drive BBS<br>Priorities(UEFI启动模式) / USB<br>Floppy Drive BBS Priorities(Legacy<br>启动模式)       | USB接口接入的软盘优先级配置菜单,从可用的USB接口接入的软盘中<br>指定启动的优先级顺序。当连接可启动USB接口接入的软盘时,显示该<br>菜单。                     |
| UEFI Network Drive BBS Priorities<br>(UEFI启动模式) / Network Drive<br>BBS Priorities(Legacy启动模式)                | 网络启动优先级配置菜单,从可用的网络中指定启动的优先级顺序。                                                                   |
| UEFI Application Boot Priorities                                                                             | UEFI启动模式下Application启动优先级配置菜单,从可用的应用中指定<br>启动设备的优先级顺序,仅UEFI启动模式下显示该菜单。                           |

Fixed Boot Order Priorities界面如 图 3-101 所示。具体参数说明如 表 3-93 所示。

#### 图3-101 Fixed Boot Order Priorities 界面

| ◀ Boot Save & Exit                                                               |                                                                                                 |                                                                         |
|----------------------------------------------------------------------------------|-------------------------------------------------------------------------------------------------|-------------------------------------------------------------------------|
| Boot Configuration<br>Setup Prompt Timeout<br>Bootup NumLock State<br>Quiet Boot | 1<br>[On]<br>[Disabled]                                                                         | Sets the system boot order                                              |
| Boot mode select                                                                 | [UEFI]                                                                                          |                                                                         |
| Fixed Boot Order Priorities                                                      |                                                                                                 |                                                                         |
| Boot Option #1                                                                   | [Hard Disk:CentOS<br>(Slot10 Mezz HBA<br>Drives 2)]                                             |                                                                         |
| Boot Option #2                                                                   | [Network:UEFI: IPv4<br>Slot9-mLOM:Port 1 -<br>Intel(R) Ethernet<br>Connection X722 for<br>1GbE] | ↔: Select Screen<br>†↓: Select Item<br>Enter: Select                    |
| Boot Option #3                                                                   | [USB Hard Disk]                                                                                 | +/-: Change Option                                                      |
| Boot Option #4                                                                   | [USB CD/DVD]                                                                                    | ESC: Exit                                                               |
| Boot Option #5                                                                   | [USB Key]                                                                                       | F1: General Help                                                        |
| Boot Option #6                                                                   | [USB Floppy]                                                                                    | F2: Previous Values                                                     |
| Boot Option #7                                                                   |                                                                                                 | F3: Optimized Defaults                                                  |
| Boot uption #8                                                                   | [UEFI AP]                                                                                       | <pre>K&gt;: Save &amp; Exit Setup K&gt;: Scroll help area upwards</pre> |
| UEFI Hard Disk Drive BBS Priorities                                              |                                                                                                 | <m>: Scroll help area downwards</m>                                     |
| ▶ UEFI Network Drive BBS Priorities                                              | •••                                                                                             |                                                                         |

#### 表3-93 Fixed Boot Order Priorities 界面参数

| 界面参数           | 功能说明                          |
|----------------|-------------------------------|
| Boot Option #1 | 设置系统的第1启动选项                   |
| Boot Option #2 | 设置系统的第2启动选项                   |
| Boot Option #3 | 设置系统的第3启动选项                   |
| Boot Option #4 | 设置系统的第4启动选项                   |
| Boot Option #5 | 设置系统的第5启动选项                   |
| Boot Option #6 | 设置系统的第6启动选项                   |
| Boot Option #7 | 设置系统的第7启动选项                   |
| Boot Option #8 | 设置系统的第8启动选项                   |
| Boot Option #9 | 设置系统的第9启动选项,仅UEFI启动模式下显示该启动项。 |

UEFI Hard Disk Drive BBS Priorities界面如 图 3-102 所示。具体参数如 表 3-94 所示。

| Boot Boot                     |                                                        |                                                                                                    |
|-------------------------------|--------------------------------------------------------|----------------------------------------------------------------------------------------------------|
| Boot Option #1 [F<br>(F<br>M2 | edHat Boot Manager<br>3: SAMSUNG<br>7LM240HCGR-00005)] | Sets the system boot order<br>++: Select Screen<br>14: Select Item<br>Enter: Select<br>+/-: Change Option<br>ESC: Exit<br>F1: General Help<br>F2: Previous Values<br>F3: Optimized Defaults<br>F4: Save & Exit Setup<br><k>: Scroll help area upwards<br/><m>: Scroll help area downwards</m></k> |

#### 图3-102 UEFI Hard Disk Drive BBS Priorities 界面

#### 表3-94 UEFI Hard Disk Drive BBS Priorities 界面参数

| 参数             | 功能说明   |
|----------------|--------|
| Boot Option #1 | 第1启动选项 |
| Boot Option #2 | 第2启动选项 |

UEFI CDROM/DVD Drive BBS Priorities界面如 图 3-103 所示。具体参数如 表 3-95 所示。

|                |                       | Boot  |                                                                                                    |
|----------------|-----------------------|-------|----------------------------------------------------------------------------------------------------|
| Boot Option #1 | [UEFI: hp<br>DU8D5SH] | DVD D | Sets the system boot order.                                                                                                    |
|                |                       |       | <pre>++: Select Screen f↓: Select Item Enter: Select +/-: Change Option F1: General Help F2: Previous Values F3: Optimized Defaults F4: Save &amp; Exit Setup ESC: Exit <k>: Scroll help area upwards <m>: Scroll help area downwards</m></k></pre> |

#### 图3-103 UEFI CDROM/DVD Drive BBS Priorities 界面

#### 表3-95 UEFI CDROM/DVD Drive BBS Priorities 界面参数

| 参数             | 功能说明   |
|----------------|--------|
| Boot Option #1 | 第1启动选项 |

UEFI USB Hard Disk Drive BBS Priorities界面如 图 3-104 所示。具体参数如 表 3-96 所示。

|                | Boot                                  |                                                                                                    |
|----------------|---------------------------------------|----------------------------------------------------------------------------------------------------|
| Boot Option #1 | [UEFI: hp x705w 1.00,<br>Partition 1] | Sets the system boot order.                                                                                                    |
|                |                                       | ++: Select Screen<br>11: Select Item<br>Enter: Select<br>+/-: Change Option<br>F1: General Help<br>F2: Previous Values<br>F3: Optimized Defaults<br>F4: Save & Exit Setup<br>ESC: Exit<br><k>: Scroll help area upwards<br/><m>: Scroll help area downwards</m></k> |

#### 图3-104 UEFI USB Hard Disk Drive BBS Priorities 界面

#### 表3-96 UEFI USB Hard Disk Drive BBS Priorities 界面参数

| 参数             | 功能说明   |
|----------------|--------|
| Boot Option #1 | 第1启动选项 |

UEFI USB CDROM/DVD Drive BBS Priorities界面如 图 3-105 所示。具体参数如 表 3-97 所示。

|                | Boot                               |                                                                                                    |
|----------------|------------------------------------|----------------------------------------------------------------------------------------------------|
| Boot Option #1 | [UEFI: H3C Virtual<br>CDROMO 1 OO] | Sets the system boot order.                                                                                                    |
| Boot Option #2 | [UEFI: H3C Virtual<br>CDROM1 1.00] |                                                                                                    |
|                |                                    | <pre> ++: Select Screen  14: Select Item Enter: Select +/-: Change Option F1: General Help F2: Previous Values F3: Optimized Defaults F4: Save &amp; Exit Setup ESC: Exit <k>: Scroll help area upwards <m>: Scroll help area downwards</m></k></pre> |

#### 图3-105 UEFI USB CDROM/DVD Drive BBS Priorities 界面

#### 表3-97 UEFI USB CDROM/DVD Drive BBS Priorities 界面参数

| 参数             | 功能说明   |
|----------------|--------|
| Boot Option #1 | 第1启动选项 |
| Boot Option #2 | 第2启动选项 |

UEFI USB Key Drive BBS Priorities界面如 图 3-106 所示。具体参数如 表 3-98 所示。

|                | Boot Boot                             |                                                                                                    |
|----------------|---------------------------------------|----------------------------------------------------------------------------------------------------|
| Boot Option #1 | [UEFI: hp x705w 1100,<br>Partition 1] | Sets the system boot order.                                                                                                    |
|                |                                       | <pre> ++: Select Screen  14: Select Item Enter: Select +/-: Change Option F1: General Help F2: Previous Values F3: Optimized Defaults F4: Save &amp; Exit Setup ESC: Exit <k>: Scroll help area upwards <m>: Scroll help area downwards</m></k></pre> |

## 图3-106 UEFI USB Key Drive BBS Priorities 界面

#### 表3-98 UEFI USB Key Drive BBS Priorities 界面参数

| 参数             | 功能说明   |
|----------------|--------|
| Boot Option #1 | 第1启动选项 |

UEFI USB Floppy Drive BBS Priorities界面如 图 3-107 所示。具体参数如 表 3-99 所示。

|                | Boot                           |                                                                                                    |
|----------------|--------------------------------|----------------------------------------------------------------------------------------------------|
| Boot Option #1 | [UEFI: NEC USB UF000x<br>1.50] | Sets the system boot order.                                                                                                    |
|                |                                | <pre>++: Select Screen 1↓: Select Item Enter: Select +/-: Change Option F1: General Help F2: Previous Values F3: Optimized Defaults F4: Save &amp; Exit Setup ESC: Exit <k>: Scroll help area upwards <m>: Scroll help area downwards</m></k></pre> |

#### 图3-107 UEFI USB Floppy Drive BBS Priorities 界面

#### 表3-99 UEFI USB Floppy Drive BBS Priorities 界面参数

| 参数             | 功能说明   |
|----------------|--------|
| Boot Option #1 | 第1启动选项 |

UEFI Network Drive BBS Priorities界面如 图 3-108 所示。具体参数如 表 3-100 所示。

图3-108 UEFI Network Drive BBS Priorities 界面

|                | Boot Boot                                                                                                    |               |
|----------------|----------------------------------------------------------------------------------------------------|---------------|
| Boot Option #1 | [UEFI: IPv4 ▲ Sets the system boot order<br>Embedded:Port 1 -<br>Intel(R) I350 Gigabit                                                          | `•            |
| Boot Option #2 | [UEFI: IPv4<br>Embedded:Port 2 –<br>Intel(R) I350 Gigabit<br>Network Connection]                                                                |               |
| Boot Option #3 | [UEFI: IPv4<br>Embedded:Port 3 –<br>Intel(R) I350 Gigabit<br>Network Connection]                                                                |               |
| Boot Option #4 | [UEFI: IPv4         Embedded:Port 4 -         Intel(R) I350 Gigabit         11: Select Item         Network Connection]                         |               |
| Boot Option #5 | [UEFI: IPv6+/-: Change OptionEmbedded:Port 1 -F1: General HelpIntel(R) I350 GigabitF2: Previous ValuesNetwork Connection]F3: Optimized Defaults |               |
| Boot Option #6 | [UEFI: IPv6<br>Embedded:Port 2 –<br>Intel(R) I350 Gigabit<br>Network Connection]                                                                | ards<br>wards |

## 表3-100 UEFI Network Drive BBS Priorities 界面参数

| 参数             | 功能说明   |
|----------------|--------|
| Boot Option #1 | 第1启动选项 |
| Boot Option #2 | 第2启动选项 |
| Boot Option #3 | 第3启动选项 |
| Boot Option #4 | 第4启动选项 |
| Boot Option #5 | 第5启动选项 |
| Boot Option #6 | 第6启动选项 |
| Boot Option #7 | 第7启动选项 |
| Boot Option #8 | 第8启动选项 |

UEFI Application Boot Priorities界面如 图 3-109 所示。具体参数如 表 3-101 所示。

|                | Boot                          |                                                                                                    |
|----------------|-------------------------------|----------------------------------------------------------------------------------------------------|
| Boot Option #1 | [UEFI: Built-in EFI<br>Shell] | Sets the system boot order.                                                                                                    |
|                |                               | <pre>++: Select Screen f4: Select Item Enter: Select +/-: Change Option F1: General Help F2: Previous Values F3: Optimized Defaults F4: Save &amp; Exit Setup ESC: Exit <k>: Scroll help area upwards <m>: Scroll help area downwards</m></k></pre> |

#### 图3-109 UEFI Application Boot Priorities 界面

#### 表3-101 UEFI Application Boot Priorities 界面参数

| 参数             | 功能说明   |
|----------------|--------|
| Boot Option #1 | 第1启动选项 |

# 3.8 Save & Exit界面

介绍通过 Save & Exit 界面,可以对 BIOS 参数修改及退出功能进行控制。

Save & Exit界面如 图 3-110 所示,主要包含控制BIOS参数修改及退出功能。具体参数说明如 <u>表</u> 3-102 所示。

## 图3-110 Save & Exit 界面

| BUUL SAVE & EXIL                                                                                                    |                                                                                                    |
|----------------------------------------------------------------------------------------------------|----------------------------------------------------------------------------------------------------|
| Save Options<br>Save Changes and Exit<br>Discard Changes and Exit                                                                                                    | Exit system setup after saving the changes.                                                                                                    |
| Save Changes and Reset<br>Discard Changes and Reset                                                                                                    |                                                                                                    |
| Save Changes<br>Discard Changes                                                                                                    |                                                                                                    |
| Default Options<br>Restore Defaults                                                                                                    |                                                                                                    |
| Boot Override<br>Windows Boot Manager (P7: SAMSUNG MZ7LM240HCGR-00005)<br>UEFI: IPv4 Slot 3:Port 1 - Intel(R) Ethernet Controller X550<br>UEFI: IPv4 Slot9-mLOM:Port 1 - Intel(R) Ethernet Connection<br>X722 for 1GbE<br>UEFI: IPv4 Slot9-mLOM:Port 2 - Intel(R) Ethernet Connection<br>X722 for 1GbE<br>UEFI: IPv4 Slot9-mLOM:Port 3 - Intel(R) Ethernet Connection<br>X722 for 1GbE | <pre>++: Select Screen 14: Select Item Enter: Select +/-: Change Option ESC: Exit F1: General Help F2: Previous Values F3: Optimized Defaults F4: Save &amp; Exit Setup <k>: Scroll help area upwards <m>: Scroll help area downwards</m></k></pre> |

## 表3-102 Save & Exit 界面参数

| 界面参数                      | 功能说明                                                                                                    |
|---------------------------|----------------------------------------------------------------------------------------------------|
| Save Options              |                                                                                                    |
| Save Changes and Exit     | 保存修改并退出                                                                                                    |
| Discard Changes and Exit  | 放弃修改并退出                                                                                                    |
| Save Changes and Reset    | 保存修改并重启服务器                                                                                                    |
| Discard Changes and Reset | 放弃修改并重启服务器                                                                                                    |
| Save Changes              | 保存修改                                                                                                    |
| Discard Changes           | 放弃修改                                                                                                    |
| Default Options           |                                                                                                    |
| Restore Defaults          | 恢复缺省设置                                                                                                    |
|                           | 选择从以下启动项启动。您也可以通过在BIOS启动界面(图2-2)按F7进入Boot Menu界面,选择对应的启动项。                                                                                                    |
|                           | 需要注意的是,修改了BIOS Setup界面的参数但没有保存的情况下,选择Boot Override中任一启动项,会弹出Save & Reset对话框,在对话框中,可执行以下操作:                                                                    |
| Boot Override             | <ul> <li>Yes:选择 Yes,系统会保存修改并重启,并不会从您选择的启动<br/>项启动。</li> </ul>                                                                                                 |
|                           | <ul> <li>No:选择No,对话框会自动关闭,此时系统不会从您选择的启动<br/>项启动。您可以放弃当前修改(方法:选择 图 3-110 中的Discard<br/>Changes或按F2 快捷键),重新选择Boot Override中的任一启动项,<br/>系统会立即从该启动项启动。</li> </ul> |

| 界面参数                                                                                                    | 功能说明                                                                                   |
|----------------------------------------------------------------------------------------------------|----------------------------------------------------------------------------------------|
| UEFI: IPv4 Slot9-mLOM: Port 1 –<br>Intel(R) Ethernet Connection X722 for<br>1GbE(UEFI启动模式)/IBA 40G Slot<br>3D00 v1060(Legacy启动模式)      | mLOM卡的端口1与IPv4 PXE服务器相连时,您可以选择从该启动项启动。                                                 |
| UEFI: IPv4 Slot9-mLOM: Port 2 –<br>Intel(R) Ethernet Connection X722 for<br>1GbE(UEFI启动模式)/IBA 40G Slot<br>3D00 v1060(Legacy启动模式)      | mLOM卡的端口2与IPv4 PXE服务器相连时,您可以选择从该启动项启动。                                                 |
| UEFI: IPv4 Slot9-mLOM: Port 3 –<br>Intel(R) Ethernet Connection X722 for<br>1GbE(UEFI启动模式)/IBA 40G Slot<br>3D00 v1060(Legacy启动模式)      | mLOM卡的端口3与IPv4 PXE服务器相连时,您可以选择从该启动项启动。                                                 |
| UEFI: IPv4 Slot9-mLOM: Port 4 –<br>Intel(R) Ethernet Connection X722 for<br>1GbE(UEFI启动模式)/IBA 40G Slot<br>3D00 v1060(Legacy启动模式)      | mLOM卡的端口4与IPv4 PXE服务器相连时,您可以选择从该启动项启动。                                                 |
| UEFI: IPv6 Slot9-mLOM: Port 1 –<br>Intel(R) Ethernet Connection X722 for<br>1GbE: Port 1 – Intel(R) I350 Gigabit<br>Network Connection | UEFI启动模式下,从mLOM卡的端口1启动。当mLOM卡的端口1与IPv6<br>PXE服务器相连时,您可以选择从该启动项启动。仅UEFI启动模式下显<br>示该启动项。 |
| UEFI: IPv6 Embedded: Port 2 –<br>Intel(R) I350 Gigabit Network<br>Connection                                                           | UEFI启动模式下,从mLOM卡的端口2启动。当mLOM卡的端口2与IPv6<br>PXE服务器相连时,您可以选择从该启动项启动。仅UEFI启动模式下显<br>示该启动项。 |
| UEFI: IPv6 Embedded: Port 3 –<br>Intel(R) I350 Gigabit Network<br>Connection                                                           | UEFI启动模式下,从mLOM卡的端口3启动。当mLOM卡的端口3与IPv6<br>PXE服务器相连时,您可以选择从该启动项启动。仅UEFI启动模式下显<br>示该启动项。 |
| UEFI: IPv6 Embedded: Port 4 –<br>Intel(R) I350 Gigabit Network<br>Connection                                                           | UEFI启动模式下,从mLOM卡的端口4启动。当mLOM卡的端口4与IPv6<br>PXE服务器相连时,您可以选择从该启动项启动。仅UEFI启动模式下显<br>示该启动项。 |

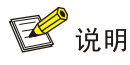

Legacy启动模式下,当服务器连接多个同一类的启动项时,本文以连接两个USB CD/DVD举例。 Boot界面的Fixed Boot Order Priorities栏及Save & Exit界面的Boot Override栏仅显示USB CDROM/DVD Drive BBS Priorities界面的第一启动项。如果您需要服务器从第二个启动项启动,此 时请将该启动项设置为第一启动项,具体方法与设置服务器启动顺序的方法类似。USB CDROM/DVD Drive BBS Priorities界面如 图 3-105所示。

# **4** SATA sSATA端口与背板槽位的对应关系

# 4.1 H3C UniServer R4900 G3 PCH SATA sSATA相关硬盘背板配置端口

#### 表4-1 H3C UniServer R4900 G3 8LFF HDD 机型

| 配置  | 硬盘数据线缆                | 说明                                                 |
|-----|-----------------------|----------------------------------------------------|
| 配置一 | 底板PCH Mini SAS J11    | 底板PCH Mini SAS J11逻辑序号为SATA端<br>口 0~7,背板槽位对应为槽位0~7 |
| 配置二 | <b>Mezz</b> 槽位(存储适配卡) | 未使用PCH SATA sSATA端口,不显示                            |
| 配置三 | PCle槽位2(存储适配卡)        | 未使用PCH SATA sSATA端口,不显示                            |
| 配置四 | PCle槽位6(存储适配卡)        | 未使用PCH SATA sSATA端口,不显示                            |

#### 表4-2 H3C UniServer R4900 G3 8LFF HDD+4LFF NVMe 机型

| 配置  | 硬盘数据线缆                                      | 说明                                              |
|-----|---------------------------------------------|-------------------------------------------------|
| 配置一 | 底板PCH Mini SAS J11+PCle槽位2(NVMe 4<br>端口适配卡) | PCH Mini SAS J11逻辑序号为SATA端口<br>0~7,背板槽位对应为槽位0~7 |
| 配置二 | Mezz槽位(存储适配卡)+PCle 槽位2(NVMe4<br>端口适配卡)      | 未使用PCH SATA sSATA端口,不显示                         |
| 配置三 | PCle槽位6(存储适配卡)+PCle 槽位5(NVMe<br>4端口适配卡)     | 未使用PCH SATA sSATA端口,不显示                         |

#### 表4-3 H3C UniServer R4900 G3 8SFF HDD 机型

| 配置  | 硬盘数据线缆                | 说明                                                 |
|-----|-----------------------|----------------------------------------------------|
| 配置一 | 底板PCH Mini SAS J11    | 底板PCH Mini SAS J11逻辑序号为SATA端<br>口 0~7,背板槽位对应为槽位0~7 |
| 配置二 | <b>Mezz</b> 槽位(存储适配卡) | 未使用PCH SATA sSATA端口,不显示                            |
| 配置三 | PCle槽位2(存储适配卡)        | 未使用PCH SATA sSATA端口,不显示                            |
| 配置四 | PCle槽位6(存储适配卡)        | 未使用PCH SATA sSATA端口,不显示                            |

#### 表4-4 H3C UniServer R4900 G3 8SFF HDD+8SFF NVMe 机型

| 配置  | 硬盘数据线缆                                                                 | 说明                                                 |
|-----|------------------------------------------------------------------------|----------------------------------------------------|
| 配置一 | 底板PCH Mini SAS J11+PCIe 槽位2 (NVMe 8<br>端口适配卡)                          | 底板PCH Mini SAS J11逻辑序号为SATA端<br>口 0~7,背板槽位对应为槽位0~7 |
| 配置二 | 底板PCH Mini SAS J11+PCle 槽位5(NVMe 4<br>端口适配卡)+PCle 槽位2(NVMe 4端口适配<br>卡) | 底板PCH Mini SAS J11逻辑序号为SATA端<br>口 0~7,背板槽位对应为槽位0~7 |

| 配置  | 硬盘数据线缆                                                            | 说明                      |
|-----|-------------------------------------------------------------------|-------------------------|
| 配置三 | Mezz 槽位(存储适配卡)+PCle 槽位5(NVMe<br>4端口适配卡)+PCle 槽位2(NVMe 4端口适<br>配卡) | 未使用PCH SATA sSATA端口,不显示 |
| 配置四 | Mezz 槽位(存储适配卡)+PCle 槽位2(NVMe<br>8端口适配卡)                           | 未使用PCH SATA sSATA端口,不显示 |
| 配置五 | PCle槽位6(存储适配卡)+PCle 槽位2(NVMe<br>8端口适配卡)                           | 未使用PCH SATA sSATA端口,不显示 |

# 4.2 H3C UniServer R4700 G3 PCH SATA sSATA相关硬盘背板配置端口

#### 表4-5 H3C UniServer R4700 G3 4LFF HDD 机型

| 配置  | 硬盘数据线缆                | 说明                                            |
|-----|-----------------------|-----------------------------------------------|
| 配置一 | 底板PCH Mini SAS J11    | 底板PCH Mini SAS J11逻辑序号SATA端口<br>0~3对应背板槽位号0~3 |
| 配置二 | <b>Mezz</b> 槽位(存储适配卡) | 未使用PCH SATA sSATA端口,不显示                       |

## 表4-6 H3C UniServer R4700 G3 4LFF HDD+ 2SFF HDD 机型

| 配置  | 硬盘数据线缆                | 说明                                                                                              |
|-----|-----------------------|-------------------------------------------------------------------------------------------------|
| 配置一 | 底板PCH Mini SAS J11    | 底板PCH Mini SAS J11逻辑序号SATA端口<br>0~3接4LFF背板,对应背板槽位号0~3;逻辑<br>序号SATA端口4~5接后部2SFF背板,对应背<br>板槽位号4~5 |
| 配置二 | <b>Mezz</b> 槽位(存储适配卡) | 未使用PCH SATA sSATA端口,不显示                                                                         |

#### 表4-7 H3C UniServer R4700 G3 4SFF NVMe+4SFF HDD 机型

| 配置  | 硬盘数据线缆                                      | 说明                                                      |
|-----|---------------------------------------------|---------------------------------------------------------|
| 配置一 | 底板PCH Mini SAS J11+PCle槽位1(NVMe 4<br>端口适配卡) | 底板PCH Mini SAS J11逻辑序号SATA端口<br>0~3接4SFF HDD部分,对应槽位号4~7 |
| 配置二 | Mezz槽位(存储适配卡)+PCle槽位1(NVMe<br>4端口适配卡)       | 未使用PCH SATA sSATA端口,不显示                                 |
| 配置三 | PCle槽位1(存储适配卡)+PCle槽位2(NVMe<br>4端口适配卡)      | 未使用PCH SATA sSATA端口,不显示                                 |
| 配置四 | 前部LP 槽位(存储适配卡) + PCle槽位1<br>(NVMe 4端口适配卡)   | 未使用PCH SATA sSATA端口,不显示                                 |

| 配置  | 硬盘数据线缆                | 说明                                                |
|-----|-----------------------|---------------------------------------------------|
| 配置一 | 底板PCH Mini SAS J11    | 底板PCH Mini SAS J11逻辑序号为SATA端<br>口0~7,背板槽位对应为槽位0~7 |
| 配置二 | <b>Mezz</b> 槽位(存储适配卡) | 未使用PCH SATA sSATA端口,不显示                           |
| 配置三 | PCle槽位1(存储适配卡)        | 未使用PCH SATA sSATA端口,不显示                           |
| 配置四 | 前部LP槽位(存储适配卡)         | 未使用PCH SATA sSATA端口,不显示                           |

#### 表4-8 H3C UniServer R4700 G3 8SFF HDD 机型

#### 表4-9 H3C UniServer R4700 G3 8SFF HDD+2SFF HDD 机型

| 配置  | 硬盘数据线缆                                | 说明                                                              |
|-----|---------------------------------------|-----------------------------------------------------------------|
| 配置一 | Mezz 槽位(存储适配卡)+底板PCH Mini SAS<br>J11  | 底板PCH Mini SAS J11逻辑序号SATA端口<br>0~1接2SFF HDD部分,背板槽位对应为槽位<br>8~9 |
| 配置二 | PCIe 槽位1(存储适配卡)+底板PCH Mini SAS<br>J11 | 底板PCH Mini SAS J11逻辑序号SATA端口<br>0~1接2SFF HDD部分,背板槽位对应为槽位<br>8~9 |

#### 表4-10 H3C UniServer R4700 G3 8SFF NVME+2SFF HDD 机型

| 配置  | 硬盘数据线缆                                                               | 说明                                                              |
|-----|----------------------------------------------------------------------|-----------------------------------------------------------------|
| 配置一 | PCIe槽位1(NVMe 8端口适配卡)+底板PCH<br>Mini SAS J11                           | 底板PCH Mini SAS J11逻辑序号SATA端口<br>0~1接2SFF HDD部分,背板槽位对应为槽位<br>8~9 |
| 配置二 | PCIe槽位1(NVMe 4端口适配卡)+PCIe 槽位<br>2(NVMe 4端口适配卡)+底板PCH Mini SAS<br>J11 | 底板PCH Mini SAS J11逻辑序号SATA端口<br>0~1接2SFF HDD部分,背板槽位对应为槽位<br>8~9 |

# 4.3 H3C UniServer R2900 G3 PCH SATA sSATA相关硬盘背板配置端口

#### 表4-11 H3C UniServer R2900 G3 8LFF HDD 机型

| 配置  | 硬盘数据线缆             | 说明                                            |
|-----|--------------------|-----------------------------------------------|
| 配置一 | 底板PCH Mini SAS J11 | 底板PCH Mini SAS J11逻辑序号为SATA端口0~7,背板槽位对应为槽位0~7 |
| 配置二 | Mezz 槽位(存储适配卡)     | 未使用PCH SATA sSATA端口,不显示                       |
| 配置三 | PCle 槽位2(存储适配卡)    | 未使用PCH SATA sSATA端口,不显示                       |
| 配置四 | PCle 槽位6(存储适配卡)    | 未使用PCH SATA sSATA端口,不显示                       |

#### 表4-12 H3C UniServer R2900 G3 12LFF HDD 机型

| 配置  | 硬盘数据线缆                    | 说明                                                                                                    |
|-----|---------------------------|----------------------------------------------------------------------------------------------------|
| 配置一 | 底板PCH Mini SAS HD J12+J11 | 底板PCH Mini SAS J11逻辑序号为SATA端<br>口0~7,背板槽位对应为槽位0~7;<br>底板PCH Mini SAS J12逻辑序号为sSATA端<br>口2~5,背板槽位对应为槽位8~11 |

#### 表4-13 H3C UniServer R2900 G3 12LFF HDD+2SFF HDD 机型

| 配置  | 硬盘数据线缆                              | 说明                                                                                                    |
|-----|-------------------------------------|----------------------------------------------------------------------------------------------------|
| 配置一 | 底板PCH Mini SAS HD J12+J11+7PIN SATA | 底板PCH Mini SAS J11逻辑序号为SATA端<br>口0~7,背板槽位对应为槽位0~7;<br>底板PCH Mini SAS J12逻辑序号为sSATA端<br>口2~5,背板槽位对应为槽位8~11;<br>底板PCH 7PIN SATA逻辑序号为sSATA端口<br>0~1,背板槽位对应为槽位28~29; |

#### 表4-14 H3C UniServer R2900 G3 8LFF HDD+4LFF NVMe 机型

| 配置  | 硬盘数据线缆                                        | 说明                                                                |
|-----|-----------------------------------------------|-------------------------------------------------------------------|
| 配置一 | 底板PCH Mini SAS J11+ PCIe 槽位2(NVMe 4<br>端口适配卡) | 8LFF HDD部分接底板PCH Mini SAS J11逻<br>辑序号为SATA端口0~7,背板槽位对应为槽<br>位 0~7 |
| 配置二 | Mezz 槽位(存储适配卡)+PCle 槽位2(NVMe<br>4端口适配卡)       | 未使用PCH SATA sSATA端口,不显示                                           |
| 配置三 | PCle 槽位6(存储适配卡)+ PCle 槽位5(NVMe<br>4端口适配卡)     | 未使用PCH SATA sSATA端口,不显示                                           |

#### 表4-15 H3C UniServer R2900 G3 8SFF HDD 机型

| 配置  | 硬盘数据线缆             | 说明                                                  |
|-----|--------------------|-----------------------------------------------------|
| 配置一 | 底板PCH Mini SAS J11 | 底板PCH Mini SAS J11逻辑序号为SATA端<br>口 0~7,背板槽位对应为槽位 0~7 |
| 配置二 | Mezz 槽位(存储适配卡)     | 未使用PCH SATA sSATA端口,不显示                             |
| 配置三 | PCle 槽位2(存储适配卡)    | 未使用PCH SATA sSATA端口,不显示                             |
| 配置四 | PCle 槽位6(存储适配卡)    | 未使用PCH SATA sSATA端口,不显示                             |

| 配置  | 硬盘数据线缆                                                                   | 说明                                             |
|-----|--------------------------------------------------------------------------|------------------------------------------------|
| 配置一 | 底板PCH Mini SAS J11+PCle 槽位2(NVMe 8<br>端口适配卡)                             | 底板PCH Mini SAS J11逻辑序号为SATA端口0~7,背板槽位对应为槽位 0~7 |
| 配置二 | 底板PCH Mini SAS J11+PCle 槽位5 (NVMe 4<br>端口适配卡)+PCle 槽位2 (NVMe 4端口适配<br>卡) | 底板PCH Mini SAS J11逻辑序号为SATA端口0~7,背板槽位对应为槽位 0~7 |
| 配置三 | Mezz 槽位(存储适配卡)+PCle 槽位5(NVMe<br>4端口适配卡)+PCle 槽位2(NVMe 4端口适<br>配卡)        | 未使用PCH SATA sSATA端口,不显示                        |
| 配置四 | Mezz 槽位(存储适配卡)+PCle 槽位2(NVMe<br>8端口适配卡)                                  | 未使用PCH SATA sSATA端口,不显示                        |
| 配置五 | PCle 槽位6(存储适配卡)+PCle 槽位5(NVMe<br>8端口适配卡)                                 | 未使用PCH SATA sSATA端口,不显示                        |

#### 表4-16 H3C UniServer R2900 G3 8SFF HDD+8SFF NVMe 机型

# 4.4 H3C UniServer R2700 G3 PCH SATA sSATA相关硬盘背板配置端口

#### 表4-17 H3C UniServer R2700 G3 4LFF HDD 机型

| 配置  | 硬盘数据线缆                | 说明                                            |
|-----|-----------------------|-----------------------------------------------|
| 配置一 | 底板PCH Mini SAS HD J11 | 底板PCH Mini SAS J11逻辑序号SATA端口<br>0~3对应背板槽位号0~3 |
| 配置二 | Mezz 槽位(存储适配卡)        | 未使用PCH SATA sSATA端口,不显示                       |

#### 表4-18 H3C UniServer R2700 G3 4LFF HDD+2SFF HDD 机型

| 配置  | 硬盘数据线缆                | 说明                                                                                               |
|-----|-----------------------|--------------------------------------------------------------------------------------------------|
| 配置一 | 底板PCH Mini SAS HD J11 | 底板PCH Mini SAS J11逻辑序号SATA端口<br>0~3接4LFF背板,对应背板槽位号0~3;逻辑<br>序号SATA端口 4~5接后部2SFF背板,对应背<br>板槽位号4~5 |
| 配置二 | Mezz 槽位(存储适配卡)        | 未使用PCH SATA sSATA端口,不显示                                                                          |

#### 表4-19 H3C UniServer R2700 G3 4SFF NVMe+4SFF HDD 机型

| 配置  | 硬盘数据线缆                                       | 说明                                                              |
|-----|----------------------------------------------|-----------------------------------------------------------------|
| 配置一 | 底板PCH Mini SAS J11+ PCIe 槽位1(NVMe<br>4端口适配卡) | 底板PCH Mini SAS J11逻辑序号SATA端口<br>0~3接4SFF HDD部分,背板槽位对应为槽位<br>4~7 |
| 配置二 | Mezz 槽位(存储适配卡)+PCle 槽位1(NVMe<br>4端口适配卡)      | 未使用PCH SATA sSATA端口,不显示                                         |
| 配置三 | PCle 槽位1(存储适配卡)+ PCle 槽位2(NVMe<br>4端口适配卡)    | 未使用PCH SATA sSATA端口,不显示                                         |

| 配置  | 硬盘数据线缆                                     | 说明                      |
|-----|--------------------------------------------|-------------------------|
| 配置四 | 前部LP 槽位(存储适配卡) + PCle 槽位1<br>(NVMe 4端口适配卡) | 未使用PCH SATA sSATA端口,不显示 |

#### 表4-20 H3C UniServer R2700 G3 8SFF HDD 机型

| 配置  | 硬盘数据线缆             | 说明                                                |
|-----|--------------------|---------------------------------------------------|
| 配置一 | 底板PCH Mini SAS J11 | 底板PCH Mini SAS J11逻辑序号SATA端口<br>0~7,背板槽位对应为槽位 0~7 |
| 配置二 | Mezz 槽位(存储适配卡)     | 未使用PCH SATA sSATA端口,不显示                           |
| 配置三 | PCle 槽位1(存储适配卡)    | 未使用PCH SATA sSATA端口,不显示                           |
| 配置四 | 前部LP 槽位(存储适配卡)     | 未使用PCH SATA sSATA端口,不显示                           |

#### 表4-21 H3C UniServer R2700 G3 8SFF HDD+2SFF HDD 机型

| 配置  | 硬盘数据线缆                                         | 说明                                                               |
|-----|------------------------------------------------|------------------------------------------------------------------|
| 配置一 | 底板PCH Mini SAS HD J11+底板PCH Mini<br>SAS HD J12 | 底板PCH Mini SAS J11逻辑序号SATA端口<br>0~7接8SFF HDD部分,背板槽位对应为槽位<br>0~7; |
|     |                                                | 底板PCH Mini SAS J12逻辑序号sSATA端口<br>2~3接2SFF HDD部分,背板槽位对应为槽位<br>8~9 |
| 配置二 | Mezz 槽位(存储适配卡)+底板PCH Mini SAS<br>HD J12        | 底板PCH Mini SAS J12逻辑序号sSATA端口<br>2~3接2SFF HDD部分,背板槽位对应为槽位<br>8~9 |
| 配置三 | PCIe 槽位1(存储适配卡) + 底板PCH Mini<br>SAS HD J12     | 底板PCH Mini SAS J12逻辑序号sSATA端口<br>2~3接2SFF HDD部分,背板槽位对应为槽位<br>8~9 |

#### 表4-22 H3C UniServer R2700 G3 8SFF NVMe+2SFF HDD 机型

| 配置  | 硬盘数据线缆                                                                    | 说明                                                               |
|-----|---------------------------------------------------------------------------|------------------------------------------------------------------|
| 配置一 | PCIe 槽位1(NVMe 8端口适配卡)+底板PCH<br>Mini SAS HD J12                            | 底板PCH Mini SAS J12逻辑序号sSATA端口<br>2~3接2SFF HDD部分,背板槽位对应为槽位<br>8~9 |
| 配置二 | PCIe 槽位1(NVMe 4端口适配卡)+ PCIe 槽<br>位2(NVMe 4端口适配卡)+底板PCH Mini<br>SAS HD J12 | 底板PCH Mini SAS J12逻辑序号sSATA端口<br>2~3接2SFF HDD部分,背板槽位对应为槽位<br>8~9 |

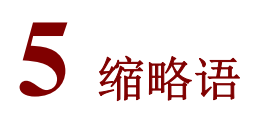

# 表5-1 缩略语

| 缩略语  | 英文解释                                          | 中文解释       |
|------|-----------------------------------------------|------------|
| Α    | 1                                             | 1          |
| ACPI | Advanced Configuration and Power<br>Interface | 高级配置和电源接口  |
| AES  | Advanced Encryption Standard                  | 高级加密标准     |
| AHCI | Advanced Host Controller Interface            | 高级主机控制器接口  |
| APIC | Advanced Programmable Interrupt<br>Controller | 高级可编程中断控制器 |
| В    |                                               |            |
| BIOS | Basic Input Output System                     | 基本输入输出系统   |
| С    |                                               |            |
| COD  | Cluster On Die                                | 芯片集群       |
| CFG  | Config                                        | 配置         |
| CSM  | Compatibility Support Module                  | 兼容性支持模块    |
| D    |                                               |            |
| DCU  | Drive Control Unit                            | 驱动控制单元     |
| DMA  | Direct Memory Access                          | 直接存储器存取    |
| DRAM | Dynamic Random Access Memory                  | 动态随机存取存储器  |
| E    |                                               |            |
| E2E  | End To End                                    | 端到端        |
| ECC  | Error Checking and Correcting                 | 差错校验纠正     |
| EFI  | Extensible Firmware Interface                 | 可扩展固件接口    |
| EHCI | Enhanced Host Controller Interface            | 增强型主机控制器接口 |
| EIST | Enhanced Intel SpeedStep Technology           | 智能降频技术     |
| EMS  | Emergency Management Services                 | 紧急管理服务     |
| EMCA | Enhanced Machine Check Architecture           | 高级机器校验架构   |
| G    |                                               | <u>.</u>   |
| GPU  | Graphics Processing Unit                      | 图形处理器      |
| Н    |                                               |            |
| HBA  | Host Bus Adapter                              | 主机总线适配器    |
| HDM  | H3C Device Management                         | H3C设备管理    |

| 缩略语  | 英文解释                                         | 中文解释         |
|------|----------------------------------------------|--------------|
| I    | 1                                            |              |
| IDE  | Integrated Drive Electronics                 | 电子集成驱动器      |
| IIO  | Integrated I/O Module                        | 集成I/O模块      |
| IMC  | Integrated Memory Controller                 | 集成内存控制器      |
| IRQ  | Interrupt Request                            | 中断请求         |
| М    |                                              |              |
| MAC  | Media Access Control                         | 介质访问控制       |
| МСТР | Management Component Transport<br>Protocol   | 管理元件传输协议     |
| ME   | Management Engine                            | 管理引擎         |
| ΜΜΙΟ | Memory mapping I/O                           | 内存映射I/O      |
| MRC  | Memory Reference Code                        | 内存参考代码       |
| Ν    |                                              |              |
| NIC  | Network Interface Controller                 | 网络接口控制器      |
| NMI  | Non Maskable Interrupt                       | 非屏蔽中断        |
| NUMA | Non Uniform Memory Access                    | 非统一内存访问      |
| 0    |                                              |              |
| OS   | Operating System                             | 操作系统         |
| Р    | 1                                            |              |
| PCH  | Platform Controller Hub                      | 平台控制器中心      |
| PCI  | Peripheral Component Interface               | 外围组件接口       |
| PCIe | Peripheral Component Interconnect<br>Express | 外围组件快速互连     |
| PCU  | Power Controller Unit                        | 电源控制单元       |
| РК   | Platform Key                                 | 平台密钥         |
| POR  | Plan Of Record                               | 计划记录         |
| POST | Power On Self Test                           | 开机自检         |
| PXE  | Preboot Execute Environment                  | 预启动执行环境      |
| R    |                                              |              |
| RAID | Redundant Arrays of Independent Disks        | 独立磁盘冗余阵列     |
| RAPL | Running Average Power Limit                  | 运行平均功率限制     |
| RAS  | Reliability, Availability, Serviceability    | 可靠性、可用性和可服务性 |
| RMT  | Rank Margin Tool                             | 内存裕度测试工具     |
| ROM  | Read-Only Memory                             | 只读存储器        |

| 缩略语     | 英文解释                                                | 中文解释          |
|---------|-----------------------------------------------------|---------------|
| RTS/CTS | Request To Send/Clear To Send                       | 请求发送/清除发送协议   |
| S       |                                                     |               |
| SAS     | Serial Attached SCSI                                | 串行连接的SCSI     |
| SATA    | Serial Advanced Technology Attachment               | 串行ATA         |
| SCSI    | Small Computer System Interface                     | 小型计算机系统接口     |
| SEL     | System Event Log                                    | 系统事件日志        |
| SMI     | System Management Interrupt                         | 系统管理中断        |
| SPD     | Serial Presence Detect                              | 串行存在检查        |
| SR-IOV  | Single-Root I/O Virtualization                      | 单路I/O虚拟化      |
| т       |                                                     |               |
| TCG     | Trusted Computing Group                             | 可信计算组织        |
| TDP     | Thermal Design Power                                | 热设计功耗         |
| ТРМ     | Trusted Platform Module                             | 可信平台模块        |
| ТХТ     | Trusted Execution Technologies                      | 可信执行技术        |
| U       |                                                     |               |
| UEFI    | Unified Extensible Firmware Interface               | 统一的可扩展固件接口    |
| UID     | Unit Identification                                 | 设备标识          |
| UPI     | Ultra Path Interconnect                             | 极速通道互联        |
| V       |                                                     |               |
| VT-d    | Intel Virtualization Technology For<br>Directed I/O | 英特尔定向I/O虚拟化技术 |
| VMD     | Volume Management Device                            | 卷管理设备         |
| VGA     | Video Graphics Array                                | 视频图形阵列        |
| X       |                                                     |               |
| XHCI    | eXtensible Host Controller Interface                | 可扩展的主机控制器接口   |